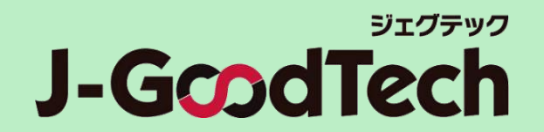

#### 支援機関さま向け

# ジェグテック 操作ガイド

2025年06月11日版

© Organization for Small & Medium Enterprises and Regional Innovation, JAPAN

## はじめに

#### ジェグテックをご利用いただきありがとうございます。 本ガイドでは、ジェグテックを利用する際に必要な機能の操作方法をご案内します。

#### ログイン後のホーム画面

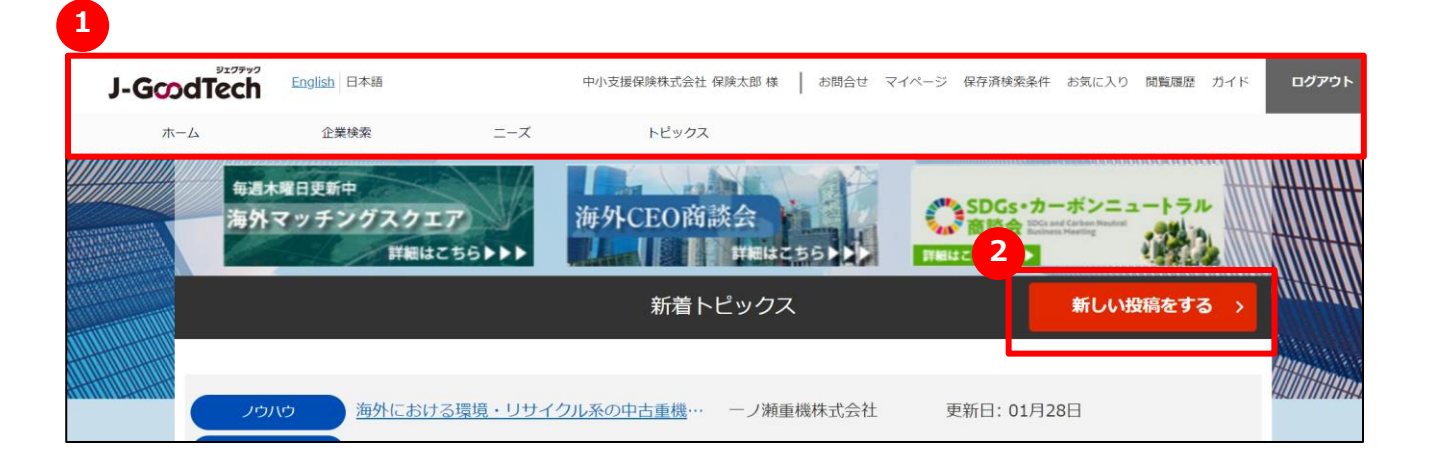

各機能の操作は、ログイン後の上部にあるタブ 1 や個々の画面にあるボタン2 を クリックして行ってください。

### ジェグテックにログインする

#### <u>ログイン前画面(https://jgoodtech.smrj.go.jp/pub/ja/)</u>

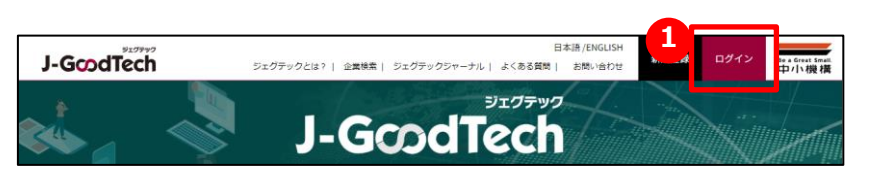

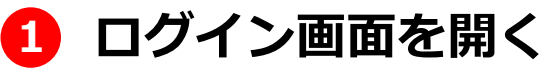

ログイン前画面の「ログイン」ボタンをクリックします。

## 

#### ログイン情報を記憶する

入力したメールアドレス・パスワードを ブラウザに記憶させる場合、チェックを 入れます。

和日本的 プライバシーポリシー 道営情報 ジェグテックとは

## **2** メールアドレスを入力する

ジェグテックに登録したメールアドレスを入力します。

#### 3 パスワードを入力する

ご自身で設定したパスワードを入力します。

### 4 ログインする

「ログイン」ボタンをクリックし、ジェグテックにログイン します。

#### パスワードを忘れた場合

#### ログイン画面

|                                                                                                    | English 日本語                                                                                                    |                                                                                                    | ガイド ログ          |
|----------------------------------------------------------------------------------------------------|----------------------------------------------------------------------------------------------------|----------------------------------------------------------------------------------------------------|-----------------|
| <b>ホ−ム</b>                                                                                                    | 企業検索                                                                                                    |                                                                                                    |                 |
|                                                                                                    |                                                                                                    |                                                                                                    |                 |
|                                                                                                    |                                                                                                    | ログイン                                                                                                    |                 |
|                                                                                                    |                                                                                                    | the second second second second second second second second second second second second second second second s                                                        |                 |
|                                                                                                    | and the second second                                                                                                    |                                                                                                    | 1.              |
|                                                                                                    |                                                                                                    |                                                                                                    | 1611            |
|                                                                                                    | メールアドレス                                                                                                    | @example.com                                                                                                    |                 |
|                                                                                                    | パスワード                                                                                                    |                                                                                                    |                 |
|                                                                                                    |                                                                                                    |                                                                                                    |                 |
|                                                                                                    |                                                                                                    | /青報を記録する ログイン >                                                                                                    |                 |
|                                                                                                    |                                                                                                    | バスワード再発行シェグテックに登録する                                                                                                    |                 |
|                                                                                                    |                                                                                                    |                                                                                                    |                 |
|                                                                                                    |                                                                                                    |                                                                                                    |                 |
|                                                                                                    |                                                                                                    |                                                                                                    |                 |
|                                                                                                    |                                                                                                    |                                                                                                    |                 |
| V178-2                                                                                                    |                                                                                                    |                                                                                                    | _               |
| J-GcodTech                                                                                                    | English日本語                                                                                                    |                                                                                                    | ガイド <b>ロク</b> ・ |
| J-GcodTech                                                                                                    | Englah 日本語<br>全葉検索                                                                                                    |                                                                                                    | <i>ሽ</i> ኆド ወታ- |
| J-GcodTech                                                                                                    | Englath 日本18<br>企業地景                                                                                                    |                                                                                                    | <u>ቻ</u> ረኑ ወታ  |
| J-GcodTech<br>#-4                                                                                                    | Eogub ⊟≠8<br>2atx#                                                                                                    | パスワード再発行                                                                                                    | ∄4K <b>09</b> - |
| J-GcodTech<br>$\pi$ - $\Delta$                                                                                          | Exglab 日本語<br>企業構成                                                                                                    | パスワード再発行                                                                                                    | 2/18 09-        |
| J-GcodTech<br>#-4                                                                                                    | English (2+3)                                                                                                    | パスワード再発行                                                                                                    | 54F 09-         |
| J-GoodTech                                                                                                    | Exglab 日9番<br>2度検索<br>スワードをリセットする                                                                                                    | パスワード再発行                                                                                                    | 5/1F 024        |
| J-GoodTech                                                                                                    | Exglish 日本語<br>全領地常<br>スワードをリセットする<br>レアドレスを入力し、 J7(スワード<br>- 二百姓の方もらっ、 ブイスワード                                                                              | パスワード再発行<br><sup>**</sup> モリセット」 をクリックすると、バスワードを再設定する案内メールが送付されますので                                                                                                   | 5/F 02/         |
| ینینین<br>+-لا<br>ا<br>ا<br>ا<br>ا<br>ا<br>ا<br>ا<br>ا<br>ا<br>ا<br>ا<br>ا<br>ا<br>ا<br>ا<br>ا<br>ا<br>ا                | Exylab 日本語  全面状態  全面状態  スワードをリセットする  レアドレスを入力し、パパスワード  このダインされる方は、ジェグテッ                                                                                     | パスワード再発行<br>*をリセット」をクリックすると、パスワードを再設定する案内メールが送付されますので<br>ック運営事務局から送付されたメールに記載されているURLよの初時設定を行ってください                                                                   | 5/4F 02/        |
| 2009年<br>                                                                                                    | Explain 日本語 2度解除 2度解除 2度解除 2度解除 2度解除 2度解除 2度解除 2度解除                                                                                                    | ペスワード 再発行<br>ペシリビット」をクリックすると、パスワードを再設定する案内メールが送付されますので<br>いク運営事務局から送付されたメールに記載されているURLより初時設定を行ってください、<br>場合はジェグテック運営事務局(Igoodtech_cs2@smrj.go.jp)までお開合せください。          | 5/1F 02/        |
| リークの日本<br>リークの日本<br>ホーム<br>レーム<br>レーム<br>レーム<br>レーム<br>レーム<br>レーム<br>レーム<br>レ                                           |                                                                                                    | ペリセット」をクリックすると、パスワードを再設定する案内メールが送付されますので<br>か変営事務局から送付されたメールに記載されているURLより初時設定を行ってください。<br>場合はジェグテック運営事務局(goodtech_cs2@smr.joo.jo) までお開合せください。                         | 754下 D24        |
| یں بی بی بی بی بی بی بی بی بی بی بی بی بی                                                                               | Exglab 日9番<br>2度検索<br>2度検索<br>スワードをリセットする<br>レアドレスを入力し、「パスワート<br>って利定を行ってください、<br>なログインされる方は、ジェグテっ<br>されたメールアドレスがかけらない。<br>シェクテレスス                          | ペロリセット」をクリックすると、パスワードを再設定する案内メールが送付されますので<br>ック運営事務局から送付されたメールに記載されているURLより初明設定を行ってください。<br>場合はジェグデック運営事務局 (lgoodkech_co2@smrj.goo.jp) までお開合せください。<br>メールアドレス         | 754F D24        |
| <b>J-GcodTech</b><br>ت-ک<br>۲<br>۲<br>۲<br>۲<br>۲<br>۲<br>۲<br>۲<br>۲<br>۲<br>۲<br>۲<br>۲<br>۲<br>۲<br>۲<br>۲<br>۲<br>۲ | Exylab 日4番  主要状態  主要状態  スワードをリセットする  レアドレスを入力し、「パスワート  て有説を行ってください、  ハアドレスが分からない  ールアドレス  3                                                                 | ペロフトを目的にたる。<br>パスワード再発行<br>ペロリセットJをクリックすると、パスワードを再設定する案内メールが送付されますので<br>いた空空等時局から送付されたメールに記載されているURLより初時設定を行ってください。<br>メールアドレス                                        | 5/4F 02/        |
| ی<br>پی<br>مربقہ<br>میں<br>پر<br>پر<br>پر<br>پر<br>پر<br>پر<br>پر                                                       | Explain 日本語<br>主要状態        主要状態       ショメル       スワードをリセットする       レアドレスを入力し、「パスワート<br>って周辺定を行ってください、<br>にログインされる方は、ジェグテッ<br>されたエメールアドレスが分からない       ールアドレス | ペスワード再発行<br>ペリセット1 をクリックすると、パスワードを再設定する案内メールが送付されますので<br>いク運営事務局から送付されたメールに記載されているURLより初時設定を行ってください。<br>場合はジェグテック運営事務員(goodtech_cs2@smrj.go.jp)までお満合せください。<br>メールアドレス | 54F 024         |

#### 1 パスワードを再発行する

ログイン画面の「パスワード再発行」ボタンをクリック します。

#### 2 メールアドレスを入力する

ジェグテック会員として登録されているメールアドレスを 入力します。

#### 🔒 パスワードをリセットする

「パスワードをリセットする」をクリックします。 2 で入力したメールアドレスに、パスワードを再設定する 案内メールが届きます。

ホーム画面(全体)

| 太 | Ê         | 業検索 ニーズ         | トビックス       |               |                   |                   |
|---|-----------|-----------------|-------------|---------------|-------------------|-------------------|
|   | 毎週末曜日史日   |                 | 海从CEO商      |               | SDGs・カーボンニュートラル   |                   |
|   | AUT NOT   | 詳細はこちら▶▶▶       | Jac I I     |               |                   |                   |
|   |           |                 | 新着ト         | ピックス          | 新しい投稿をする          | , <u>(())))))</u> |
|   |           |                 |             |               |                   | Hillino.          |
|   | ノウハウ      | 海外における環境・リサイク   | ル系の中古重機…    | ーノ瀬重機株式会社     | 更新日: 01月28日       | 44.11 11 17 17 17 |
|   | 相談・アドバイス  | 重機の海外展開について     |             | 有限会社二宫        | 更新日:01月28日        |                   |
|   | 告知 (出展情報) | 出張・リモート面談会を行い   | ます。         | 中小支援保険株式会社    | 更新日:01月28日        |                   |
|   | 事務局からのお…  | 海外CEO商談会        |             | 中小支援地域本部      | 更新日:12月13日        |                   |
|   | 告知(出展情報)  | SDGs、カーボンニュートラノ | ル展示会に出展し…   | ロボットシステム株式会社  | 更新日:12月11日        |                   |
|   | その他・フリー…  | エシカル視点の素材について   |             | 有限会社二宫        | 更新日:12月11日        |                   |
|   |           |                 |             |               |                   |                   |
|   |           |                 | 全ての挑        | 破壊を見る >       |                   |                   |
|   |           |                 |             |               |                   |                   |
|   |           |                 | おすすめ二       | 二一ズ情報         |                   |                   |
|   |           |                 |             |               |                   |                   |
|   | ズ情報のレー    | コメンド設定が実設定です。おけ | 「すめニーズ(信報を) | 東京したい場合はマイページ | の決人情報設定画面から設定をしてく |                   |
|   |           |                 | ださい         | in,           |                   |                   |
|   |           |                 |             |               |                   |                   |
|   |           | 公開中のニーズを        | 見る >        | その他のおすする      | bはこちら >           |                   |

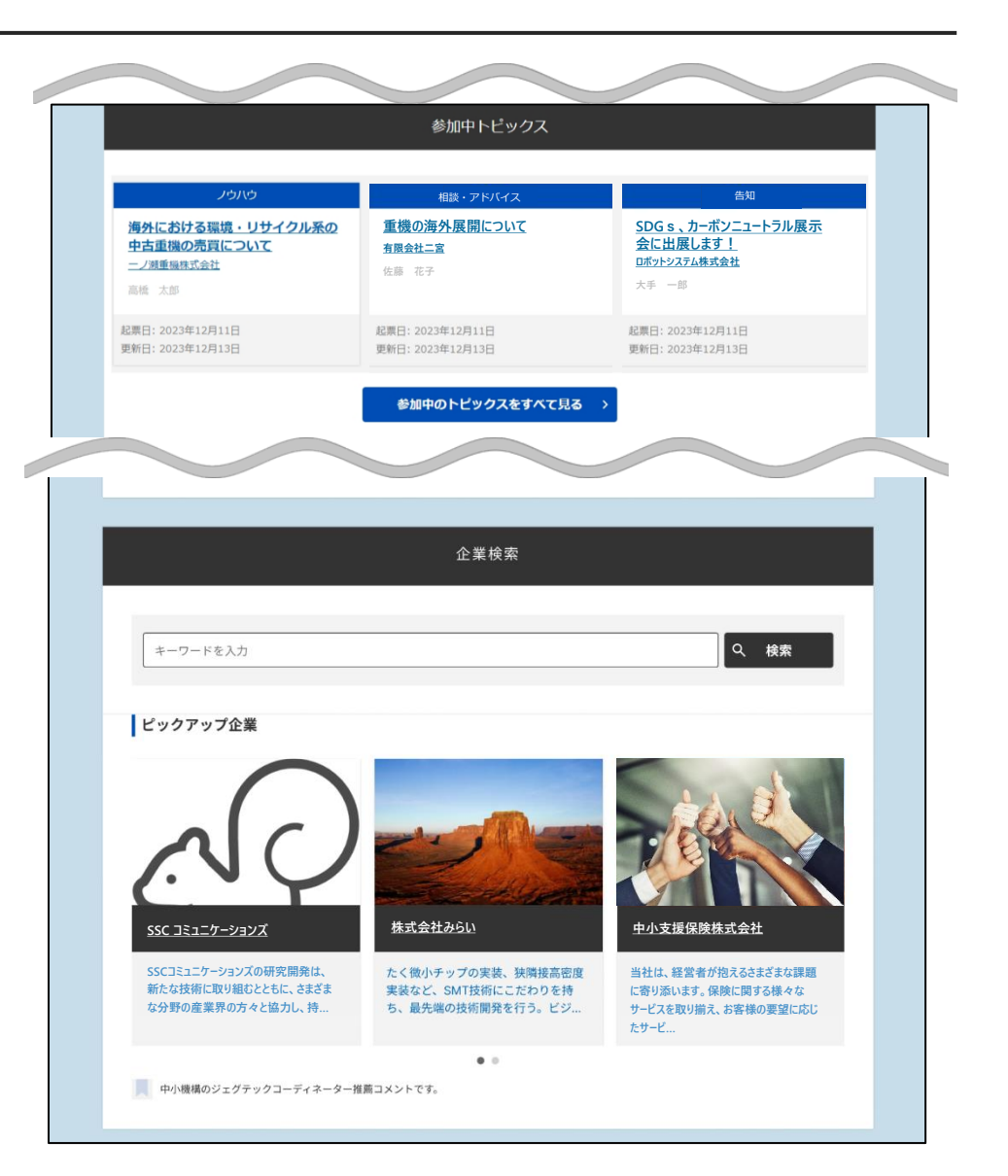

ホーム画面(ヘッダー部分)

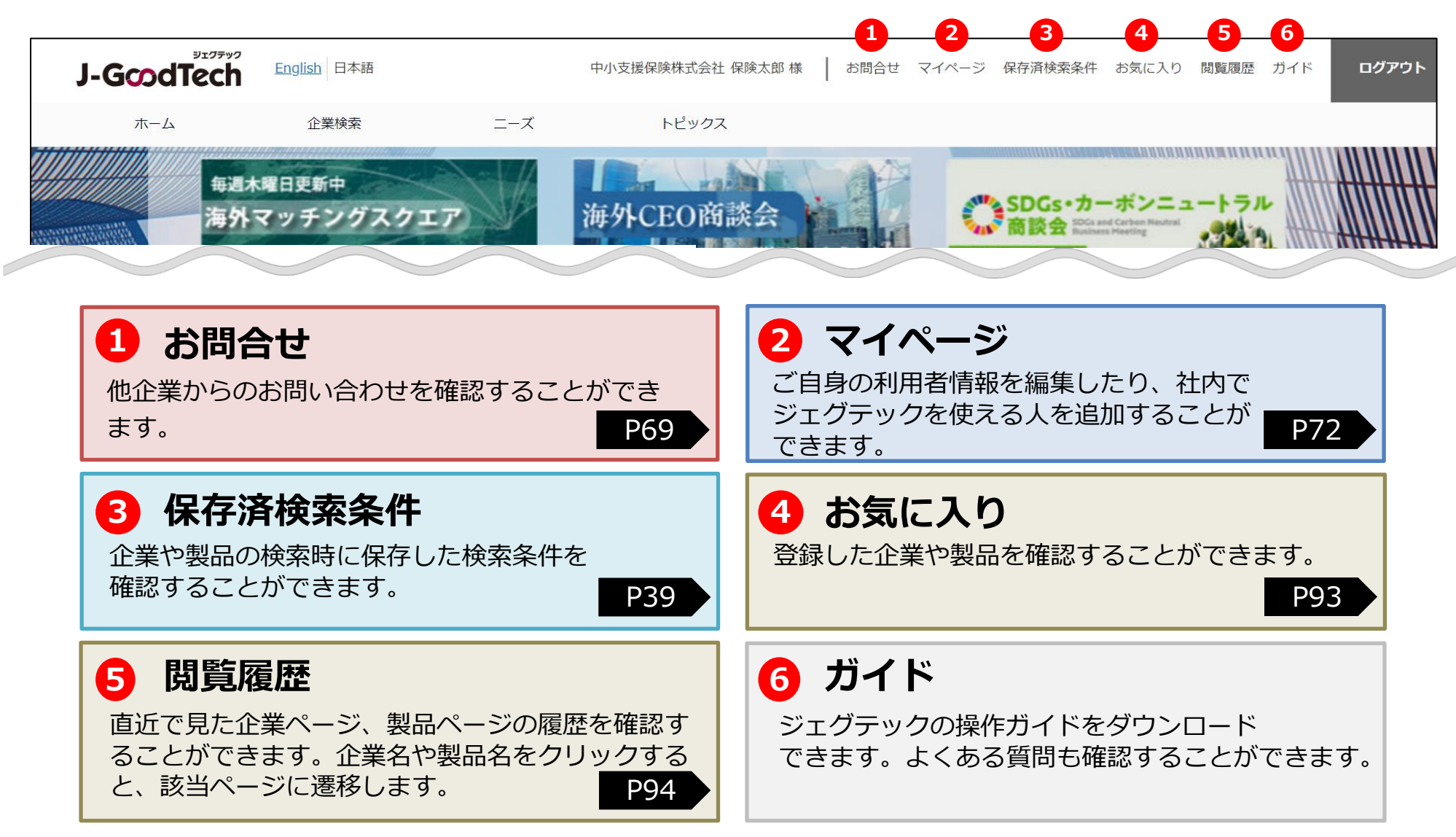

ホーム画面(タブ部分)

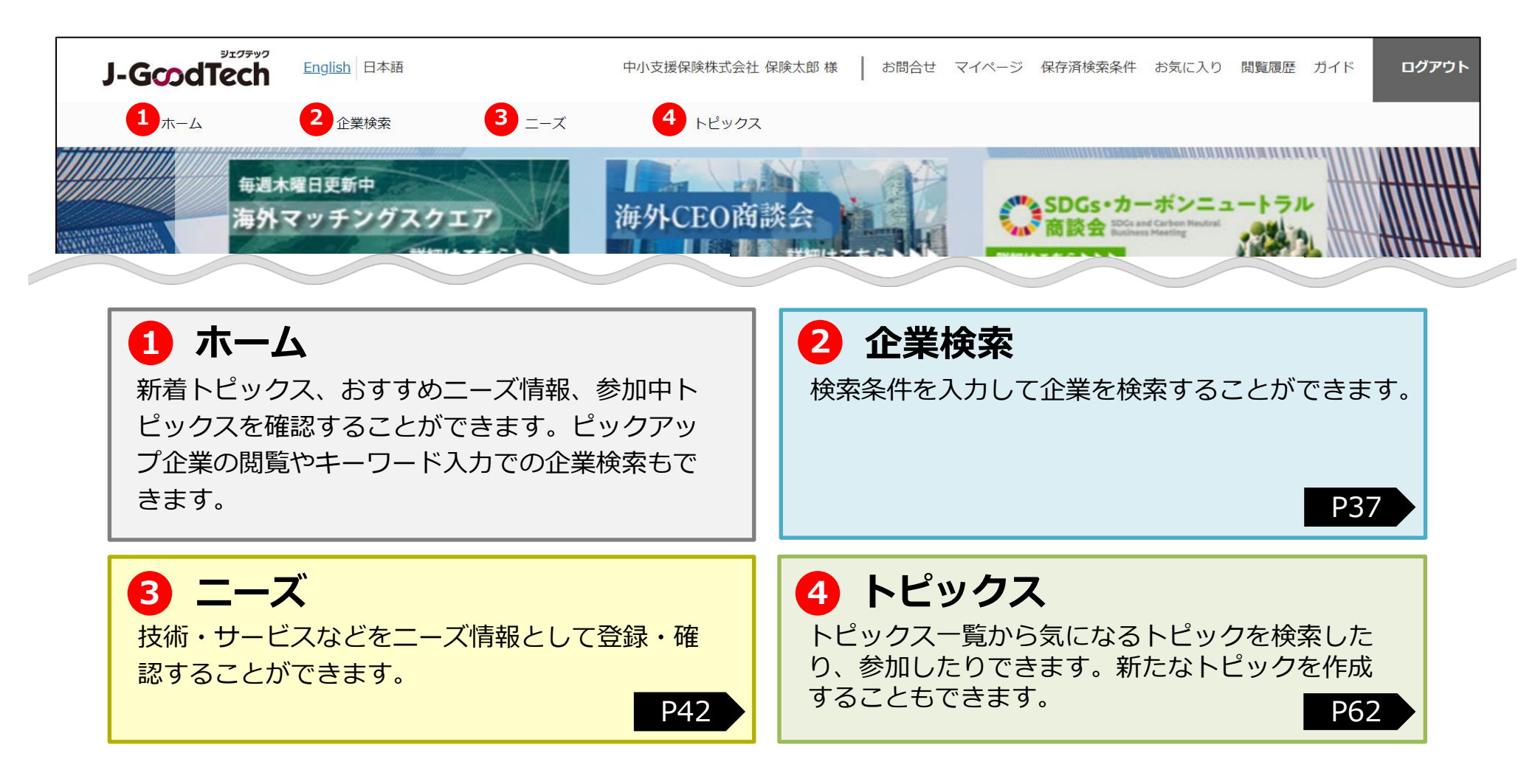

ホーム画面

| ホーム     | 企業                | 現決策 二・          | ーズ トピックス      |               |                                              | _   |
|---------|-------------------|-----------------|---------------|---------------|----------------------------------------------|-----|
|         | 6 <b>2</b> 148026 | <b>a</b>        |               | NE SAR        |                                              |     |
| ATTEN Y | 海外マッチ             | ングスクエア          | 海外CEO商。       | 淡会 (          | SDGs・カーボンニュートラノ<br>高談会 IDCrast Carter Market |     |
|         | 1                 | 詳細はこちら▶▶        |               |               |                                              | 2   |
| mm      |                   |                 | 新着ト           | ピックス          | 新しい投稿をする                                     | 5 > |
|         |                   |                 |               |               |                                              | In  |
|         | ノウハウ              | 海外における環境・       | リサイクル系の中古重機…  | ーノ瀬重機株式会社     | 更新日: 01月28日                                  | 441 |
|         | 相談・アドバイス          | 重機の海外展開につい      | <u>. 17</u>   | 有限会社二宫        | 更新日:01月28日                                   |     |
|         | 告知 (出展情報)         | 出張・リモート面談       | 会を行います。       | 中小支援保険株式会社    | 更新日:01月28日                                   |     |
|         | 事務局からのお…          | <u>海外CEO商談会</u> |               | 中小支援地域本部      | 更新日:12月13日                                   |     |
|         | 告知 (出展情報)         | SDGs、カーボンニュ     | ロートラル展示会に出展し… | ロポットシステム株式会社  | 更新日:12月11日                                   |     |
|         | その他・フリー…          | エシカル視点の素材       | TUCS          | 有限会社二宮        | 更新日:12月11日                                   |     |
|         |                   |                 |               |               |                                              |     |
|         |                   |                 | 全ての           | <b>没稿を見る</b>  |                                              |     |
|         |                   |                 |               |               |                                              |     |
|         |                   |                 |               |               |                                              | _   |
|         |                   |                 | おすすめニ         | ニーズ情報         |                                              |     |
|         |                   |                 |               |               |                                              |     |
|         | ニーズ情報のレコ          | メンド設定が未設定で      | す。おすすめニーズ情報を  | 表示したい場合はマイページ | の法人情報設定画面から設定をして                             | <   |
|         |                   |                 | ださ            | L\.           |                                              |     |
|         |                   |                 |               |               |                                              |     |
|         |                   | 公開中の二           | ニーズを見る >      | その他のおすする      | bはこちら >                                      |     |

#### 新着トピックス

ジェグテックに登録されている企業と掲示板形式 で情報交換をすることができます。 P62

ホーム画面

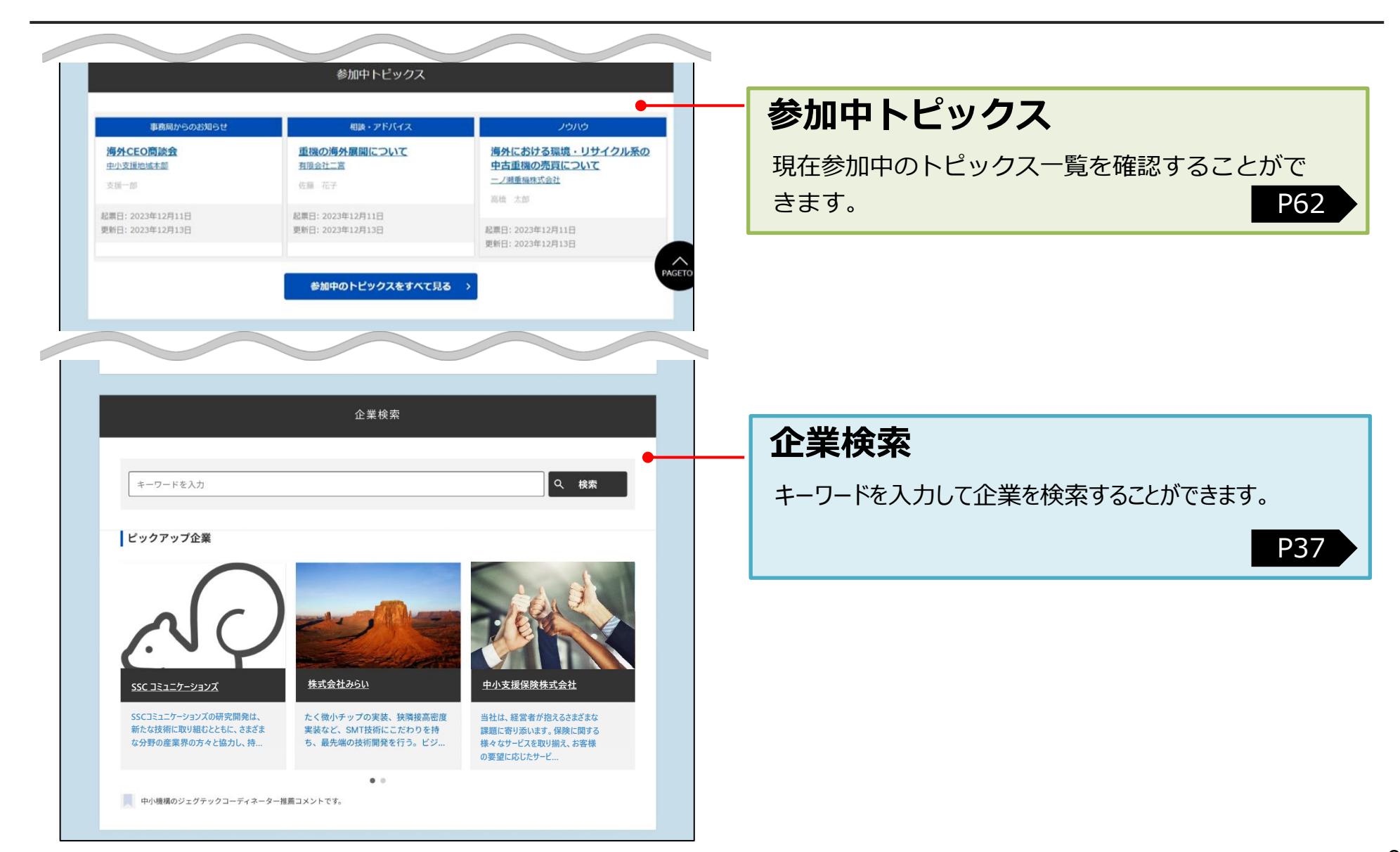

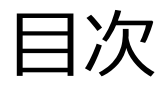

| Chapter 1. | 支援機関の情報を設定する<br>自身の情報を設定しましょう。                                             | P12 |
|------------|----------------------------------------------------------------------------|-----|
|            | 支援機関情報を設定する(基本操作)<br>支援機関情報を設定する(仕上りイメージ)<br>支援機関情報を設定する<br>よくあるご質問        |     |
| Chapter 2. | 推薦企業を設定する<br>支援する企業を設定しましょう。                                               | P29 |
|            | 推薦企業を設定する<br>推薦企業をジェグテックに登録する(個別登録)<br>推薦企業をジェグテックに登録する(一括登録)<br>推薦企業を登録する |     |
| Chapter 3. | 企業を検索し、お問合せする(登録企業を検索する)                                                   | P37 |
|            | 企業を検索する<br>製品・技術・サービスを検索する<br>企業にお問合せを行う<br>よくあるご質問                        |     |
| Chapter 4. | ニーズを登録する<br>自機関が求めている技術・サービスなどを発信しましょう。                                    | P42 |
|            | ニーズ機能とは<br>登録されたニーズを確認する<br>ニーズを管理する<br>よくあるご質問                            | 10  |

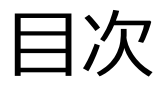

| Chapter 5. | 企業と情報交換する(トピックスを利用する)<br>会員間で情報交換し販路開拓や問題解決に繋げましょう。                                              | P62 |
|------------|--------------------------------------------------------------------------------------------------|-----|
|            | トピックス機能とは<br>新しくトピックを作成する<br>トピックに参加する<br>よくあるご質問                                                |     |
| Chapter 6. | お問合せを確認する<br>自機関に届いたお問合せをカテゴリ毎に確認できます。                                                           | P69 |
|            | 自機関に届いたお問合せを確認する<br>自機関に届いたお問合せに返信する                                                             |     |
| Chapter 7. | マイページを確認する<br>自機関の利用者情報管理や、利用者の招待ができます。                                                          | P72 |
|            | マイページ機能とは<br>未対応タスクを確認する<br>活動状況を把握する<br>自機関の利用者情報を追加・変更する<br>メール通知を見る<br>ジェグテックを退会する<br>よくあるご質問 |     |
| Chapter 8. | その他便利機能<br>その他ジェグテックの便利な機能をご紹介します。                                                               | P92 |
|            | お気に入りを確認する<br>閲覧履歴を確認する                                                                          |     |

自身の情報や支援メニューの紹介を編集/管理できます。

|  | 支援機関情報を設定する | (基本操作) —————— | 13 |
|--|-------------|---------------|----|
|  | 支援機関情報を設定する | (仕上りイメージ) ――― | 17 |
|  | 支援機関情報を設定する |               | 19 |
|  | よくあるご質問 ――― |               | 22 |

## 支援機関情報を設定する(基本操作)

マイページ

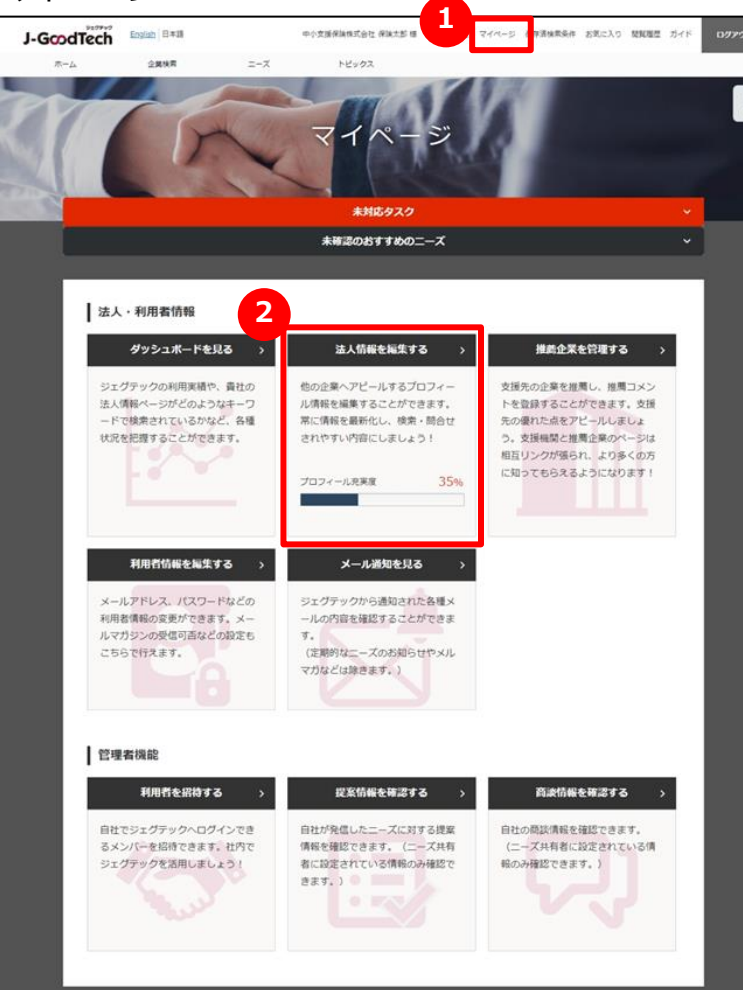

#### 1 マイページを表示する

「マイページ」画面では、支援情報や利用者情報を編集できます。 次ページ以降、機能ごとに説明します。

### 2 法人情報を編集する

P14

支援機関情報は貴機関の専用ホームページです。 支援活動などの情報を登録することができます。

Chapter 1. 支援機関の情報を 設定する

### 支援機関情報を設定する(基本操作) ご担当者様情報編集入力

マイページ > 法人情報設定

| 市小古堰厚险性学会社                                                                                                    |                                                                         |                                                        |
|----------------------------------------------------------------------------------------------------|-------------------------------------------------------------------------|--------------------------------------------------------|
| 中小又饭休陕休式云社                                                                                                    | :様                                                                      | 👪 利用者一覧 🔆 公開設定·海外関                                     |
| 編集対象言語 日本語 公開中                                                                                                    |                                                                         | 1777                                                   |
| 現住は日本語の内容を編集中です。日本語は                                                                                                    | 現在公開されています。<br>ご相当者様情報                                                  |                                                        |
| 法人情報編集                                                                                                    | CIESTINAMIA                                                             |                                                        |
| ご担当者様情報                                                                                                    | > 編集                                                                    | >                                                      |
| 法人情報1                                                                                                    | > ジェグテックの窓口となる                                                          | る担当者の連絡先をご入力ください。 (外部には公開され)                           |
| 法人情報 2                                                                                                    | × ~~)                                                                   |                                                        |
| アビール情報                                                                                                    | > 1988                                                                  |                                                        |
| 外部リンク・動画情報                                                                                                    | >                                                                       |                                                        |
| 検索用キーワード・<br>ーーブを東テオスキーワード                                                                                                    | お名前                                                                     | 保険太郎                                                   |
| ニーへとはホッシー ノー1                                                                                                    | お名前 (ふりが                                                                |                                                        |
| THE REAL PROPERTY AND A REAL PROPERTY AND A REAL PROPERTY A | (な)                                                                     |                                                        |
| 画像・ファイル管理                                                                                                    | >                                                                       |                                                        |
| 画像・ファイル管理                                                                                                    | ><br>お名前 (英語)                                                           |                                                        |
| 画像・ファイル管理<br>支援情報                                                                                                    | > お名前(英語)<br>部署名                                                        |                                                        |
| 画像・ファイル管理<br>支援情報<br>支援活報                                                                                                    | <ul> <li>&gt; お名前(英語)</li> <li>部署名</li> <li>&gt;</li> </ul>             |                                                        |
| (明)(1948・303 (5)(4)(4)(4)(5)(5)(5)(5)(5)(5)(5)(5)(5)(5)(5)(5)(5)                                                                                                    | <ul> <li>&gt; お名前(英語)</li> <li>部署名</li> <li>&gt; メールアドレス</li> </ul>     | tarou_hoken@hoken.co.jp                                |
| (小)(マタロ・3009 (5)(4)(4)(4)(5)(5)(5)(5)(5)(5)(5)(5)(5)(5)(5)(5)(5)                                                                                                    | <ul> <li>お名前(英語)</li> <li>部署名</li> <li>メールアドレス</li> <li>電話曲号</li> </ul> | tarou_hoken@hoken.co.jp<br>国番号: 81                     |
| 前後・ファイル管理<br>支援信報<br>支援活動概要<br>支援メニュー・実績<br>地局企業管理                                                                                                    | <ul> <li>お名前(英語)</li> <li>部署名</li> <li>メールアドレス</li> <li>電話番号</li> </ul> | tarou_hoken@hoken.co.jp<br>国册号: 81<br>電話冊号: 0322345678 |

### 1 編集対象の言語を選択する

支援機関情報は、日本語と英語の2タイプの画面があります。 編集したい言語のアイコンをクリックすると、アイコンが赤くなり、編集画面 の言語が切り替わります。言語の追加は、画面右上の「公開設定・海 外関連設定」から行えます。

(ここでは日本語編集を説明します。英語の編集方法も同様です。)

#### 2 編集する画面を選択する

法人情報では、以下11種類の情報を編集することができます。

| ご担当者様情報                           | ジェグテックにおける窓口担当者の連絡先情報                                                      |    |
|-----------------------------------|----------------------------------------------------------------------------|----|
| 法人情報1                             | 法人名や所在地などの情報(公開)                                                           |    |
| 法人情報 2                            | 代表者などの情報(公開・非公開選択可)                                                        |    |
| アピール情報                            | 貴機関のアピールポイント情報                                                             |    |
| 外部リンク・動画情報                        | 貴機関の特設ページや動画などのURL情報                                                       |    |
| 検索用キーワード・<br>ニーズを表示するため<br>のキーワード | 貴機関を検索させるためのキーワード情報(最大30件)、<br>及びジェグテック内でおすすめニーズを表示するためのキーワー<br>ド情報(最大30件) |    |
| 特徴や実績・SDGs<br>への取り組み              | 貴機関の特徴や実績情報、SDGsへの取り組み情報                                                   |    |
| 画像・ファイル管理                         | 貴機関ページに利用する画像やカタログ・パンフレットなどの管理                                             |    |
| 支援活動概要                            | 貴機関が支援している分野、エリアなどの情報                                                      |    |
| 支援メニュー・実績                         | 貴機関が行っている具体的な支援活動の情報                                                       |    |
| 推薦企業管理                            | 貴機関が支援している企業で他者へ推薦したい企業の情報                                                 | 14 |
|                                   |                                                                            |    |

Chapter 1. 支援機関の情報を 設定する

## 支援機関情報を設定する(基本操作) ご担当者様情報編集入力

マイページ > 法人情報設定

| 在は日本語の内容を編                                        |                                           |                                             |                                      |              | - | シタクト間 |
|---------------------------------------------------|-------------------------------------------|---------------------------------------------|--------------------------------------|--------------|---|-------|
| 法人情转ご担当者様情報                                       | €中です。日本<br>後編集                            | 語い現在公開されてい<br>1<br>ご担当報<br>>                | ます。<br>54様情報<br>編集 >                 |              |   |       |
| 担当者樣情報編集入力                                        |                                           |                                             |                                      |              |   |       |
|                                                   | ごま                                        | <b>旦当者</b> 様情報;                             | 編集入力                                 |              |   |       |
| ジェグテックの<br>中小機構から通<br>りません。<br>保存ボタンをク<br>※印は入力必須 | 窓口となる担当者<br>絡する際に利用し<br>リックするまで、<br>頃目です。 | ちの連絡先をご入力くださ<br>します。会員登録時にご登<br>編集内容は反映されませ | い。(外部には公開されませ<br>録された担当者と同一の方で<br>ん。 | ん)<br>ある必要はあ |   |       |
| 2                                                 |                                           | 部長                                          |                                      |              |   |       |
| お名前 <b>※</b><br>メールアドレ                            | ス ※                                       | 支援 啓介                                       |                                      |              |   |       |
|                                                   | トップ画像<br>※ アップロー                          | 8/if × 1                                    | 企業トップ用サンプル.png                       |              |   |       |

### 1 各項目の内容を入力する

各項目の内容を編集する場合は、「編集」ボタンをクリックしてください。 編集入力画面が表示されます。

### 2 「※」のある欄は、必ず入力する

「※」のあるものは必須項目です。

### 🔒 ファイルを添付する

画像やファイルを添付する際は、「ファイルを添付する」ボタン、 「ファイルを選択する」ボタンをクリックしてください。 ファイルを指定する画面が表示されます。

#### 4 複数登録する

情報を複数登録する場合は、「追加」ボタンをクリックしてください。 追加の入力欄が表示されます。

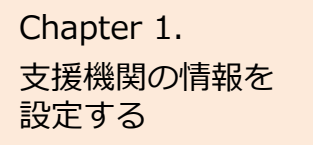

### 支援機関情報を設定する(基本操作) 下書保存する

#### マイページ > 法人情報設定 > ご担当者様情報編集入力

|                 | 中小支援保険株式会社                 | 様  |                              | -       | :利用者一覧 🗘 公開      | 设定·海外阴速設定          |
|-----------------|----------------------------|----|------------------------------|---------|------------------|--------------------|
|                 | 編集対象言語 日本語 公開中             |    |                              |         |                  | コンタクト履歴            |
|                 | 現在は日本語の内容を編集中です。日本語は       | 現在 | 公開されています。                    |         |                  |                    |
|                 | 法人情報編集                     |    | ご担当者様情報編集2<br>ジェグテックの窓口となる担  | した      | をごえ力ください」(外部     | こけ公開されませ           |
|                 | ご担当者様情報                    | >  | ん)                           |         | 20/01/2004 (718) | C18-24191 C1 18-12 |
|                 | 法人情報1                      | >  | 中小機構から連絡する際に利<br>る必要はありません。  | 用します。会員 | 員登録時にご登録された担     | 当者と同一の方であ          |
|                 | 法人情報2                      | >  | 保存ボタンをクリックするま                | で、編集内容は | は反映されません。        |                    |
|                 |                            | ,  | ※印は入力必須項目です。                 |         |                  |                    |
|                 | 外部リンク・動画情報                 | >  | 役職                           |         |                  |                    |
|                 | 模索用キーワード・<br>ニーズを表示するキーワード | >  |                              |         |                  |                    |
|                 | 特徴や実績・SDGsへの取り組み           | >  | お名前※                         | 保険太郎    | 5                |                    |
|                 | 画像・ファイル管理                  | >  | お名前 (ふりがな)                   |         |                  |                    |
|                 | 支援情報                       |    |                              |         |                  |                    |
|                 | 支援活動概要                     | >  | お名前 (英語)                     |         |                  |                    |
|                 | 支援メニュー・実績                  | >  |                              |         |                  |                    |
|                 | 推薦企業管理                     | >  | 部看名                          |         |                  |                    |
| 3               | 公開中のページを確認 >               |    | メールアドレス※                     | tarou_h | oken@hoken.co.jp |                    |
| $\triangleleft$ | 下書きプレビュー確認 >               |    | 電話番号※                        | 電話番号は   | :市外局番からご入力くださ    | (L)                |
|                 | 一括公開 >                     |    |                              | 国番号:    | 日本(国番号:81)       | ~                  |
|                 |                            |    |                              | 電話番号:   | 0322345678       |                    |
|                 |                            |    | 担当者所在<br>地:住所 <mark>※</mark> | 郵便番号:   |                  | 住所自動入<br>カ         |
|                 |                            |    |                              | 都道府県:   |                  | , M                |
|                 |                            |    |                              | 住所詳細·   | 1                | 2                  |
|                 |                            |    | < キャンセル                      |         | 下書き >            | 保存 →               |

### 1 下書き保存する

この画面で入力した内容を一時的に保存したいときは、「下書き」ボタンをクリックします。

下書き中の内容は公開されません。

入力作業を中断する時などにご利用ください。

#### 2 (現在、編集中の画面を)保存する

この画面で入力した内容を保存したいときは、「保存」ボタンクリックします。 保存した内容は公開されます。

### 3 下書き中の内容を確認する

下書き中の内容を確認したい場合は、「下書きプレビュー確認」をクリック します。公開すると、どのように見えるか確認することができます。

### 4 一括公開する

下書き中のすべての内容を一括で保存して公開したいときは、 「一括公開」ボタンをクリックします。

保存した内容は公開されます。

複数の情報を変更する場合は、それぞれを「下書き」で保存し 「一括公開」ボタンをクリックして、まとめて公開することができます。

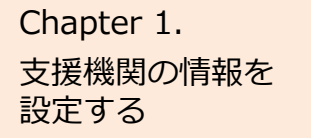

## 支援機関情報を設定する(仕上りイメージ)

貴機関ページの仕上がりイメージ①:企業検索結果一覧ページと法人情報ページ (アピールタブ)

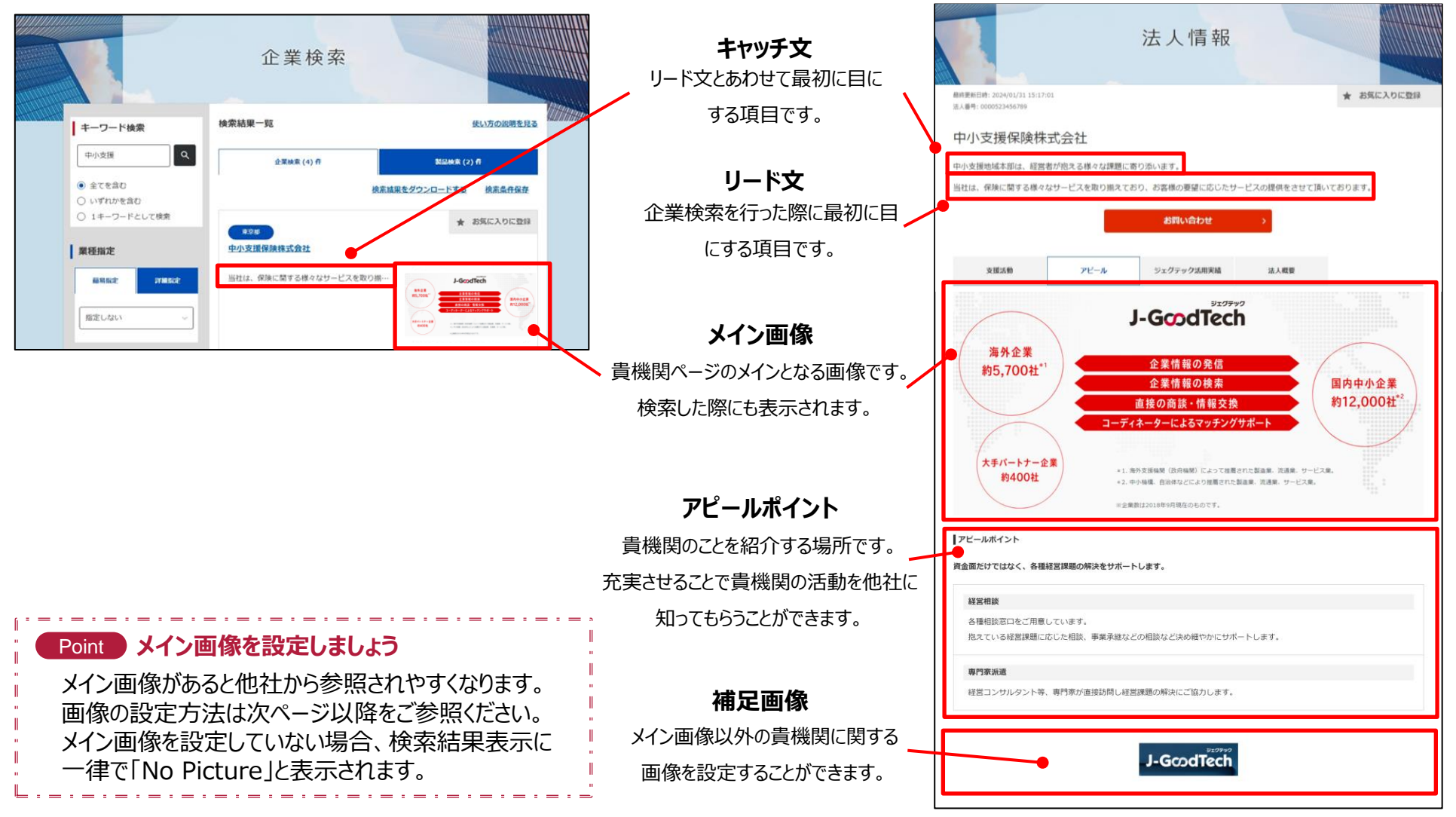

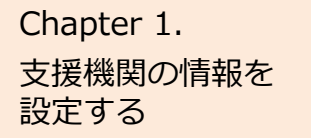

### 支援機関情報を設定する(仕上りイメージ)

貴機関ページの仕上がりイメージ②:貴機関の法人情報ページ(支援活動タブ)と中小企業の法人情報ページ

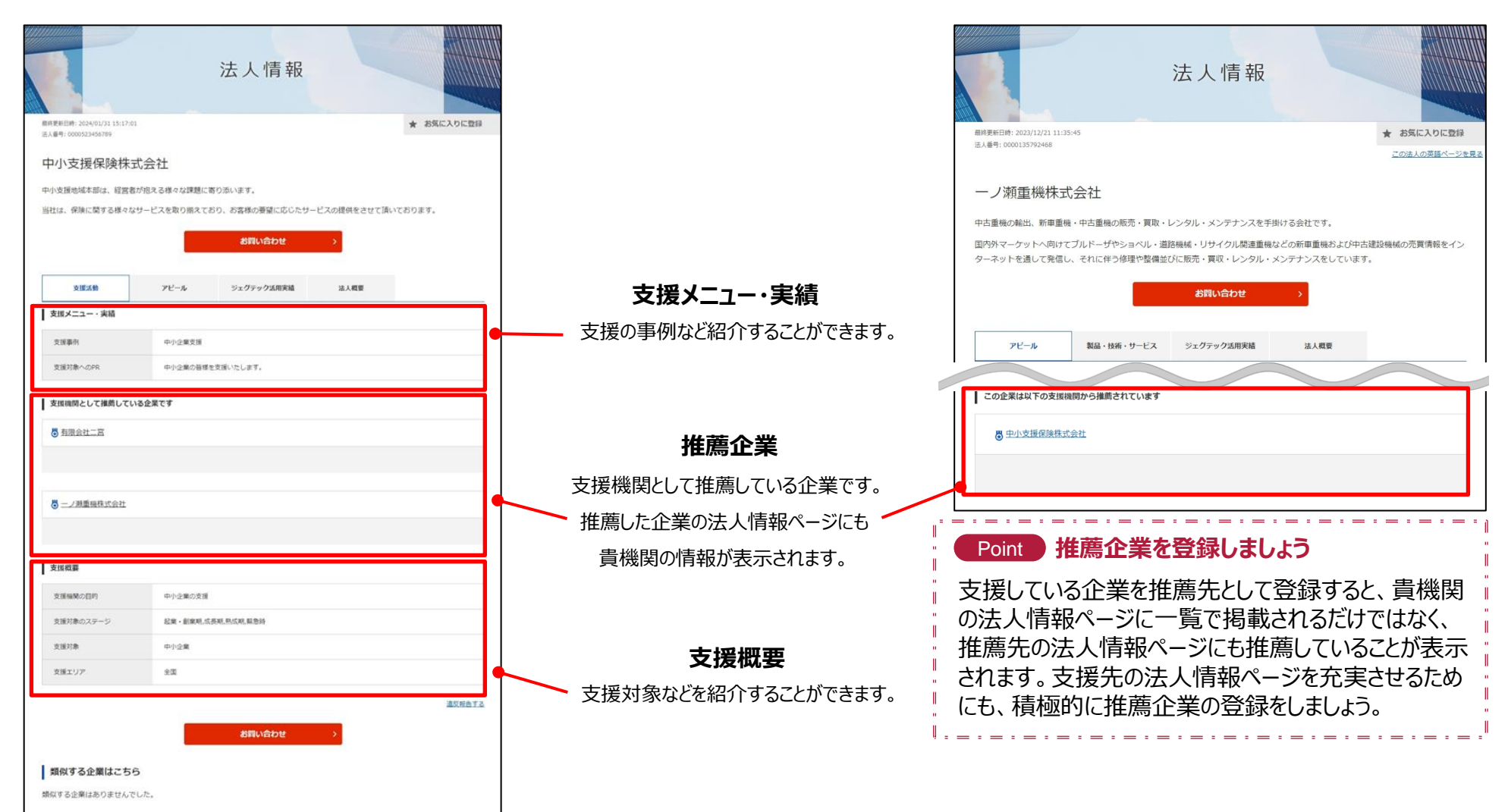

## 支援機関情報を設定する 支援活動概要

マイページ > 法人情報設定 > 支援活動概要

| <b>リ小支援保険株式会</b><br>東対象言語 日本語 2月中 ④<br>在は日本語の内容を編集中です。日本 | 在楼<br>編 非公司 | されています。                                                                                                    | 書利用者一覧 茶公開設定                                                          | - 海外関連設定<br>コンタクト履歴 |
|----------------------------------------------------------|-------------|----------------------------------------------------------------------------------------------------|-----------------------------------------------------------------------|---------------------|
| 法人情報編集                                                   |             | Σ提活動概要<br>編集 →                                                                                                    |                                                                       |                     |
| "担当者様情報                                                  | >           |                                                                                                    |                                                                       |                     |
| 去人情報1                                                    | >           | 目的・組織意義                                                                                                    |                                                                       |                     |
| 去人情報2                                                    | >           | 支援対象/ - ペン                                                                                                    |                                                                       | 1                   |
| アピール情報                                                   | >           | And the second second sec |                                                                       |                     |
| ト部リンク・動画情報                                               | >           | 支援分野                                                                                                    |                                                                       |                     |
| 食業用キーワード・<br>ニーズを表示するキーワード                               | >           | 支援对象                                                                                                    |                                                                       |                     |
| 特徴や実績・SDG5への取り組み                                         | >           | 支援エリア                                                                                                    |                                                                       |                     |
| 面像・ファイル管理                                                | >           | ■ 支援活動概要編集 λ                                                                                                    | <i>.†</i>                                                             |                     |
| 支援情報                                                     |             | 3                                                                                                    |                                                                       |                     |
| 0.1996-0.02                                              |             | 目的・組織意義                                                                                                    |                                                                       |                     |
| 支援活動概要                                                   | >           |                                                                                                    |                                                                       |                     |
| 2援メニュー・実績                                                | >           | 支援対象のステージ                                                                                                    | <ul> <li>         起業・創業期      </li> <li>         成長期      </li> </ul> |                     |
| 主馬企業管理                                                   | >           |                                                                                                    | □ 熟成期                                                                 |                     |
|                                                          |             |                                                                                                    | □ 緊急時                                                                 |                     |
|                                                          |             | 支援分野                                                                                                    |                                                                       |                     |
|                                                          |             |                                                                                                    |                                                                       |                     |
|                                                          |             | 支援対象                                                                                                    |                                                                       |                     |
|                                                          |             |                                                                                                    |                                                                       |                     |

1 支援活動の概要を設定する

画面左の「支援活動概要」をクリックします。

2 支援活動概要を編集する

「編集」ボタンをクリックします。

3 **支援活動概要を入力する** 支援概要の各項目を入力します。

### 4 設定を保存する

「下書き」または「保存」ボタンをクリックして、設定した内容を保存します。

## 支援機関情報を設定する 支援メニュー・実績

マイページ > 法人情報設定 > 支援メニュー・実績

|                                                              |             | ⇒わています.              | ▲ 利用者一覧 茶 公開計 | 設定・海外関連設定<br>コンタクト隠歴 |
|--------------------------------------------------------------|-------------|----------------------|---------------|----------------------|
| 法人情報編集                                                       | 2           | 支援メニュー・実績            |               |                      |
| 去人情報1                                                        | >           | 支援メニュー実績             |               |                      |
| 5人情報2<br>アピール情報                                              |             | 名<br>支援メニュー・実編       | t.<br>Q       |                      |
| {部リンク・動画情報<br>戦策用キーワード・<br>ニーズを表示するキーワード<br>特徴や実績・SDGsへの取り組み | >           | 支援メニュ<br>−・実績名       | テキストを入力       |                      |
| 途・ファイル管理<br>支援情報<br>7時以動成務                                   | ,<br>,<br>, | 支援対象へのPR             | テキストを入力       |                      |
| 2週メニュー・実績<br>8周企業管理                                          | >           | 写真一覧                 | 🕒 ファイルを選択する   | + 追加                 |
|                                                              |             | 支援メニューパン<br>フレット・チラシ | 🕼 ファイルを選択する   | 上 追加                 |

#### 1 支援メニュー・実績を設定する

画面左の「支援メニュー・実績」をクリックします。

#### 2 支援メニュー・実績を編集する

「編集」ボタンをクリックします。

#### 3 支援メニュー・実績を入力する

支援メニュー・実績の各項目を入力します。 画像や資料を添付する場合は、「ファイルを選択する」ボタンを クリックして、ファイルを選択します。

#### 4 設定を保存する

「下書き」または「保存」ボタンをクリックして、設定した内容を保 存します。

## 支援機関情報を設定する 画像・ファイルを管理する

マイページ > 法人情報設定 > 画像・ファイル管理

| 小支援保険株式会                         | 社様                           | 計利用者一覧 於 公開設定·海外関連設定 |
|----------------------------------|------------------------------|----------------------|
| 対象言語 日本語 公園中<br>は日本語の内容を編集中です。日本 | 「語い」の開されています。                |                      |
| 法人情報編集                           | 2 画像・ファイル管理                  | 2                    |
| 担当者様情報                           | 200                          | <b>&gt;</b>          |
| 入情報 1                            | > >                          |                      |
| 人情報 2 (789)                      | >                            |                      |
| ビール情報である                         | 画像・ファイル管理                    |                      |
| ロリンク・動画情報<br>奈用キーワード・            |                              |                      |
| ーズを表示するキーワード                     | トップ画像                        | 🛯 ファイルを添付する          |
| gg tv実積・SDGsへの取り組み<br>像・ファイル管理   | ※アックロート可能なク<br>アイル形式は        |                      |
| 支援信報                             | jpg,jpeg,pngです。<br>※画像の推奨サイン |                      |
| XIMIN                            | 620px×512px 3                |                      |
|                                  | 補足画像                         | ◎ フラノルを汚けする          |
|                                  | ※アップロード可能なフ<br>アイル形式は        | (+ J7 17 / ZAKI) 9 8 |
|                                  | jpg,jpeg,pngです。              | 補足画像のコメント            |
|                                  | ※画像の推奨サイズは<br>620px×512pxです  |                      |
|                                  |                              |                      |
|                                  |                              | 十追加                  |
|                                  | カタログ・パンフレ                    |                      |
|                                  |                              |                      |

#### 1 画像・ファイルを管理する

画面左の「画像・ファイル管理」をクリックします。

### 2 画像・ファイルの設定を編集する

「編集」ボタンをクリックします。

#### 3 画像・ファイルを選択する

「ファイルを添付する」ボタンをクリックして、自機関に関する画像 ファイルを選択します。

### 4 設定を保存する

「下書き」または「保存」ボタンをクリックして設定した画像・ファイ ルを保存します。

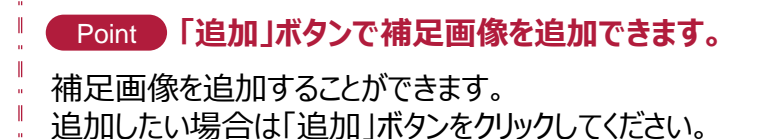

Chapter 1. 支援機関の情報を 設定する

### よくあるご質問 Q.支援機関情報とは?

| 支援機関情報 |
|--------|
|--------|

|                                                   |             | 法人情報            |             |            |
|---------------------------------------------------|-------------|-----------------|-------------|------------|
| 副時東即日時: 2024/01/31 15:17:1<br>法人員号: 0000523456789 | 51          |                 |             | ★ お気に入りに登録 |
| 中小支援保険株                                           | 式会社         | ありざいます。         |             |            |
| 当社は、保険に関する様々な                                     | 3サービスを取り揃えて | おり、お客様の要望に応じたサー | ビスの提供をさせて頂い | いております。    |
|                                                   |             | お問い合わせ          | <b>`</b>    | -          |
| 支援活動                                              | アピール        | ジェグテック活用実績      | 法人概要        |            |

#### Q 支援機関情報とは?

A ジェグテックでは、会員企業が自社(貴機関)の法人情報ページを 持つことができます。

法人情報ページの表示はタブで切り替える形式です。

**支援活動 ・・・・** どのような支援活動を行っているか紹介するページ です。

> また、ジェグテックに登録している法人のうち、貴 機関が実際に支援している法人を紹介す ることができます。

- アピール ・・・・ 貴機関をアピールするページです。
- ジェグテック活用実績
  - ・・・・・ジェグテックの各機能を利用した数を表示する ページです。
- 法人概要 ・・・・ 住所など基本情報を表示するページです。

これらの内容の更新は、「マイページ」画面の「法人情報を編集する」 や「推薦企業を管理する」から行います。

Chapter 1. 支援機関の情報を 設定する

### よくあるご質問 Q.企業情報は非公開にできる?

Q

Α

マイページ > 法人情報設定 > 公開設定・海外関連設定

| 1                                                     | 法<br>大                  | 人情報                    | <b>報設</b> :                                                             | Ē.                                                               |                       |
|-------------------------------------------------------|-------------------------|------------------------|-------------------------------------------------------------------------|------------------------------------------------------------------|-----------------------|
| 中小支援保防<br>編集対象言語 日本語<br>現在は日本語の内容を編<br>法人情<br>ご担当者様情報 |                         | いています。<br>日当者様情報<br>毎集 |                                                                         | igi 17/038_33 🖄 🖄                                                | 開設定・海外防運設定<br>コンタクト履歴 |
|                                                       | 中小支援保険株式<br>公開設定•海外関連設定 | 会社様<br>:               |                                                                         |                                                                  |                       |
|                                                       | 全体設定                    |                        |                                                                         |                                                                  |                       |
|                                                       | BIĂ                     | 1                      | 私名                                                                      | 公開/料公開                                                           | 表示確認                  |
|                                                       | 日本語                     | 中小支援                   | 保護株式会社                                                                  | <ul> <li>公開</li> <li>() 非公開</li> </ul>                           | 表示確認 >                |
|                                                       | グループ別設定                 |                        |                                                                         |                                                                  |                       |
|                                                       | グループ<br>法人情報2(公開・非公開を)  | <b>第</b> 代する項目)        | <ul> <li>公開総選</li> <li>○ 非公開</li> <li>○ 会員限定</li> <li>● 一般に公</li> </ul> | 他ユーザには公開されません)<br>公場(ログインしている方のみ公開されます)<br>隣(ログインしていない方にも公開されます) |                       |
|                                                       | 海外対応状況                  |                        |                                                                         |                                                                  |                       |

0 BL

이 피
 ● 자리

0 80

设定项目

海外展起来通

英語対応

戻る

#### 企業情報は非公開にできる?

法人情報設定の公開設定・海外関連設定から、公開・非公開の 設定ができます。 「全体設定」で企業ページ全体の公開・非公開を設定できます。 「グループ別設定」で公開範囲を選べます。 公開範囲は、以下の3つから選択できます。

非公開 ・・・・・ 他のユーザには公開されません。 会員限定公開 ・・ ログインしている方のみ公開されます。 一般に公開 ・・・・ログインしていない方にも公開されます。

設定後は、「保存」ボタンをクリックして保存しましょう。

Chapter 1. 支援機関の情報を 設定する

### よくあるご質問 Q.ご担当者様情報とは?

Α

| ご担当者様情報編集                                        | 入力                  |                                  |                   |  |
|--------------------------------------------------|---------------------|----------------------------------|-------------------|--|
| ジェグテックの窓口となる<br>ん)<br>中小機構から連絡する際に<br>る必要はありません。 | 目当者の連絡先行<br>利用します。会 | をご入力ください。(外部には<br>真登録時にご登録された担当考 | 公開されませ<br>と同一の方であ |  |
| 保存ボタンをクリックする<br>※印は入力必須項目です。                     | まで、編集内容(            | は反映されません。                        |                   |  |
| 8 <b>8</b>                                       |                     |                                  |                   |  |
| お名前米                                             | 保険太良                | 1                                |                   |  |
| お名前 (ふりがな)                                       |                     |                                  |                   |  |
| お名前 (英語)                                         |                     |                                  |                   |  |
| 部署名                                              |                     |                                  |                   |  |
| メールアドレス                                          | tarou_h             | oken@hoken.co.jp                 |                   |  |
| 電話番号米                                            | 電話番号は               | 市外局番からご入力ください                    |                   |  |
|                                                  | 国借号:                | 日本(国番号:81)                       | - v.              |  |
|                                                  | 電話番号:               | 0322345678                       |                   |  |
| 担当者所在<br>地:住所 <del>※</del>                       | 郵便番号:               | (E)/h                            | 自動入 ><br>力        |  |
|                                                  | 都道府県:               |                                  |                   |  |
|                                                  | 住所詳細:               |                                  |                   |  |

#### Q ご担当者様情報とは?

ご担当者様情報とは、ジェグテック運営事務局から連絡をする際 に使用する情報です。ジェグテックのご活用における社内の窓口 ご担当者の連絡先を入力してください。

退職などで窓口ご担当者様が変更になる場合は、ジェグテック運 営事務局より連絡できるように、常に最新の情報に更新を行って ください。

Chapter 1. 支援機関の情報を 設定する

### よくあるご質問 Q.外部リンク・動画情報とは?

バナー

動画

| 法人番号: 0000523456789                                                                                                    | 01                                                                     |                                                                        |                  | ★ お気に入り       | に登録         |  |
|----------------------------------------------------------------------------------------------------|------------------------------------------------------------------------|------------------------------------------------------------------------|------------------|---------------|-------------|--|
| 中小支援保険株                                                                                                    | 式会社                                                                    |                                                                        |                  |               |             |  |
| 中小支援地域本部は、経営                                                                                                    | 者が抱える様々な課題(こ)                                                          | 寄り添います。                                                                |                  |               |             |  |
| 当社は、保険に関する様々が                                                                                                    | なサービスを取り揃えてる                                                           | おり、お客様の要望に応じたサ                                                         | ービスの提供をさせて頂い     | いております。       |             |  |
|                                                                                                    |                                                                        | お問い合わせ                                                                 | >                |               |             |  |
| 支援活動                                                                                                    | アビール                                                                   | ジェグテック活用実績                                                             | 法人概要             |               |             |  |
|                                                                                                    |                                                                        |                                                                        |                  |               |             |  |
| ホームページ 更新日: 2021,<br>中小機様のホームペ                                                                                         | 103/12                                                                 | P. MILL.                                                               | -                |               |             |  |
|                                                                                                    |                                                                        |                                                                        |                  | UNS ACCO TO U |             |  |
| ST ATT IN A STREET                                                                                                    | - 303 s (03 )                                                          |                                                                        |                  |               | -           |  |
| ジェグテック説明会 ##日<br>ジェグテックの使い方                                                                                            | : 2021/03/12<br>について説明します。                                             |                                                                        |                  |               | ÷           |  |
| ジェグテック説明会 更終日<br>ジェグテックの使い方                                                                                            | : 2021/03/12<br>こついて説明します。                                             |                                                                        |                  |               |             |  |
| ジェグテック説明会 #ME<br>ジェグテックの使い方                                                                                            | : 2021/03/12<br>こついて説明します。                                             |                                                                        |                  |               |             |  |
| ジェグテック説明会 #ME<br>ジェグテックの使い方                                                                                            | : 2021/03/12<br>こついて説明します。                                             |                                                                        |                  |               |             |  |
| ジェグテック説明会 entl<br>ジェグテックの使い方<br>アビールホイント                                                                               | : 2021/03/12<br>こついて説明します。                                             |                                                                        |                  |               |             |  |
| ジェグテック説明会 Pante<br>ジェグテックの使い方<br>アビールポイント                                                                              | : :221/03/12<br>こついて説明します。                                             |                                                                        |                  |               |             |  |
| ジェグテック説明会 Pants<br>ジェグテックの使い方<br>アビールポイント                                                                              | ::2021/03/12<br>について説明します。                                             |                                                                        |                  |               |             |  |
| シェクテック説明名 PARE<br>ジェクテックの使い方<br>アビールホイント<br>単等体的品を置用の慣刊                                                                | ::2021/03/12<br>について説明します。                                             |                                                                        |                  |               |             |  |
| ジェグテック説明会 PARE<br>ジェグテックの使い方<br>アビールネイント<br>単等体形品装置用の雑材<br>現容形状の超構形加工者<br>即品装置、航空検明品ご                                  | ::2021/03/12<br>こついて説明します。                                             | 100程度)、最應まで対応し                                                         | т. т. ±¢#жі.     |               | тур-        |  |
| シェグテック説明会 Pante       シェグテックの使い方       アビールポイント   学等体部品装置用の繊維<br>環路形状の超精密加工会<br>即品装置、航空映即品と                            | ::2021/03/12<br>について説明します。                                             | 100程度)、量度まで対応し                                                         | しています。主な用途は、     |               | 2<br>       |  |
| シェクテック説明会 PARE       シェクテックの使い方       アビールポイント <b>アビールポイント</b> 単端体的品表図用の鍵構<br>御客形状の超構密加工者 即品装置、航空検問品さ 動品装置             | ::2021/03/12<br>こついて説明します。                                             | 100程度)、量産まで対応し                                                         | 、ていまず、主な用途は、い    |               | 3<br>#19  - |  |
| シェグテック説明会 PARE<br>シェクテックの使い方<br>アビールポイント<br>単端形状の超相思加工を<br>即品装置、航空検知品と                                                 | ::2021/03/12<br>について説明します。                                             | 100程度)、登産まで対応し<br>Tグテック240年140844年                                     |                  | 半穿井印品获置、 D    | 2<br>πy ト   |  |
| シェグテック説明会 PANE<br>シェクテックの使い方<br>アビールホイント<br>単等件部品を置用の離構<br>御茶形状の超精密加工を<br>即品装置、航空検印品と<br>動                             | ::2021/03/12<br>について説明します。<br>密加工<br>問発試作、中ロット(:<br>なります。<br>た物画 :: 案案 | 100根度)、量産まで対応し<br>100根度)、量産まで対応し<br>ログテック操作説明動画<br>田: 2022/03/09       | J. TUFF, EXHINA, |               | 2<br>#/9 F  |  |
| シェグテック説明会 PARE<br>ジェクテックの使い方<br>アビールホイント<br>単導件夢品装置用の繊維<br>副品装置、航空検問品で<br>動品<br>(J-GoodTech) 詳<br>「ここここ」 <sup>20</sup> | ::2021/03/12<br>について説明します。<br>密加工<br>開発試件、中ロット(:<br>なります。              | 100根娘)、量産まで対応し<br><b>エグテック操作説明動面</b><br>留:2221/03/09<br>エグテックの操作を説明まえま |                  |               | 3<br>#iy h  |  |

#### Q 外部リンク・動画情報とは?

A 外部リンク・動画情報を登録することで、アピール情報にPRページやイベント情報、法人紹介動画が掲載されます。

外部リンク情報で登録されたPRページやイベント情報はアピール 情報にバナーとして表示され、目を引くことができます。

Chapter 1. 支援機関の情報を 設定する

### よくあるご質問 Q.外部リンク・動画情報とは?

#### マイページ > 法人情報設定 > 外部リンク・動画情報

| 外部リンク情報1      |            |
|---------------|------------|
| 外部リンクへの情報・URL | を入力してください。 |
| 種別            | 種別         |
| タイトル※         |            |
| 説明            |            |
| URL           |            |
| 更新日           | 2023/12/27 |

| 種別   | 貴社のPRページ / イベント情報 のいずれか選択 |
|------|---------------------------|
| タイトル | 外部リンクのタイトル(必須)            |
| 説明   | 外部リンクの関する説明               |
| URL  | 外部リンクのURL                 |
| 更新日  | 外部リンクの更新日                 |

| YouTubeにアップロード             | 斉の動画のみ掲載可能。)                 |
|----------------------------|------------------------------|
| URL                        | https://youtu.be/I3Rf4QT0ULY |
| 動画タイトル<br>(推奨は30文字程<br>度)  | ジェグテック操作説明動画                 |
| 動画内容説明<br>(推奨は100文字程<br>度) | ジェグテックの操作を説明する動画です。          |
| 揭載動画                       | ● J-GoodTech 法人… :           |
| 更新日                        | 2022/12/22                   |

| URL    | 掲載するYouTube動画のURL。<br><mark>【注意】YouTube以外の動画は掲載できません。</mark> |
|--------|--------------------------------------------------------------|
| 動画タイトル | 動画情報のタイトル。全角30文字(半角60文字)以内を推奨。                               |
| 動画の説明  | 動画情報の説明。全角100文字(半角200文字)以内を推奨。                               |
| 掲載動画   | 掲載される動画イメージ。URLに誤りがある場合は表示されません。                             |
| 更新日    | 動画情報の更新日                                                     |

Chapter 1. 支援機関の情報を 設定する

### よくあるご質問 Q.下書き中の内容確認方法

マイページ > 法人情報設定 **Q** 下書き中の内容確認方法 Α 下書き中の項目は、(下書き)と表示されます。 法人情報設定 下書き中の内容を確認するには、 1 「下書きプレビュー確認」を クリックします。 2 「一括公開」をクリックすると、本画面で(下書き) となってい 中小支援保険株式会社様 👪 利用者一覧 🔅 公開設定·海外関連設定 コンタクト履歴 るすべての下書き中の項目が公開となります。 編集対象言語 (日本語 公開中) 現在は日本語の内容を編集中です。日本語は現在公開されています。 アピール情報 法人情報編集 義社の紹介文です。 貴社を一言でご紹介ください。(トップ画面の上部に表示されます。) ご担当者様情報 法人情報1 キャッチ文 中小支援地域本部は、経営者が抱える様々な課題に プレビューからの公開手順 Point 法人情報 寄り添います。 アピール情報(TRO) 外部リンク・動画情報 法人情報 責社がお客様に選ばれている強みとなるポイントをご入力ください。 検索用キーワード・ ニーズを表示するキーワード リード文 当社は、保険に関する様々なサービスを取り揃え ており、お客様の要望に広じたサービスの提供を 特徴や実績・SDGsへの取り組み させて頂いております。 画像・ファイル管理 下营造作成中 公開中のページを見る 公開保存> 支援情報 自由記載 ★ お気に入りに登録 福祥更新日時: 2024/01/31 1S:17:01 18 A 2011 000052345628 支援活動概要 下書きプレビュー画面からも「公開保存」をクリックすることで下書き中の 支援メニュー・実積 項目を公開することができます。 推薦企業管理 「公開中のページを見る」をクリックすると、現在公開中のページが、 アビールポイント1 公開中のページを確認 別画面(別タブ)で表示されますので、下書き中のページと比較するこ 下書きプレビュー確認 主要な製品・技術・サービスとターゲット分野をご入力ください。 とができます。 一概公開 タイトル 経営相談

Chapter 1. 支援機関の情報を 設定する

### よくあるご質問 Q.YouTube動画のURLを取得する方法は?

マイページ > 法人情報設定 > 外部リンク・動画情報

|                          | ループ再生                  |       |
|--------------------------|------------------------|-------|
| ප                        | 動画の URL をコピー           |       |
|                          | 現時点の動画の URLをコピー        |       |
| $\diamond$               | 埋め込みコードをコピー            |       |
| ٥                        | デバッグ情報をコピー             |       |
|                          | 再生に関する問題をトラブルシューティングする |       |
| 【J-GoodTech】 損<br>⇔ 限定公開 | 詳細統計情報                 |       |
| 404 回視聴・2019/03/26       | 👍 高評価 🌗 低評価 🍌 共有       | ☴+ 保存 |

#### Q YouTube動画のURLを取得する方法は?

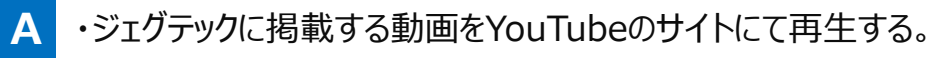

- ・動画にマウスカーソルを置き、右クリックしてメニューを表示させる。
- 表示されたメニューの中で「動画のURLをコピー」を選択する。
   「現時点の動画のURLをコピー」は選択しないでください。
   ジェグテックに掲載する際、エラーとなります。
- ・動画情報の編集画面でコピーしたURLを「URL」の枠に貼り付ける。

### Chapter 2. 推薦企業を設定する

支援先の企業を推薦企業として登録できます。推薦した企業に対し推薦コメントを入力し、 推薦先の企業ページを魅力的にしましょう。

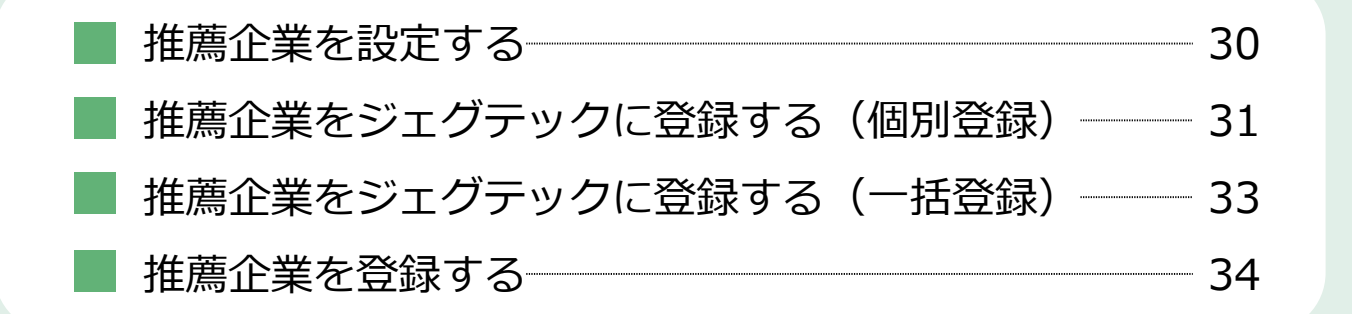

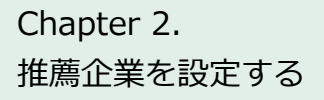

### 推薦企業を設定する

イン 2撮 りは り方

マイページ > 法人情報設定 > 推薦企業管理

| 6                                                                   | No and No and No | 法人                      | 情報設定                                                                                       | 1                                                                                                    |                                                                                                    |
|---------------------------------------------------------------------|----------------------------------------------------------------------------------------------------|-------------------------|--------------------------------------------------------------------------------------------|----------------------------------------------------------------------------------------------------|----------------------------------------------------------------------------------------------------|
| 中小支援保険株式会<br>編集対象言語 日本語 公調中<br>現在は日本語の内留を編集中です。日本<br>法人情報編集         | 法は現在公                                                                                                    | 開されてい<br>ご担当れ           | ます。<br>특確情報<br>編集 、                                                                        | 刊用者一覧 🏠 公開設定・海外<br>コンタ・                                                                                     | 男連設定<br>クト履歴                                                                                                    |
| ご担当者様情報<br>法人情報1<br>法人情報2<br>アビール/情報<br>ASEL1ンク。動画情報                | >                                                                                                    | ジェグテック<br>い)<br>役職      | 7の窓口となる担当者の連絡先をご                                                                           | (外部には公開され                                                                                                   | næt                                                                                                    |
| 検索用キーワード・<br>ニーズを表示するキーワード<br>特徴や実績・SDGsへの取り組み<br>画像・ファイル管理<br>支援情報 | >                                                                                                    | お名前<br>お名前<br>な)<br>お名前 |                                                                                            | マイページ                                                                                                    | 1                                                                                                    |
| 支援活動概要<br>支援メニュー・実績<br>推薦企業管理                                       | >                                                                                                    | 部署名<br>メール<br>電話番       | 法人・利用者情報                                                                                   | **************************************                                                                      |                                                                                                    |
|                                                                     |                                                                                                    |                         | ダウシュホードを見る ><br>シェグテックの利用展聴や、責社の<br>法人類解べージだとのようなキーワ<br>ードで映美わていたかなど、各種<br>状況を把握することができます。 | 法人物報告知度する<br>他の企業ヘアビールするプロフィー<br>ル環報を編載することができます。<br>第に環境を優勝化し、検測・開合せ<br>されやすいや時にしましょう!<br>プロフィール売業度<br>35% | 排品全気を容置する<br>支援先の企業を推薦し、推薦コン<br>トを記録することができます。<br>たの違れたるとやどールしてし、<br>う、支援機関で推薦全年のペーン<br>相互リングが振られ、より多く<br>に知ってもらえるようになります |
|                                                                     |                                                                                                    |                         | 利用者的構要編集する >><br>メールアドレス. バスワードなどの<br>利用者者構成型型ができます、メー<br>ルマガランの発信可信などの設定も<br>こちらで行えます。    | メール物加を見る >><br>ジェグラックから通知された条種メールの内容を確認することができます。<br>(注意明内はニーズの名類らせやメルマガなどは読者ます。)                           |                                                                                                    |

#### 1 推薦企業を管理する

画面左の「推薦企業管理」をクリックします。 「マイページ」画面の 2 「推薦企業を管理する」をクリックしても同様の画面が開きます。

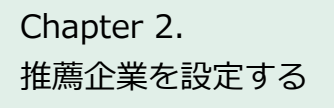

### 推薦企業をジェグテックに登録する (個別登録)

#### マイページ > 推薦企業管理 > 代行申請会員情報入力

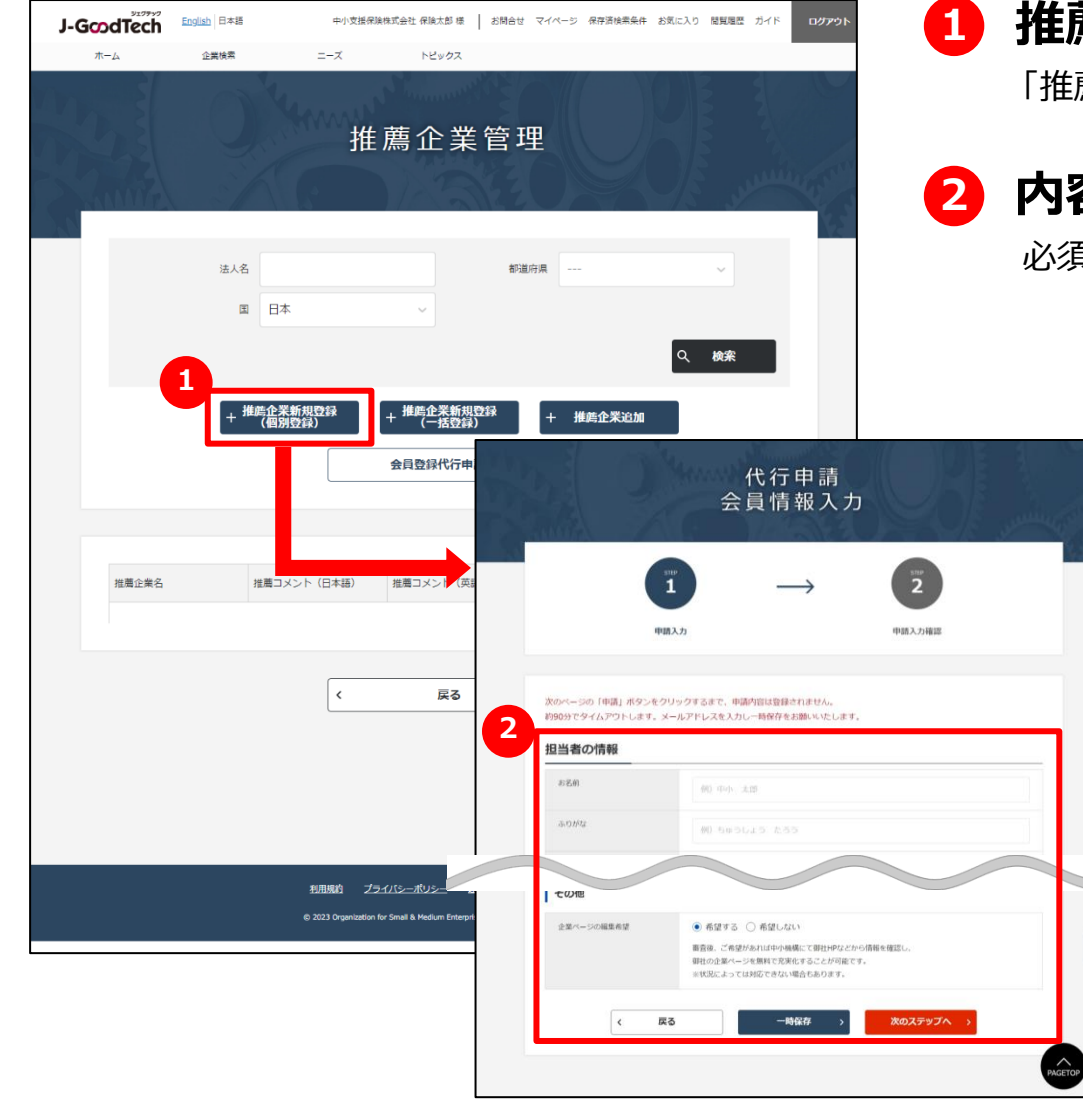

#### 推薦する企業を設定する

「推薦企業新規登録(個別登録)」をクリックします。

### 2 内容を入力する

必須項目に情報を入力します。

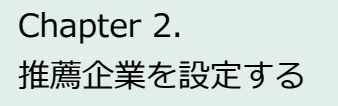

## 推薦企業をジェグテックに登録する (個別登録)

マイページ > 推薦企業管理 > 代行申請会員情報入力 > 代行申請会員情報確認

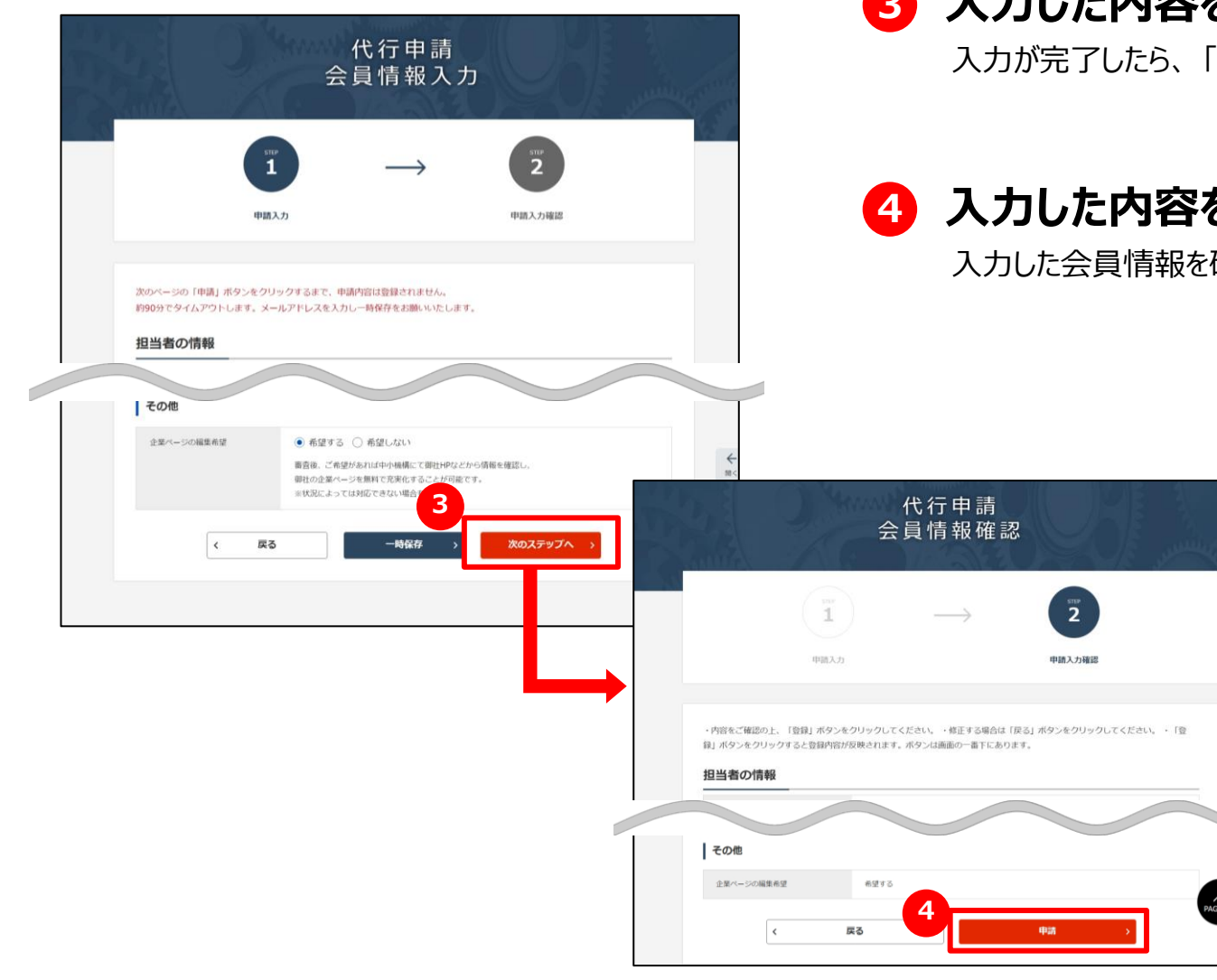

## 3 入力した内容を確認する

入力が完了したら、「次のステップへ」ボタンをクリックします。

#### 4 入力した内容を確認して登録する

入力した会員情報を確認し、「申請」ボタンをクリックします。

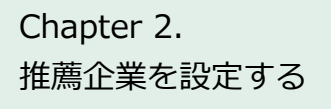

### 推薦企業をジェグテックに登録する (一括登録)

#### マイページ > 推薦企業管理 > 推薦会員企業登録申請

| J-GoodTech | English 日本語 | 中小支援保険     | 株式会社 保険太郎 様 📗 お開                   | 哈世 マイベージ 保存遺検  | 読条件 お気に入り 閲覧履歴 ガイ | יעשם           |
|------------|-------------|------------|------------------------------------|----------------|-------------------|----------------|
| ホーム        | 企業検索        | ニーズ        | トピックス                              |                |                   |                |
|            | 0           | 推          | 薦企業管                               | 理              |                   | a construction |
|            | 法人名 国 日     | 4          | ×                                  | 都道府県           | ~                 |                |
|            | + 推薦企う      | 1<br>长新規登3 | + 推薦企業新規登録<br>(一括登録)<br>会員登録代行申請一覧 | + 推薦企業5<br>注 > |                   |                |
| 推薦企業名      | 推薦□         | メント(日本語)   | 推薦コメント (英語)                        | 参考URL          | 更新日時              |                |
|            |             |            |                                    |                |                   |                |

| 推薦会員企業                       | 登録申請 |     |                       |
|------------------------------|------|-----|-----------------------|
|                              |      | VE. | and the second second |
| 2 ファイル追加<br>()、ファイルをアップロードする |      |     |                       |
| く管理メニューに戻る                   | 申訓   | >   |                       |
|                              |      |     |                       |

#### 1 推薦する企業を設定する

「推薦企業新規登録(一括登録)」をクリックします。

#### 2 申請ファイルを登録する

「ファイルをアップロードする」ボタンをクリックして、申請ファイルを登録します。

アップロード用のファイルや、本操作の詳細については、ジェグテック運用 事務局にお問合せください。

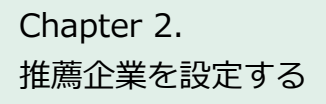

### 推薦企業を登録する

#### マイページ > 推薦企業管理

| J-GoodTech | English 日本語 | 中小支援保護         | 論株式会社 保険太郎 様 📗 お話                   | 合せ マイページ 保存活検索的 | 条件 お気に入り 間質履歴 | <u> </u> |
|------------|-------------|----------------|-------------------------------------|-----------------|---------------|----------|
| ホーム        | 企業検索        | ニーズ            | トピックス                               |                 |               |          |
|            | 0           | 推              | 薦企業管                                | 理               | Ø,            |          |
|            | 法人名<br>国 E  | <u>1</u> 本     | ~                                   | 都道府県            | 、<br>Q 検索     |          |
|            | + 推薦企<br>(個 | 業新規登録<br> 別登録) | + 推薦企業新規留<br>+ (一括登録)<br>会員登録代行申請一覧 | + 推薦企業追         | ba            |          |
| 推薦企業名      | 推薦          | コメント(日本語)      | 推薦コメント (英語)                         | 参考URL           | 更新日時          |          |
|            |             | <              | 戻る                                  |                 |               |          |

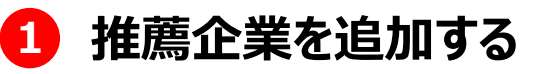

「推薦企業追加」ボタンをクリックします。

### 推薦企業を登録する

マイページ > 推薦企業管理 > 推薦企業検索

| 検索务                 | 条件                                                                 |                                                                        |                                                                                                    |     |
|---------------------|--------------------------------------------------------------------|------------------------------------------------------------------------|----------------------------------------------------------------------------------------------------|-----|
| JGT法人               | 管理番号                                                               |                                                                        |                                                                                                    |     |
| 法人名                 |                                                                    |                                                                        |                                                                                                    |     |
| 国                   |                                                                    | 日本                                                                     | ~                                                                                                    |     |
| 都道府県                |                                                                    |                                                                        | ~                                                                                                    |     |
| 業種(日:               | 本)                                                                 |                                                                        |                                                                                                    |     |
| 業種(海                | 外)                                                                 |                                                                        |                                                                                                    |     |
|                     |                                                                    |                                                                        | Q, 検索                                                                                                    |     |
| 横索新                 | 百果                                                                 | 1.554                                                                  | Q 検索                                                                                                    |     |
| <b>検索系</b><br>検索結果が | 吉果<br>が100件超過<br>編集                                                | したため、                                                                  | <ul> <li>Q 検索</li> <li>100件まで表示します。</li> <li>JGT法人管理编号</li> </ul>                                                                                                    | 法人名 |
| 人 横索編<br>検索結果が      | 吉果<br>近100件超過<br>編集<br>追加                                          | したため、                                                                  | Q 検索<br>100件まで表示します。<br>」GTI法人管理番号<br>」CC000000000058                                                                                                    | 法人名 |
| 検索結果                | 吉果<br>が100件超過<br>編集<br>追加<br>追加                                    |                                                                        | Q 検索<br>100件まで表示します。<br>JGT法人管理番号<br>JC000000000056<br>JC00000000072                                                                                                    | 法人名 |
| 検索結果                | 吉果<br><sup>55100件超過</sup><br>編集<br>追加<br>追加<br>追加                  | したため、                                                                  | Q 検索<br>100件まで表示します。<br>JGT法人管理番号 2<br>JC000000000058 2<br>JC00000000072 2                                                                                                    | 法人名 |
| 検索結果                | 音果.<br><sup>於100件题過</sup><br><sup>編集</sup><br>追加<br>追加<br>追加<br>追加 |                                                                        | Q 検索           100件まで表示します。<br>JOT法人管理番号         100件まで表示します。           JOT法人管理番号         100円まで表示します。           JC000000000000000000000000000000000000                                                                                                    | 法人名 |
| 検索結果                | 吉果<br>5 <sup>5100件题通<br/>編集<br/>追加<br/>追加<br/>追加<br/>追加</sup>      | したため、<br>・<br>・<br>・<br>・<br>・<br>・<br>・<br>・<br>・<br>・<br>・<br>・<br>・ | Q<換款           100件まで表示します。           」GT法人管理局号           」GT法人管理局号           」GO00000000058           」C000000000072           」C000000000073           」C000000000078                                                                                                    | 法人名 |
| 検索結果が               | 吉果<br>が100件 超過<br>選集<br>追加<br>追加<br>追加<br>追加<br>追加<br>追加           | したため、<br>・<br>・<br>・<br>・<br>・<br>・<br>・<br>・<br>・<br>・<br>・<br>・<br>・ | Q<換款           100件まで表示します。<br>JGTI法人管理曲号         1           JGTI法人管理曲号         1           JGTI法人管理曲号         1           JGC000000000056         1           JC000000000077         1           JC000000000077         1           JC000000000077         1           JC0000000000077         1           JC0000000000077         1           JC0000000000077         1           JC0000000000077         1           JC0000000000077         1 | 法人名 |

#### 2 追加する推薦企業を検索する

法人名などを入力し、「検索」ボタンをクリックすると検索結果が表示されます。

#### 3 追加する推薦企業を選択する

推薦したい企業の「追加」ボタンをクリックすると、追加済み企業に 表示されます。

#### 4 追加する推薦企業を確認する

追加済みの企業を削除する場合は、「削除」ボタンをクリック してください。

#### 5 推薦企業を登録する

追加した推薦企業を確認し、「保存」ボタンをクリックします。

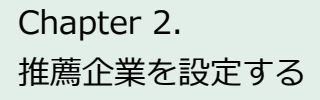

### 推薦企業を登録する

マイページ > 推薦企業管理 > 推薦コメント入力

|                                                       | ·····                          | 推薦                                       | <b>唐企</b> 業管                          | 理                                          |              |             |
|-------------------------------------------------------|--------------------------------|------------------------------------------|---------------------------------------|--------------------------------------------|--------------|-------------|
|                                                       | 法人名 国 日本                       | ξ                                        | ~                                     | 都道府照                                       |              | 〜<br>Q. 検索  |
|                                                       | + 推跨企業<br>(個別                  | 新現登録<br> 登録 ) +                          | 推善企業新規登録<br>(一括登録)<br>会員登録代行申請一覧      | + #i                                       | <b>Š企業追加</b> |             |
| 推薦企業名<br><u>中川さん用</u><br><u>日本企業</u><br><u>A(NRI)</u> | 推薦コメント(日本語)<br>この企業を推薦しま<br>す。 | 推薦コメント(英語)<br>Recommendation<br>comments | 향考URL<br><u>https://test.co.jp</u>    | 更新E <b>5</b><br>2021/10<br>/27<br>04:17:12 | ント変新         | 9<br>> × 削除 |
| <u>中川さん用</u><br><u>日本企業</u><br><u>A(NRI)</u><br>中川さん用 | この企業を推薦しま<br>す。                | Recommendation<br>comments<br>t鶏コメン      | https://test.co.in<br>ト入力             | 2021/10                                    |              | ★ 削除        |
|                                                       |                                | 6                                        | 葡コメントをご入力くだ<br><sup>住美コメント(日本語)</sup> |                                            | ント入刀         |             |
|                                                       |                                |                                          | 住舗コメント (英語)                           |                                            |              |             |
|                                                       |                                | 2                                        | 於考URL                                 |                                            |              |             |
|                                                       |                                | <                                        | キャンセノ                                 | L 8                                        |              | 確認          |

### 互 コメントを登録する

推薦している企業に推薦コメントを登録したい場合は、「コメント 更新」ボタンをクリックします。

### 6 推薦コメントを入力する

選択した企業に対する推薦コメントを入力します。

#### 7 参考URLを入力する

選択した企業に関連する参考URLを入力します。

#### 8 「保存」ボタンをクリックする

入力した推薦コメントを確認し、「保存」ボタンをクリックします。

#### 9 企業を推薦対象から除外する

推薦している企業を推薦先から除外したい場合は、「削除」 ボタンをクリックします。
# Chapter 3. 企業を検索し、お問合せする (登録企業を検索する)

製品や技術情報のプロモーション、ニーズに合わせた 企業情報や製品情報の検索ができます。

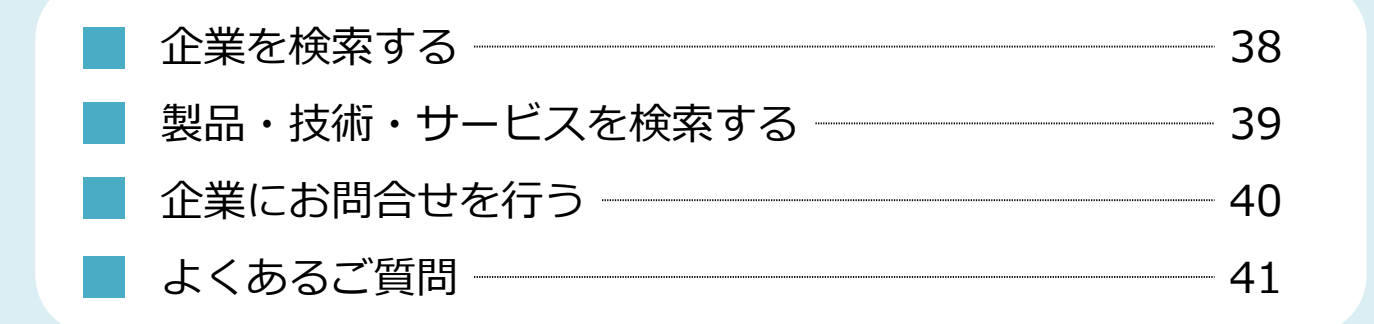

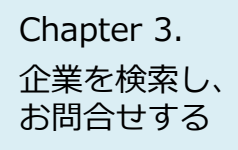

## 企業を検索する

#### 企業検索

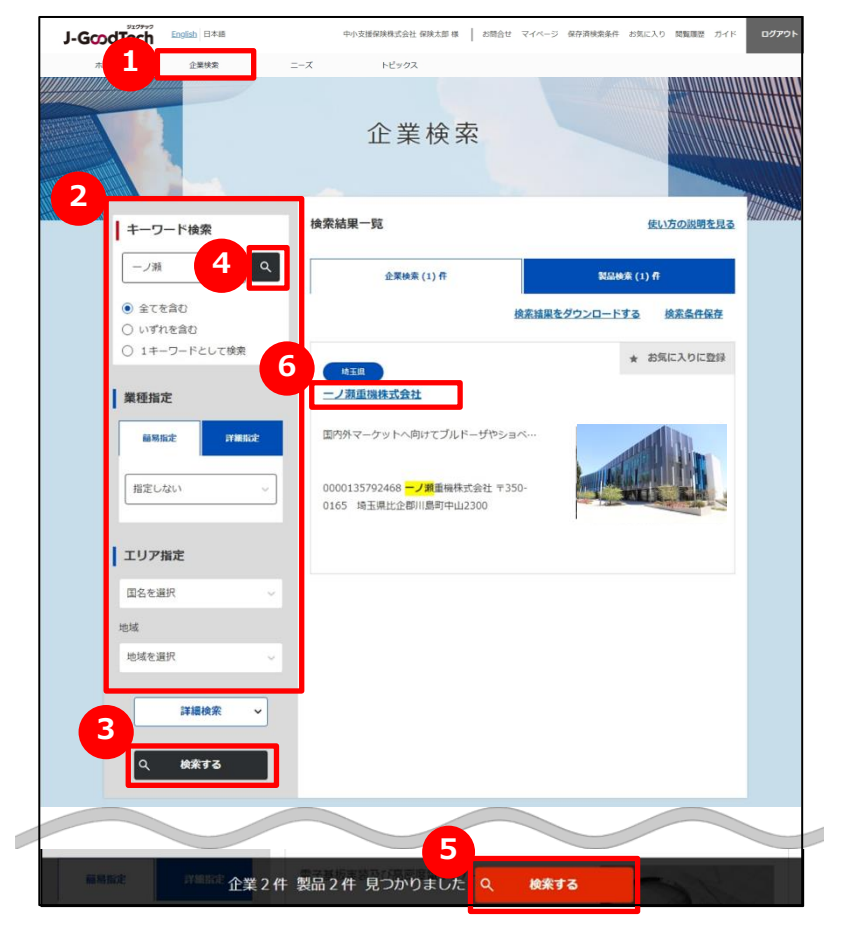

#### 1 企業を検索する

画面上部のメニューの「企業検索」をクリックします。

#### 2 検索条件を入力する

画面左側にある検索条件に、フリーワードでの検索、国、従業員 数などを入力し、絞り込みを行います。

#### 3 検索結果一覧を表示する

「検索する」ボタンをクリックし、検索結果一覧を表示します。 4 5 のボタンからも検索結果一覧を表示することができます。 フリーワードのみで企業を検索する場合は、4 が便利です。 検索した結果で件数が多い場合などは、エリアや従業員数を選択 すると、画面の下段に検索対象となる件数が表示されますので、 5 が便利です。

#### 6 法人情報を表示する

検索結果一覧に表示された法人情報を表示する場合は、法人名をクリックします。

#### Chapter 3. 企業を検索し、 お問合せする

## 製品・技術・サービスを検索する

#### 企業検索

| キーワード検索                                       | 検索結果一覧                                                           | 使い方の説明を見         |
|-----------------------------------------------|------------------------------------------------------------------|------------------|
| デジタルパンフレット                                    | 企業検索 (1) 作                                                       | 製品検索 (1) 件       |
| <ul> <li>● 全てを含む</li> <li>○ いずれを含む</li> </ul> | 検索績                                                              | 課をダウンロー 3 検索条件保存 |
| <ul> <li>① 1キーワードとして検索</li> </ul>             |                                                                  | ★ お気に入 こ登録       |
| 業種指定                                          | デジタルバンフレット                                                       |                  |
| 前易指定                                          | 文字情報や画像情報に動きをつけ、さらにサウ…                                           | 01               |
| 指定しない、                                        | ーノ頭重機株式会社 <mark>デジタルパンフレット</mark> 動きと<br>音でインパクトを与える紙媒体のデジタル化 文… | No Picture       |

| 条件保存 |                  |            |  |
|------|------------------|------------|--|
|      | 検索条件を            | を保存します     |  |
| 検索条件 | の名称 キーワードを       | ( <i>b</i> |  |
| II   | リア指定             |            |  |
| 8    | 实实对象             |            |  |
|      | └ 製品検索           |            |  |
| 2    | 語指定              |            |  |
| X    | i外对応状況<br>海从展開実績 |            |  |
|      | 海外版明天相           |            |  |
|      | 取引実績国            |            |  |
|      | - 国名を選択          |            |  |
|      | 英語対応             |            |  |
|      | L                |            |  |
|      |                  |            |  |
|      | 12.00000.2000    |            |  |

#### 製品を検索する

「製品検索」タブをクリックして切り替えます。 検索の方法は、企業の検索と同じです。 ※製品情報は、ジェグテック会員限定の機能です。ログインしていなけ れば表示されませんのでご注意ください。

#### 2 製品情報を表示する

検索結果一覧に表示された製品情報を表示する場合は、製品名を クリックしてください。

### 🗿 検索条件を保存する

同じ条件の検索を行う場合、検索した条件を保存しておくことができま す。検索後に「検索条件保存」をクリックし、名称を入力して保存します。 保存した検索条件は、画面上部の「保存済検索条件」から選択でき ます。

#### J-GcodTech English 日本語

お問合せ 2 マイページ 保存済検索条件 お気に入り 閲覧履歴 ガイド 🛛

※法人情報検索の検索条件も同様に保存することができます。

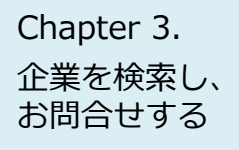

## 企業にお問合せを行う

企業検索 > 法人情報 > お問合せ

|                                                    | 法人情報                                |                                       |            |
|----------------------------------------------------|-------------------------------------|---------------------------------------|------------|
| 翻終更新日時: 2024/01/31 15:17:01<br>法人藝句: 0000523456789 |                                     | ★ お気に入りに登録                            |            |
| 中小支援保険株式会社                                         |                                     |                                       |            |
| 中小支援地域本部は、経営者が抱える様々な                               | は課題に寄り添います。                         |                                       |            |
| 当社は、保険に関する様々なサービスを取り                               | )崩えており、お客様の要望に応じたサー                 | ビスの提供をさせて頂いております。                     |            |
| <u> </u>                                           | BRivible                            | 。<br>お問合せ<br>→ Z                      | → <b>3</b> |
|                                                    | お同合せ内容入力                            | 入力内容の確認                               | 送信完了       |
|                                                    | お勧合せ先との直接のやりとりに<br>中小機構がやりとりの内容を開発( | お問合せ内容入力<br>20ます。<br>-, ご連絡する場合があります。 |            |
|                                                    | 经原则                                 | 中小支援保険時式会社<br>保険大部                    |            |
|                                                    | お開合せ先                               | 中小支援保険非式会社                            |            |
|                                                    | 5Mérilin                            | (お問い合わせ)<br>中小支援保護権式会社                |            |
|                                                    | 91hi 2                              | テキストを入力                               |            |
|                                                    | お聞きせ内容                              | デキストを入力                               |            |
|                                                    | 2017) (Alexa                        | 🔒 ファイルを選択する                           |            |
|                                                    | د                                   | <b>3</b>                              | 補造         |

### 1 法人にお問い合わせをする

法人情報で参照した法人に対して、お問い合わせを行うことができます。 「法人情報」画面にある「お問い合わせ」ボタンをクリックします。

### 2 お問い合わせ内容を入力する

お問い合わせの内容を入力します。

### 3 入力内容を確認して送信する

「確認」ボタンをクリックして入力内容を確認します。 内容を確認しましたら「送信」ボタンをクリックします。お問い合わせ 先の企業の担当者に通知されます。

Chapter 3. 企業を検索し、 お問合せする

ふせやあ

## よくあるご質問 Q.フリーワード入力でうまく検索できない

| ScodTech English Exam     | 中小支援保険株式会社 保険太郎 様 📗 お問合せ マイページ | 保存清検索条件 お気に入り 閲覧履歴 ガイド |
|---------------------------|--------------------------------|------------------------|
| ホーム 企業検索                  | ニーズ トピックス                      |                        |
|                           |                                |                        |
|                           |                                |                        |
|                           | 企業検索                           |                        |
| anti S                    |                                |                        |
|                           |                                |                        |
| 1 土                       | 検索結果一覧                         | 使い方の説明を見る              |
| T 2 1 1969R               |                                |                        |
| ーノ瀬                       | 企業検索 (1) 件                     | 製品検索 (1) 件             |
| <ul> <li>全てを含む</li> </ul> |                                |                        |
| ○ 上てと言む                   | 检索结果在                          | タウンロードする 検索条件保存        |
| ○ 1キーワードとして検索             |                                | ★ お気に入りに登録             |
|                           | 埼玉旗                            |                        |
| 業種指定                      | 一ノ瀬重機株式会社                      |                        |
| Alternation and and a     | 国内外マーケットへ向けてブルドーザやショベ…         | alls                   |
| RE-99 HAC STREET C        |                                |                        |
| 40007.4313                | 0000125702468 - 1勝重世姓子会社 = 250 |                        |
| file Crach                | 0165 埼玉県比企都川島町中山2300           | THE REAL               |
|                           |                                |                        |
| エリア指定                     |                                |                        |
| 国気を選択                     |                                |                        |
|                           |                                |                        |
| 地域                        |                                |                        |
| 地域を選択                     |                                |                        |
|                           |                                |                        |
| 詳細検索・                     |                                |                        |
|                           |                                |                        |
| へ 検索する                    |                                |                        |
|                           |                                |                        |
|                           |                                |                        |
|                           |                                |                        |

### **Q** フリーワード入力でうまく検索できない

- A フリーワードで検索する際、検索条件を指定することができます。 検索条件を指定すると色々な検索ができます。
  - ◆複数のキーワードを指定したい場合、キーワードの間にスペースを 入力し、「すべてを含む」か「いずれかを含む」を指定してください。
     (例)「精密加工 埼玉」と入力した場合
    - ・「すべてを含む」を指定
    - →「精密加工」と「埼玉」両方が登録されている法人を検索
    - ・「いずれかを含む」を指定
    - → 「精密加工」 もしくは 「埼玉」 のいずれかが登録されている 法人を検索
  - ◆1つのキーワードのみで検索したい場合、検索したいキーワードを 入力し、「1キーワードとして検索」を指定してください。
  - (例)「AI」と入力した場合
  - ・「1キーワードとして検索」を指定
  - →「AI」が単語として登録されている法人を検索 他の選択肢の場合、T<u>ai</u>wan なども検索対象になります。

### Chapter 4. ニーズを登録する

自機関が求めている技術・サービスなどをニーズ情報として発信します。

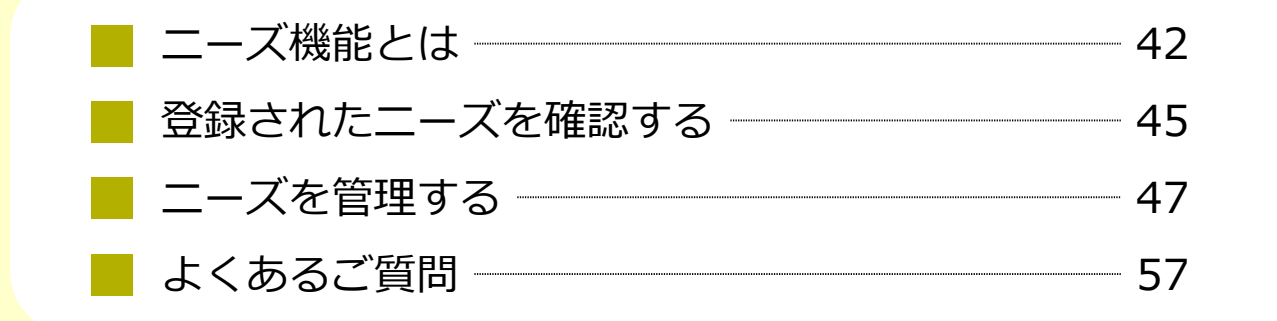

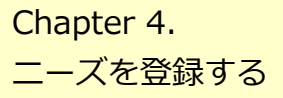

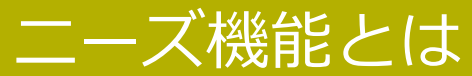

#### ニーズの詳細

| RT                                                                    | テーズの詳細                                    |                    |
|-----------------------------------------------------------------------|-------------------------------------------|--------------------|
|                                                                       | ニース信頼の転載、復製、改変等は禁止しております。                 | お気に入りに             |
| ###### 2024/02/01 - 2024/02/21<br>- ZID: MEDICO200000062<br>人型重機の技術活用 | の協業先について                                  |                    |
| *xan                                                                  |                                           | <b>M</b> Ø17082590 |
| ニーズ内容                                                                 |                                           |                    |
| 投稿元                                                                   | パートナー金属<br>株式会社大手バートナー                    |                    |
| カテゴリ                                                                  | 8x24                                      |                    |
| カデゴリ (中分類)                                                            | 用始成进行                                     |                    |
| 発注側が重視する機能                                                            | 廣現可能性                                     |                    |
| 件名                                                                    | 人型重幅の技術活用の協業先について                         |                    |
| 618                                                                   | 高所作業事と人型ロボットを合体させた重幅の開発のため、<br>先を探しております。 | その技術活用に関して協業       |
| 業務実施エリア                                                               | 東京都、神奈川県、千葉県                              |                    |
| スペック・極能                                                               | すでに詳社が所有する特許技術を用いて製品のペースとなる試作論3           | 後を製造します。           |
| ニーズ情報共有者                                                              |                                           |                    |
| 足資料                                                                   |                                           |                    |
| 括                                                                     | 「案を辞述する → ニーズへ提案する                        | <b>&gt;</b>        |
|                                                                       | く ニース一覧へ戻る                                |                    |
|                                                                       |                                           |                    |
|                                                                       | 提案書作成サポートエリア                              | 中小機構に相談する          |

#### ニーズ機能とは

ジェグテックで見つけたい技術・製品・サービスの情報を匿名で発信し、 提案を受け商談に進めるまでの機能です。 ※商談に至らない場合もあります。

ニーズには、幅広く提案を求める「全公開」と発信先を限定する「発信 先限定」があります。

「全公開」のニーズはジェグテックの国内登録会員(中小企業会員、 大手パートナー企業会員、支援機関会員を含む)が閲覧することが できます。

提案された内容およびその後のやりとりの内容は、ニーズ発信者と提案 者の当事者間のみで共有され、他の提案者に提案を見られることは ありません。

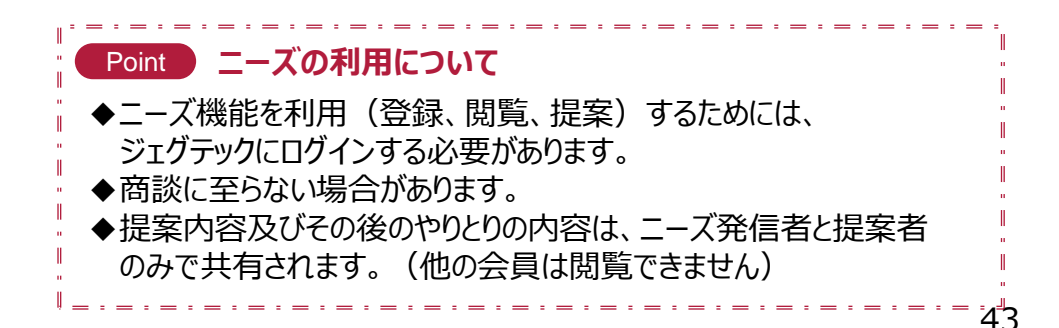

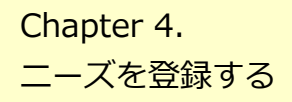

### ニーズ機能とは ニーズの作成から商談完了までの流れ

例:貴社が発信又は推薦企業の代わりに発信したニーズに他社から提案があり、商談を申し入れた場合のフロー

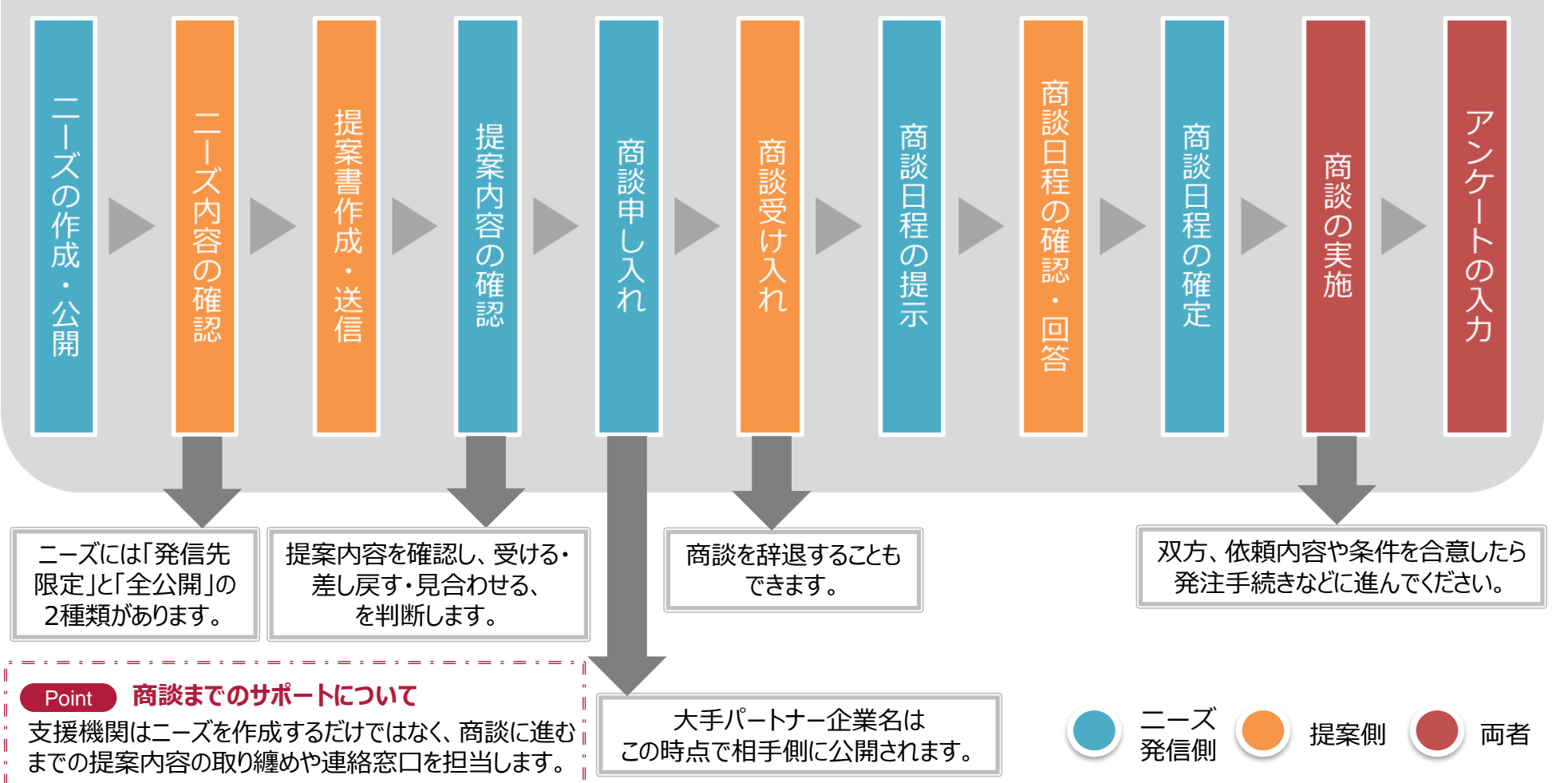

#### Chapter 4. ニーズを登録する

### 登録されたニーズを確認する

ニーズ > ニーズ一覧

| J-GoodTech | English   1                                        |                         | - 古城保険株式会社 保護 | 映太郎 様 📔 🗧     | お問合せ マイベー                              | -ジ 保存消検索条件                                                                                                    | お気に入り        | 開発期間 ガイド   | ログア |
|------------|----------------------------------------------------|-------------------------|---------------|---------------|----------------------------------------|----------------------------------------------------------------------------------------------------|--------------|------------|-----|
| 本一厶        | 企業検索                                               | ニーズ                     | トビックス         |               |                                        |                                                                                                    |              |            |     |
|            | 1                                                  | R                       |               | (一覧           | n                                      |                                                                                                    | 入 検索         |            | ý   |
|            | 検索条件                                               |                         |               |               |                                        |                                                                                                    |              |            |     |
|            | ニーズロ                                               | 旧を入力                    |               | ステータス         | 選択なし                                   | ~                                                                                                    |              |            |     |
|            | 依顯元                                                | □ 大手パートナー企業の∂           | *             | 案件種別          | 選択なし                                   | ~ ]                                                                                                    |              |            |     |
|            | 校込条件                                               |                         | 50件表示 ~ 2     | } 提案中のニー      | ズ ★ お気                                 | に入り<br>ニーズ 一 愛知                                                                                                    | のニーズ         |            |     |
|            |                                                    |                         | ニーズの第         | <b>所規登録</b>   | *                                      | ニーズ登録                                                                                                    | サポート         |            |     |
|            |                                                    | ニーズの情報の                 | の転載、複製、改      | 変などは禁」        | <b>としておりま</b> す                        | t.                                                                                                    |              |            | _   |
|            |                                                    | このニーズは、全ての              | Dジェグテック会      | 員向けに投称        | 鳥されたもので                                | े <b>र्च</b> .                                                                                                    |              |            |     |
| 2          | 400 724 1944 I - 50                                |                         |               | <             | 前へ                                     | 次へ >                                                                                                    | 最後个          | <b>х</b> н |     |
|            | 50%)<br>武作,<br>2003<br>(000001<br>中<br>勝切まで<br>104 | 品Cの資材募集③<br>( 得馬・低木・実地) | 2023/07/01    | ₹ <i>01</i> 8 | 提集<br>武作品<br>北関東<br>中小<br>締切まであ<br>104 | <ul> <li>雪の確認待ちです</li> <li>□の資材募集(</li> <li>(得馬・栎木・汞城)</li> <li>(得馬・栎木・汞城)</li> <li>○</li> <li>(得馬・松木・汞城)</li> <li>○</li> <li>(得馬・松木・汞城)</li> <li>○</li> <li>○</li></ul> | 87E : 2023/0 | 17/01      |     |

#### 1 ニーズの一覧を表示する

画面上部のメニューの「ニーズ」をクリックします。

#### 2 登録されたニーズを確認する

画面下部にニーズがタイル形式で表示されます。 ニーズカテゴリ、ニーズのタイトル、発信元、締切日を確認できます。 ニーズの詳細を知りたい場合は、ニーズ名をクリックします。

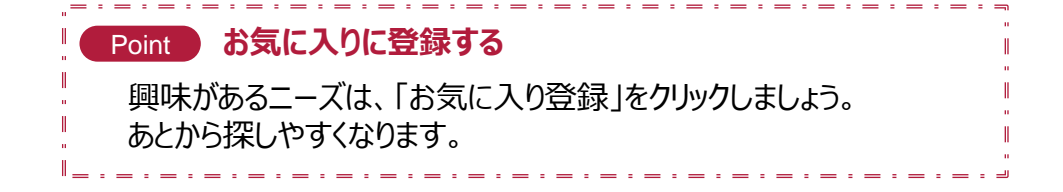

Chapter 4.

ニーズを登録する

### 登録されたニーズを確認する

#### ニーズ > ニーズ一覧 > ニーズの詳細

|                                                           | address in the second second sec |
|-----------------------------------------------------------|----------------------------------------------------------------------------------------------------|
| 2回席用題: 2024/03/01 - 2024/03/31<br>- 23D : NEODOS300000062 | ORICA                                                                                                    |
| 型重機の技術活用                                                  | の協業先について                                                                                                    |
|                                                           |                                                                                                    |
| PR44                                                      | ■の正であとう                                                                                                    |
| ニーズ内容                                                     |                                                                                                    |
| 投稿元                                                       | (パートナー2回)<br>株式会社大学パートナー                                                                                                    |
| カデゴリ                                                      | 8x2H                                                                                                    |
| カデゴリ (中分類)                                                | 网络噬迹的                                                                                                    |
| 発注側が重視する機能                                                | 業現可能性                                                                                                    |
| 件名                                                        | 人型重幅の技術活用の協業先について                                                                                                    |
| 41.0                                                      | 高所作業車と人型ロボットを合体させた重機の開発のため、その技術活用に関して協業<br>先を探しております。                                                                                                    |
| 業務実施エリア                                                   | 東京都、神奈川県、千葉県                                                                                                    |
| スペック・極影                                                   | すでに弾柱が所有する特許技術を用いて製品のペースとなる試作時33%を製造します。                                                                                                    |
| ニーズ清軽共有者                                                  |                                                                                                    |
|                                                           |                                                                                                    |
| 卫资料                                                       |                                                                                                    |
| 足資料                                                       |                                                                                                    |
| 足資料                                                       | <b>≣</b> ∰.                                                                                                    |
| 足資料                                                       |                                                                                                    |
| 足資料                                                       |                                                                                                    |
| 足資料                                                       |                                                                                                    |
| 足資料<br>20198                                              |                                                                                                    |
| 足資料<br>20198                                              |                                                                                                    |

#### 3 ニーズの詳細を確認する

「ニーズの詳細」画面で、ニーズ内容を確認できます。

#### 4 ニーズへ提案する

ニーズへ提案したいときは、「ニーズへ提案する」ボタンをクリックします。

### 5 提案を辞退する

ニーズに対して提案を辞退する場合は、「提案を辞退する」ボタンをク リックします。コメントを入力してニーズ発信者に送信します。

#### 🧿 中小機構の担当者へ相談する

ニーズに対して提案する前に、中小機構の専門家に内容の相談をす ることができます。

「中小機構に相談する」ボタンをクリックして相談内容を送信しましょう。

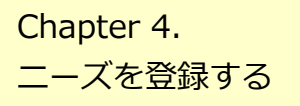

## ニーズを管理する 新しくニーズを登録する

ニーズ > ニーズ一覧

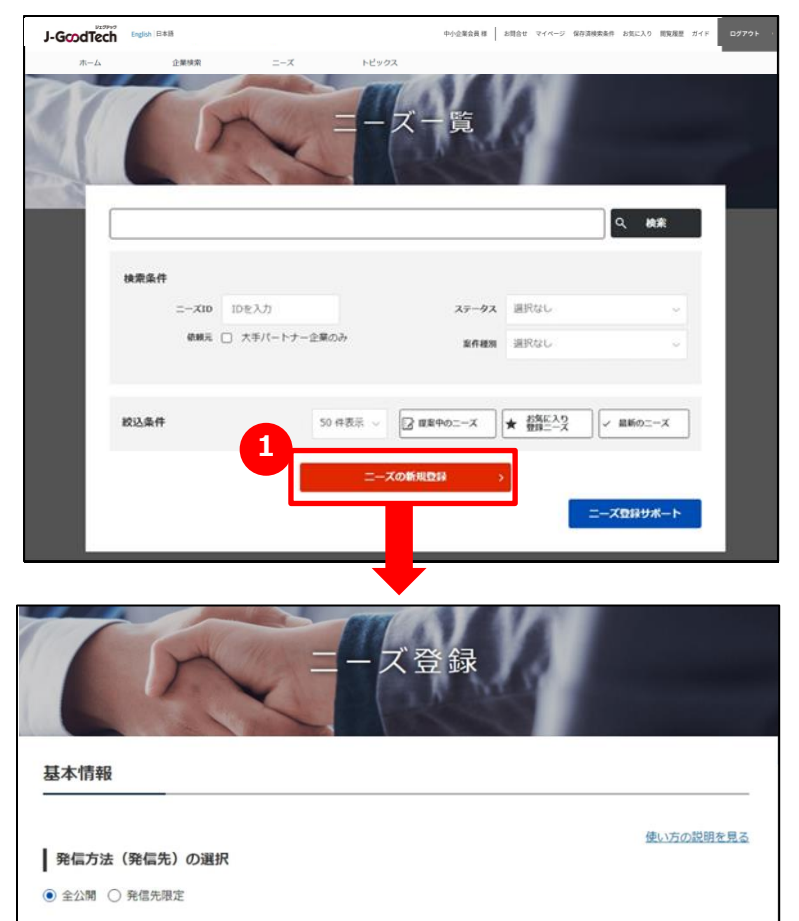

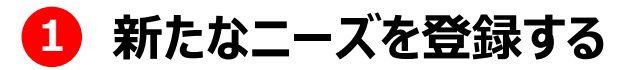

「ニーズ一覧」画面の「ニーズの新規登録」ボタンをクリックします。

Chapter 4. ニーズを登録する

## ニーズを管理する 新しくニーズを登録する

ニーズ > ニーズ一覧 > ニーズ登録

| 基本情報                                 |                                                                                                    |
|--------------------------------------|----------------------------------------------------------------------------------------------------|
| <b>発信方法(発信先)の選択</b><br>● 全公開 ○ 発信先限定 | <u>働いが</u> の38                                                                                                    |
| <b>ニーズ情報</b><br>※印は入力必須項目です          |                                                                                                    |
| 依頼するニーズのカテゴリ※                        | 研究・開発 ッ カテゴリの説明を見る                                                                                                    |
| 依頼するニーズのカテゴリ <u>※</u><br>(中分類)       | <ul> <li>○ アイディア募集段</li> <li>○ 基礎研</li> <li>○ 開</li> <li>○ 試</li> <li>○ 事業化段</li> <li>○ そく<br/>南</li> <li>究</li> <li>究</li> <li>作</li> <li>南</li> <li>他</li> </ul> |
| 発信者が重視する機能 <del>源</del><br>※複数選択可    | □残 □→ス □納 □新規 □専門 □将来 □実現可 □実施 □実 □保有ネッ<br>能 ト 期 性 性 能性 体制 請 ワーク                                                                                                   |
| 件名※                                  | 依赖内容がわかるように簡潔に記載してください。                                                                                                    |
| <b>截要</b> 米                          | 【概要】<br>ニーズを確認した会員が具体的な提案が出来るよう。<br>できるだけ詳しく記載してください。<br>同体的に記録することで会員からの提案の構成が高まります。<br>①実件の概要                                                                    |
| 業務実施エリア                              | 本業務を実施するエリアに指定がある場合は記載してください。                                                                                                    |
| スペック・機能※                             | 依頼先に求めるスペックを出来るだけ詳しく記載してください。<br>①依頼にあたっての条件<br>・愛望技術・愛望技術を得など<br>②な税見込み発展<br>③ススト情報<br>④頼晴報報<br>・希望リードライムなど                                                       |
|                                      |                                                                                                    |

### 2 発信方法を選択する

「全公開」または「発信先限定」をクリックします。

### 🔒 ニーズ情報を入力する

ニーズ情報を入力します。各項目の説明は以下のとおりです。

| 依頼するニーズのカテゴリ<br><mark>※必須</mark>       | プルダウンメニューから該当するカテゴリを選択します。                                                 |
|----------------------------------------|----------------------------------------------------------------------------|
| 依頼するニーズのカテゴリ<br>(中分類) <mark>※必須</mark> | カテゴリの中分類を選択します。                                                            |
| 発信側が重視する機能<br>※複数選択可 <mark>※必須</mark>  | 提案確認時に重視する機能を選択します。                                                        |
| 件名 ※必須                                 | ニーズの内容を分かりやすく簡潔に入力します。                                                     |
| 概要 ※必須                                 | 「入力例」を参考に、ニーズの概要を入力します。                                                    |
| 業務実施エリア                                | 業務を実施する指定のエリアがあれば入力します。                                                    |
| スペック・機能 ※必須                            | 「入力例」を参考に、依頼先に求めるスペック・機能を入力しま<br>す。                                        |
| 募集開始希望日·募集終<br>了希望日 ※必須                | ニーズの募集開始・終了の希望日を入力します。<br>入力エリアをクリックするとカレンダーが表示されます。カレンダーから日付を選択することも可能です。 |

※販売を目的とした売込み内容は公開できません。

※ニーズ公開期間は3か月以内に設定してください。

P57

Chapter 4. ニーズを登録する

## ニーズを管理する 新しくニーズを登録する

ニーズ > ニーズ一覧 > ニーズ登録

| 4<br>0<br>5<br>1<br>二<br>6<br>1<br>社<br>4<br>公開さ<br>非公開さ | <b>ァイル追加</b><br>資料を添付する<br>ーズを表示するキーワード<br>を集 →<br>名公開<br>れたニーズから発信情報を特定され<br>feを希望される場合は「非公開」をご | れないように、ニーズ発信企業名と担当者名を非公開に設定することが出来ます。<br>7選択ください。                                                                                                    |      |
|----------------------------------------------------------|--------------------------------------------------------------------------------------------------|----------------------------------------------------------------------------------------------------|------|
| 社                                                        | 名公開の希望※                                                                                          | ○ 公開 ○ 非公開                                                                                                    |      |
|                                                          |                                                                                                  |                                                                                                    |      |
| 二一<br>黄批州<br>三一ス<br>多工会                                  | マ情報共有者登録<br>1でニーズ情報を共有される方を選択<br>「情報共和者に指定された方だけがニ<br>「テック利用者                                    | にてください。<br>ズの内容を確認することができます。<br>ニーズ情報共有者<br>高橋 太郎 [管理] tarou_takahashi@sample.co<br>く 閉除<br>ユーズを表示するキーワード編集                                                                                                    | ×    |
|                                                          |                                                                                                  | C キャンセル     A キャンセル     A キャンセル     A キャンセル     A キャンセル     A キャンセル     A たい     C キャンセル     A たい     C キャンセル     A たい     C キャンセル     A たい     C トロー     C たい     C トロー     C トロー | ₽ ¥. |

#### 4 資料を添付する

詳細情報のファイルやカタログ・パンフレットなどを追加することができます。 追加したい場合は「資料を添付する」ボタンをクリックしてください。

#### **5** ニーズを表示するキーワードを設定する

ニーズに関連するキーワードを設定できます。多くのキーワードを設定す ることで、おすすめニーズ情報として表示されやすくなり、より多くの提案 を促します。

#### 🧿 社名の公開/非公開を設定する

公開されたニーズから発信元の法人情報を特定されないように、ニーズ発信企業名および担当者名を非公開に設定することができます。

#### 🕖 自機関内で共有する方を選択する

ニーズ情報を共有する方を設定することができます。 左側のユーザを選択して「追加」ボタンをクリックしてください。 削除する場合は、右側のユーザを選択して「削除」ボタンをクリックして ください。

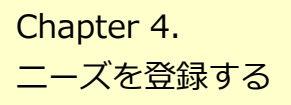

## ニーズを管理する 新しくニーズを登録する

| 非公開企業追加                                      |                              |                         |           |                      |                           |
|----------------------------------------------|------------------------------|-------------------------|-----------|----------------------|---------------------------|
| ニーズを非公開としたい法人を選択してくだ<br>非公開企業追加で選択された法人はニーズ情 | さい。<br>報が参照できなくなります。         |                         |           |                      |                           |
|                                              |                              | 非公開企業を追加する              | 5 ~       |                      |                           |
| ニーズの一部情報公開について                               |                              |                         |           |                      |                           |
| ジェグテックでは、発信したニーズを多くの<br>ニーズの一部を会員外に公開してもよろしい | 企業や会員外の企業にその一部を<br>でしょうか。    | 公開し、広く提案を募る取り組。         | みを行っています。 |                      |                           |
| ○ 公開しない ● 公開する                               |                              |                         |           |                      |                           |
|                                              |                              |                         |           |                      |                           |
|                                              |                              |                         |           |                      |                           |
| 発信先選択                                        |                              |                         |           |                      |                           |
| ニーズを発信する対象の法人を選択してくだ<br>発信先に選択した法人に対してのみニーズが | さい。<br>公開されます。               |                         |           |                      |                           |
|                                              |                              | 発信先を選択する                | ^         |                      |                           |
|                                              |                              |                         |           |                      |                           |
| [                                            |                              |                         | 10        |                      |                           |
|                                              | =                            | ーズ登録サポート                | - エリア     | ニーズ登録を一時係<br>中小機構へ相談 | 存して <sub>&gt;</sub><br>する |
|                                              |                              |                         |           |                      |                           |
| ニーズ登録に関してサボー<br>現在登録中のニーズを一時(                | トが必要な際に、中小機構<br>呆存して、問い合わせ画面 | 鳥へ相談することが可能<br>「へ遷移します。 | です。       |                      |                           |
|                                              |                              |                         |           |                      |                           |
|                                              | <b>11</b>                    |                         | 12        |                      |                           |
|                                              |                              |                         |           |                      |                           |
|                                              |                              |                         |           |                      |                           |

### 🔒 非公開企業を追加する

ニーズ情報を非公開としたい企業を設定することができます。 非公開先を設定したい場合は「非公開企業を追加する」ボタンをクリッ クします。

また、ニーズ情報を会員外の企業にも公開するかどうかを設定します。 ※非公開企業の設定がない場合のみ表示されます。

#### 🥑 発信先を選択する

発信方法(発信先)で「発信先限定」を選択した場合は、 発信先を選択します。

#### 🔟 中小機構の担当者へ相談する

ニーズを発信する前に、中小機構の専門家に内容の相談をすることが できます。「ニーズ登録を一時保存して中小機構へ相談する」ボタンを クリックして相談内容を送信しましょう。

### 💶 一時保存する

この画面で入力した内容を一時的に保存するときは、「一時保存」ボ タンをクリックします。保存した内容は公開されません。

#### 😐 入力した内容を確認する

入力が完了したら、「確認画面へ」ボタンをクリックします。

Chapter 4. ニーズを登録する

## ニーズを管理する 新しくニーズを登録する

#### ニーズ > ニーズ一覧 > ニーズ登録 > ニーズ登録確認画面

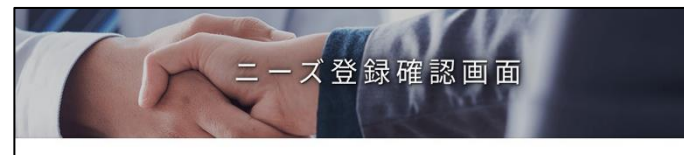

以下の内容でよろしければ、「ニーズを登録する」ボタンをクリックしてください。 修正する場合は「戻る」ボタンをクリックしてください。 大手パートナー企業以外の会員の皆さまは、ニーズに企業名が公開されますので予めご了承ください。 非公開を集で登録されている企業に対しては、本ニーズは公開されませんのでご注意ください。

| 依頼するニーズのカテゴリ          | 協業                |             |             |                   |  |
|-----------------------|-------------------|-------------|-------------|-------------------|--|
| 依頼するニーズのカテゴリ<br>(中分類) | 異業種連携             |             |             |                   |  |
| 発注者が重視する機能            | 実現可能性             |             |             |                   |  |
| 件名                    | 人置車機の技術活用の極業先について |             |             |                   |  |
| 概要                    | 高所作業車と人型ロボットを合く   | *させた重機の開発のた | め、その技術活用に   | 同して協業先を探しておりま     |  |
| 業務実施エリア               | 順印書書 计有效时间段 干量原   |             |             |                   |  |
| スペック・機能               | すでに弊社が所有する特許技術    | を用いて製品のベースと | なる試作機3機を製造し | ます。               |  |
| 募集開始希望日               | 2023/03/01        |             |             |                   |  |
| 募集終了希望日               | 2024/03/31        |             |             |                   |  |
| 社名公開                  | 公開                |             |             |                   |  |
| ニーズ情報共有者              |                   |             |             |                   |  |
| 非公開企業                 |                   |             |             |                   |  |
| JGT法人管理番号 法人名         |                   | 業種          | 都道府県        | 住所詳細              |  |
| 10000000008460 株式会社   | •                 | <b>13</b>   | 東京都         | 東京都新宿区XXX-XXX-XXX |  |

#### 13 入力した内容を確認してニーズを登録する

入力したニーズ内容を確認し、「ニーズを登録する」ボタンをクリックします。 ジェグテック事務局にて、ニーズの内容を確認し、問題なければ公開さ れます。

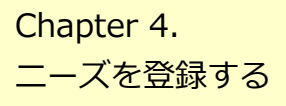

## ニーズを管理する 提案内容を確認する

#### ニーズ > ニーズ一覧 > ニーズの詳細 > 提案書詳細

| 商談決 | 定前の提案情報    |           |                                   |
|-----|------------|-----------|-----------------------------------|
| 商談開 | 「催の受け入れを行っ | た提案情報     |                                   |
|     |            |           | 現在予定している その他の商談日程はこちら             |
| 択   | 発信先企業名     |           | 提案書作成スプレート                        |
| )   | 8111       |           | 提案書確認済み <b>提案詳細 &gt; 入力 &gt;</b>  |
|     |            |           |                                   |
| )   |            | ステータス表示   | 提案書詳細                             |
|     |            | 現在のステータス  | 提案書確認済み                           |
|     |            | ニーズ情報     |                                   |
|     |            | 管理番号      | NE000000002001                    |
|     |            | 件名        | 人型重機の技術活用の協業先について                 |
|     |            | 募集期間      | 2023/03/01~2024/03/31             |
|     |            | 提案書内容     | ニーズ内容を開く >                        |
|     |            | 提案企業      | ーノ原重機株式会社                         |
|     |            | ニーズに対する提案 | 弊社には創業時より薔薇している重機取り扱いのノウハウがございます。 |
|     |            | 類似案件での実績  | 重機活用販路、重機開発など様々なケースでの実績がございます。    |
|     |            | その他、補足事項  |                                   |
|     |            | 提出日時      |                                   |
|     |            | ファイル名     |                                   |

#### 1 提案内容を確認する

ニーズに対する提案内容を確認するには、「ニーズ詳細」画面から 「提案詳細」ボタンをクリックします。表示された「提案書詳細」画面 で提案内容が確認できます。 Chapter 4. ニーズを登録する

## ニーズを管理する 商談を申し入れる

#### ニーズ > ニーズ一覧 > ニーズの詳細 > 提案書詳細

| 雨左のフテータフ              |                                                |
|-----------------------|------------------------------------------------|
| 現110人) - メス           | 提案書確認済み                                        |
| ニーズ情報                 |                                                |
| 管理좀号                  | NE000000002001                                 |
| 件名                    | 人類重碳の技術活用の協業先について                              |
| 募集期間                  | 2023/03/01~2024/03/31                          |
| 提案企業                  | ーノ瀬龍環株式会社                                      |
| 提案企業                  | ーノ派重視线式会社<br>歴計には創業額より展開している車場取り扱いのノウハウがございます。 |
| 型 パに分する施業<br>類似案件での実績 | 重機活用販告、重機関発など様々なケースでの実績がございます。                 |
|                       |                                                |
| その他、補足事項              |                                                |
| その他、補足事項<br>提出日時      |                                                |

商談を見合わせる

ニース詳細画面に戻る

商談を申し入れる

1

<

提案書を差し戻す

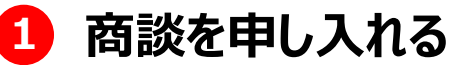

提案書の内容を確認し、「商談を申し入れる」または「商談を見合わ せる」ボタンをクリックしてください。

相手が商談を受けた場合、該当のニーズ内の提案書作成ステータス が「商談受入」に変更され、ジェグテック内で日程調整ができるようにな ります。

Chapter 4.

ニーズを登録する

### ニーズを管理する 商談日程を提示する

ニーズ > ニーズ一覧 > ニーズの詳細 > 提案書詳細

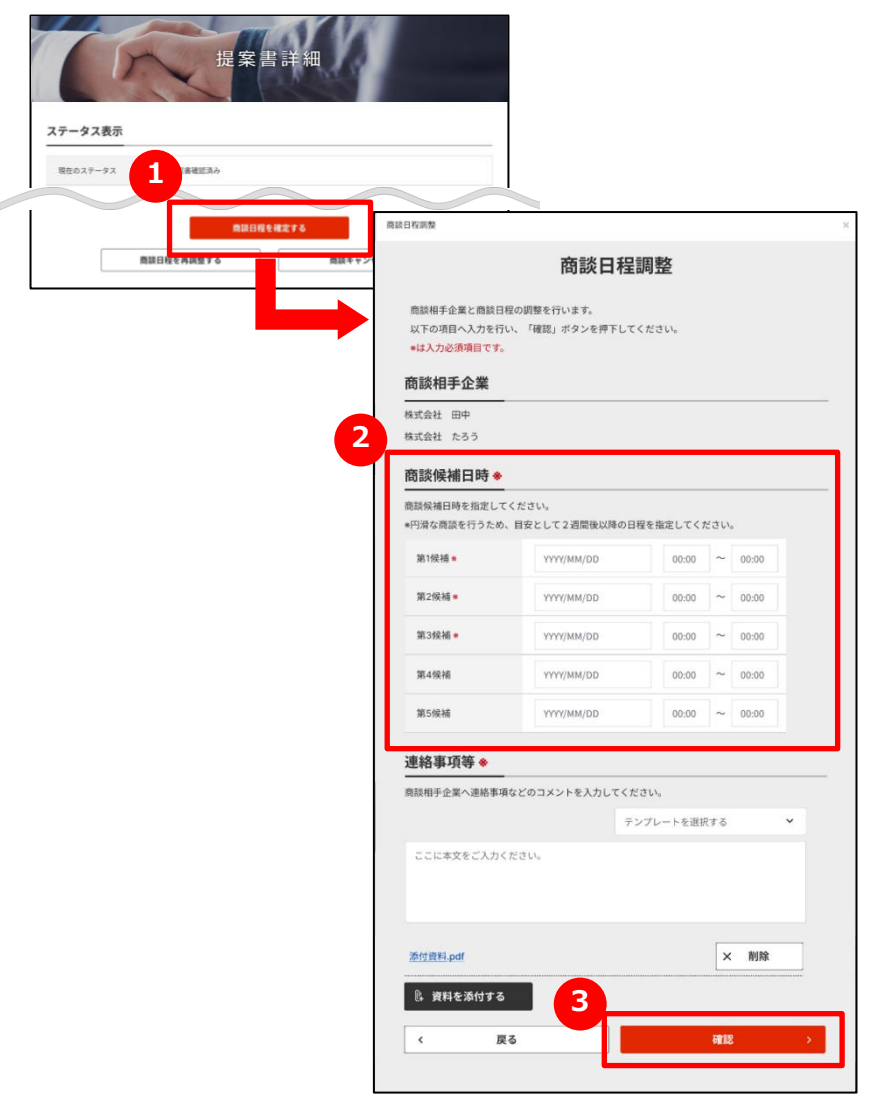

#### 1 商談日程を調整する

「商談日程を調整する」ボタンをクリックします。

### 2 商談日程を入力する

商談候補日時を15分単位で入力します。

### 3 商談日程を提示する

入力が完了したら、「確認」ボタンをクリックします。

Chapter 4. ニーズを登録する

## ニーズを管理する 商談日程を決定する

#### ニーズ > ニーズ一覧 > ニーズの詳細 > 提案書詳細

| 現右    | 主のステータス         | 商談日程確認中                                                                    |                           |                   |
|-------|-----------------|----------------------------------------------------------------------------|---------------------------|-------------------|
| 商談    | 日程調整            |                                                                            |                           |                   |
| 商談    | 日程候補            |                                                                            |                           | -                 |
|       |                 |                                                                            | 現在予定している > その他の商談日程はこちら > |                   |
|       | 第1候補            | 2023/06/09 10:00~12:00                                                     | 提案者希望                     |                   |
|       | 第2候補            | 2023/06/10 10:00~12:00                                                     |                           |                   |
|       | 第3候補            | 2023/06/11 10:00~12:00                                                     | 提案者希望⑦                    |                   |
|       | 第4候補            | 2023/06/12 10:00~12:00                                                     |                           |                   |
|       | 第5候補            | 2023/06/13 10:00~12:00                                                     |                           |                   |
|       | その他             | 上記以外の日程で再度候補日提示依頼を行う。                                                      |                           |                   |
| ⑦ 現在  | 在予定している商談日程     | と重視しています。                                                                  |                           |                   |
| =-    | ーズ発信者からの<br>メント | この度は商談受入れありがとうございます。<br>早速商談日程の候補日を送らせていただきます。<br>ご検討の上、6/9までにご回答お願いいたします。 | 商談日程確定                    |                   |
|       |                 | 盒社資料.pdf                                                                   |                           |                   |
| 19 18 | 業者からの           | 6/1または6/11に商談をお願いいたします。                                                    |                           | <b>冏</b> 談日相      |
| 32    | メント             | 会社資料.pdf                                                                   | 商談日程を確定し                  | ます。               |
|       |                 | 2                                                                          | 以下内容を入力し                  | 、確認ボタンを押下してください。  |
|       |                 | 商談日程を確定する                                                                  | 法人名                       | 株式会社A             |
|       |                 |                                                                            |                           |                   |
|       | ji (            | 語読日程を再調整する 商譲                                                              | キャンセル 商談日時                | 2023/06/11 10:00~ |

<

戻る

確認

### 1 商談日程を選択する

提案者が希望する商談日程候補から、商談を実施する日を選択します。

#### 2 商談日程を確定する

「商談日程を確定する」ボタンをクリックします。

#### 3 商談日程を確認する

商談日程の内容を確認し、「確認」ボタンをクリックします。

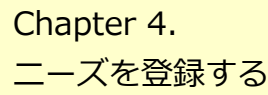

## ニーズを管理する 商談結果アンケートを入力する

#### ニーズ > ニーズ一覧 > ニーズの詳細 > 提案書詳細

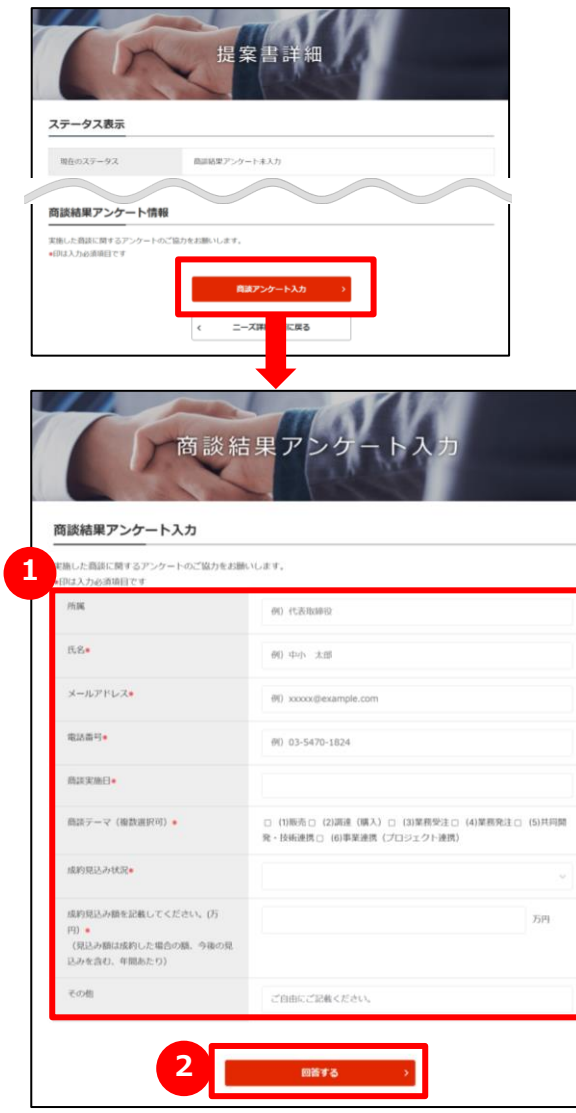

#### 1 商談の結果を入力する

実施した商談に関するアンケートを入力します。

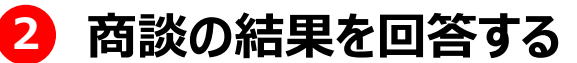

入力したアンケートの内容を確認し、「回答する」ボタンをクリックします。

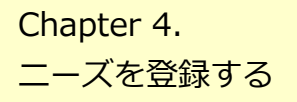

### よくあるご質問 Q.ニーズの発信先を限定するには?

| 基本情報                                                         |               | 1        | - <i>x</i>                                    | 登録                                                                                                    | l                                                                  |                    |
|--------------------------------------------------------------|---------------|----------|-----------------------------------------------|----------------------------------------------------------------------------------------------------|--------------------------------------------------------------------|--------------------|
|                                                              |               |          |                                               |                                                                                                    | 5                                                                  | い方の説明を見る           |
| 発信方法(発信先                                                     | )の選択          |          |                                               |                                                                                                    |                                                                    |                    |
| <ul> <li>全公開</li> <li>発信先限</li> </ul>                        | 定             |          |                                               |                                                                                                    |                                                                    |                    |
|                                                              |               |          |                                               |                                                                                                    |                                                                    |                    |
| 発信先選択                                                        |               |          |                                               |                                                                                                    |                                                                    |                    |
|                                                              | L             |          | 発信先を選び                                        | R\$3 ^                                                                                                    |                                                                    |                    |
| <b>発信洗一覧</b><br>発信先件数:0件                                     | 1             |          | 発信先を選挙                                        | ತಿ – <b>ಹಿಳೆ೦</b> ೫                                                                                                    | □-K ×                                                              | 全件创除               |
| 発動洗一覧<br>発信洗件指:0件<br>JGT法人管理最考                               | 発信先企業名        |          | 発信先を選ば<br>都道府県                                | <b>RT3</b> へ<br>よ 一覧が日                                                                                                    | (1)<br>(1)<br>(1)<br>(1)<br>(1)<br>(1)<br>(1)<br>(1)<br>(1)<br>(1) | 金件別墅               |
| 発動先一覧<br>発電先件数:0.0<br>うGT法人質理機将                              | 我這先企業名        |          | <b>発信先を決封</b><br>「新道府県<br>データロレ               | <b>秋78</b> へ<br><u>と</u> 一瓶ダウン<br>単加日                                                                                                    | <b>0—1</b><br>反当到品 - 技術                                            | ★+初時 ● ●           |
| 発気3-数<br>発気3-4数:0.4<br>3.51法人間運動号<br>発気3-数                   | <b>発信先企業名</b> |          | <b>東伝先を決</b> 到                                | <b>886日</b>                                                                                                    | <b>D-F</b><br>基地報道 - 他何                                            | 金件/(M2<br>(F/)<br> |
| 発電先一覧<br>発電先件芸:0.4<br>307法人質理編号<br>発電先一覧<br>検索方とキーワード        | 除信先企業名        |          | <b>党 伝え と</b> おり<br>都道府県<br>デークリ、<br>道府県・・    | KF3 ▲ 上 一取明直映ー                                                                                                    | ロード X<br>E 25888-1949                                              | ★件初版               |
| 東成元-載<br>発信元件数:0 件<br>JGT法人質理番号<br>東成元-載<br>使用するモーワード<br>今日日 | RER:          | 8-<br>9- | <b>収益的県</b><br>(初進的県<br>データロい<br>(注的県         | 株式         人           上         一販ダワンン           単純田田            ・         ・           ・         ・           ・         ・           ・         ・           ・         ・           ・         ・           ・         ・           ・         ・           ・         ・           ・         ・           ・         ・           ・         ・           ・         ・ | <b>3-1</b><br>(1)<br>(1)<br>(1)<br>(1)<br>(1)<br>(1)<br>(1)<br>(1) | 全代初時<br>1947<br>-  |
| 発電先件数:0件<br>JGT法人間道面号<br>発電先一覧<br>発電先 2                      | R版化企業名        |          | 契信先を3月5<br>都道府県<br>デークロー<br>道府県<br>地道府<br>地道府 | KFS ▲<br>止い日<br>・<br>・<br>・<br>・<br>・<br>・<br>・<br>・<br>・<br>・<br>・<br>・<br>・                                                                                                    | → - C<br>(1) (1) (1) (1) (1) (1) (1) (1) (1) (1)                   | 金件例錄<br>[8-7]      |

#### **Q** ニーズの発信先を限定するには?

A 発信方法に「発信先限定」を選択すると、「ニーズ登録」画面の下 部に「発信先を選択する」ボタンが表示されます。

ニーズ情報を入力後に「発信先を選択する」ボタンをクリックすると、 発信先一覧が表示されます。

「発信先企業検索」欄に希望の条件を入れて発信先一覧に追加 する企業を検索することができます。

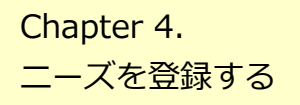

### よくあるご質問 Q.ニーズの登録完了後は?

#### マイページ

| J-GcodTech           | English 日本語                                                                    | 中小支援保険株式会社 保険太郎 様   お問合せ マイページ 保存消除素条件 お気に入り 開覧開墾 ガイド         | ログアウト    |
|----------------------|--------------------------------------------------------------------------------|---------------------------------------------------------------|----------|
| #-4                  | 2845                                                                           |                                                               | 4<br>\$\ |
| 法人                   | 、・利用者情報                                                                        | 未補添のおすすめのニーズ ~                                                |          |
| ジェ<br>法人<br>一ド<br>秋況 | ダンシュボードを見る<br>グテックの利用実通や、量社<br>清極ページがどのようなキー<br>で検察されているかなと、名<br>を把握することができます。 |                                                               |          |
|                      | 利用背结做を編集する<br>11                                                               | → 実沢リービス メール通知を見る →<br>パー・・・・・・・・・・・・・・・・・・・・・・・・・・・・・・・・・・・・ |          |
|                      |                                                                                | 発信済のニーズ<br>*1月~毎月7日から日は内ロニーズが以下を表示されています。 <b>ニーズの新規日月 う</b>   |          |
| - 野生地                | 了日:2024/03/31 人型                                                               | 東橋の技術活用の塩業先について                                               |          |
|                      |                                                                                | 一時保存や下書き中の二一ズ                                                 |          |
| 募集終                  | 了日:2024/02/28 研磨後                                                              | &の開発(ジェグテック単務局 処理中)                                           |          |

#### Q ニーズの登録完了後は?

A ニーズが登録されると、「マイページ」画面の下部にある「一時保存や 下書き中のニーズ」の一覧に表示されます。

ジェグテック事務局にて、ニーズの内容を確認し、「承認」「編集」「却下」の連絡メールを送信します。 (「編集」はニーズの内容の修正となります。)

また、ニーズが公開されると「発信済のニーズ」の一覧に移動します。

Chapter 4. ニーズを登録する

### よくあるご質問 Q.ニーズ発信元へお問い合せしたい

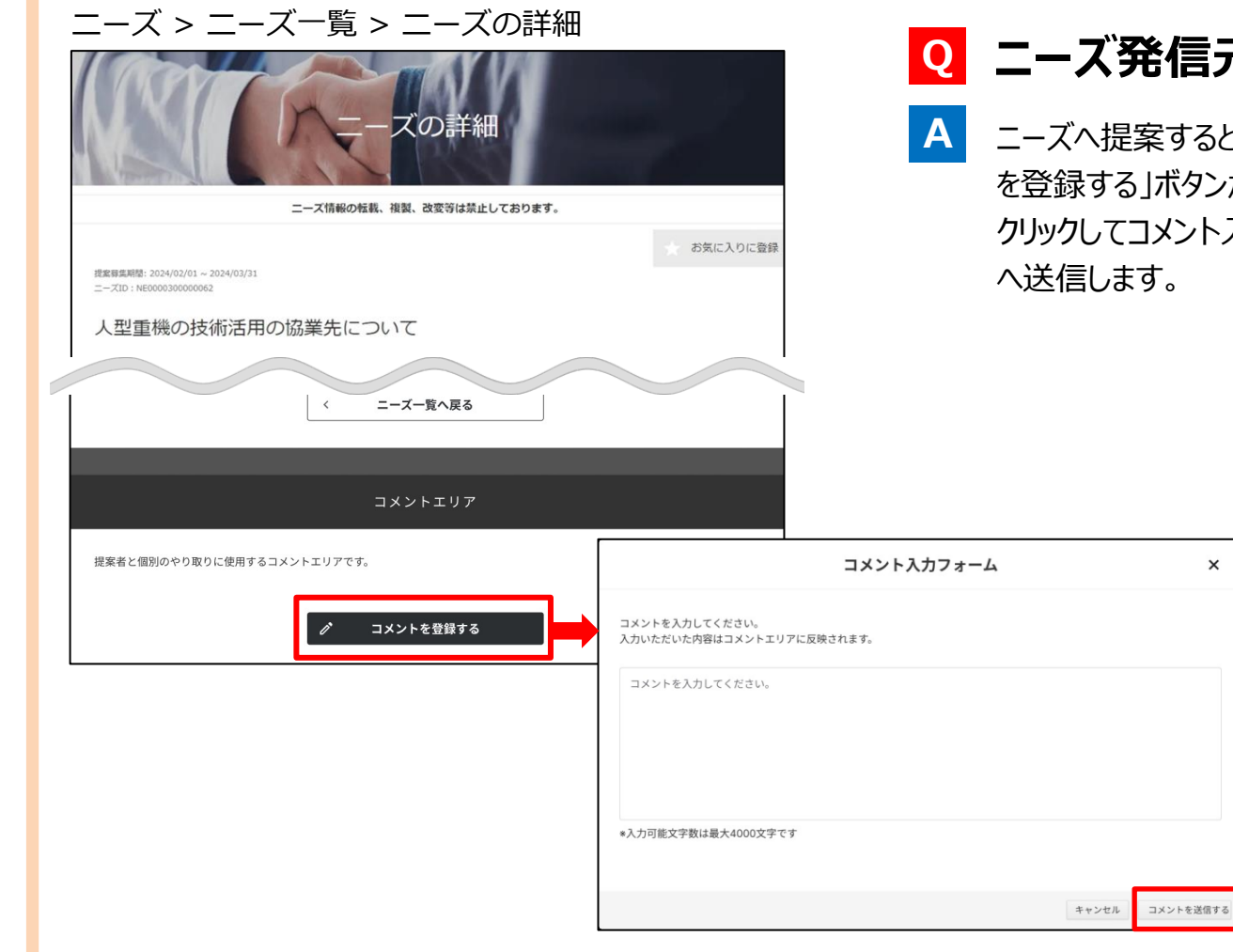

#### Q ニーズ発信元へお問い合わせしたい

×

ニーズへ提案すると、該当の「ニーズの詳細」画面の最下部に「コメント を登録する「ボタンが表示されます。

クリックしてコメント入力フォームにお問い合わせ内容を入力し、発信元

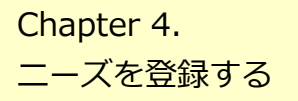

### よくあるご質問 Q.商談を申し入れたらどうなるか?

|                           |                                                                                      | ーズの詳細                                       |                                           |                              |
|---------------------------|--------------------------------------------------------------------------------------|---------------------------------------------|-------------------------------------------|------------------------------|
|                           | ニーズ情報の教                                                                              | 載、複製、改変等は禁止してお                              | ります。                                      |                              |
|                           |                                                                                      |                                             |                                           | お気に入り                        |
| 2群集期間: 2<br>- ズID : NEO   | 2024/02/01 ~ 2024/03/31<br>0000300000062                                             |                                             |                                           |                              |
|                           |                                                                                      |                                             |                                           |                              |
| 型重                        | 機の技術活用の協業先に                                                                          | JUIT                                        |                                           |                              |
| 、型重                       | 機の技術活用の協業先に                                                                          | JUIT                                        |                                           |                              |
| 型重                        | 機の技術活用の協業先に                                                                          | 2112                                        |                                           |                              |
| 型重商談波                     | 機の技術活用の協業先に<br>大定前の提案情報                                                              | 2112                                        |                                           |                              |
| 一面談                       | 機の技術活用の協業先に<br><del> 大定前の提案情報</del>                                                  | DUT                                         |                                           |                              |
| 商談                        | 機の技術活用の協業先に<br><del> 大定前の提案情報</del><br>周催の受け入れを行った提案情報                               | 5117                                        |                                           |                              |
| 、型重<br>() 商談 ) () 高談 ) () | 機の技術活用の協業先に<br>快定前の提案情報<br>増催の受け入れを行った提案情報                                           | 2017                                        | 現在予定しているその他の                              | の商談日程はごちら                    |
|                           | 機の技術活用の協業先に<br>快定前の提案情報<br>増催の受け入れを行った提案情報<br><sup>発信先企業名</sup>                      | 提案書作成ステータス                                  | 現在予定しているその他の<br>世界詳細                      | の商談日程はごちた<br>商談品要アンケー        |
|                           | 機の技術活用の協業先に<br>未定前の提案情報<br>増催の受け入れを行った提案情報<br><sup>発信先企業名</sup>                      | しいて<br>提案書作成ステータス<br>提案書確認済み                | 現在予定している その他の<br>理案詳細<br>提案詳細 >           | の商談日程はごちを<br>商談結果アンケー<br>入力  |
| 【型重<br>商談》                | 機の技術活用の協業先に<br><del> 決定前の提案情報</del><br><u> 網催の受け入れを行った提案情報</u><br><sup> 発信先企業名</sup> | 辺案書作成ステータス           辺案書確認済み           商談完了 | 現在予定している その他の<br>理案詳細<br>提案詳細 ><br>提案詳細 > | の商談日程はこちを<br>商談結果アンケート<br>入力 |

#### Q 商談を申し入れたらどうなるか?

A 商談申込に対して、提案先から「商談を受ける」または「商談を辞退 する」の回答が来ます。

相手が商談を受けた場合、提案書作成ステータスが「商談受入」に変更されます。

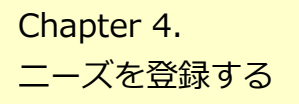

### よくあるご質問 Q.商談をキャンセルしたい

| and the second second se | A REAL PROPERTY.                            | A CONTRACTOR OF A CONTRACTOR OF A CONTRACTOR OF A CONTRACTOR OF A CONTRACTOR OF A CONTRACTOR OF A CONTRACTOR OF |            |
|----------------------------------------------------------------------------------------------------|---------------------------------------------|----------------------------------------------------------------------------------------------------|------------|
|                                                                                                    | 二一ズ情報の性質、検討、改変等は禁止してお                       | ozi.                                                                                                    |            |
|                                                                                                    |                                             | お気に入りに動脈                                                                                                    |            |
| #30472: 2024/02/01 ~ 2024/03/<br>73D : NE000030000062                                                                                                    | 1                                           |                                                                                                    |            |
| 型重機の技術活                                                                                                    | 用の協業先について                                   |                                                                                                    |            |
| ~                                                                                                    | $\sim$                                      |                                                                                                    |            |
| 商談日程調整                                                                                                    |                                             |                                                                                                    |            |
| 商談日程候補                                                                                                    |                                             |                                                                                                    |            |
| ニーズ発信者から商業目程候                                                                                                    | 4が使尽されました。                                  |                                                                                                    |            |
| 地談可能な目時を選択して同                                                                                                    | <b>きしてください。</b>                             | 現在予定している<br>その他の機関日程はこちら                                                                                        |            |
| an sa                                                                                                    | Bit                                         |                                                                                                    |            |
| □ <b>319</b> 36                                                                                                    | 2023/06/09 10:00-12:00                      |                                                                                                    |            |
| D 32946                                                                                                    | 2023/06/10 10:00-12:00                      |                                                                                                    |            |
| II 22.946                                                                                                    | 2023/06/11 10:00-12:00                      | 65.25                                                                                                    | 見合わせフォー    |
| D 28.41946                                                                                                    | 2023/06/12 10:00~12:00                      |                                                                                                    |            |
| D 255646                                                                                                    | 2023/06/13 10:00~12:00                      |                                                                                                    |            |
| 805 🛛                                                                                                    | 上記以外の日程で再度領域日達示信用を行う。                       |                                                                                                    |            |
|                                                                                                    | この度は無疑受入れありがとうございます。                        |                                                                                                    | 提案内        |
| ニーズ発信者からの                                                                                                    | 早速商款日程の帰植日を送らせていただきます。                      |                                                                                                    | 差し支        |
| ニーズ発信者からの<br>コメント                                                                                                    | ご権利の上、万円までにご回答お願いいたします。                     |                                                                                                    | 以下         |
| ニーズ発信者からの<br>ユメント                                                                                                    | 01/01                                       |                                                                                                    |            |
| ニーズ発信者からの<br>コメント                                                                                                    | 金社童時貢成                                      |                                                                                                    |            |
| ニーズ発信者からの<br>コメント<br>軽無者からの<br>コメント                                                                                                    | 金红直线。pdf                                    | テンプレートを選択する *                                                                                                   | ーノ市        |
| ニーズ発信者からの<br>コメント<br>経業者からの<br>コメント                                                                                                    | <u>意味前日pr</u><br>プキストモ入力                    | テンプレートを選択する マ                                                                                                   | ーノ潮        |
| ニーズ発信者からの<br>コメント<br>軽減者からの<br>コメント                                                                                                    | <u>金融資料<sub>目</sub>日</u><br>アキストモ入力         | キンプレートを選択する ・                                                                                                   | 一ノ謝        |
| ニーズ発信者からの<br>コメント<br>健康者からの<br>コメント                                                                                                    | ******                                      | 学ンプレートを選択する ×                                                                                                   | ーノ市<br>261 |
| ニーズ発信者からの<br>コメント<br>経業者からの<br>コメント                                                                                                    | <u>ацяная</u><br>7+2+93/5<br>ацян <u>ая</u> | 7>7i++88778 ¥<br>X 898                                                                                          | ーノ謝<br>差し  |

| Q |  |
|---|--|
|   |  |

Α

#### 商談をキャンセルしたい

「ニーズの詳細」画面の「商談をキャンセルする」ボタンをクリックします。 表示される「商談見合わせフォーム」から見合わせる理由を入力し、 「商談を見合わせる」ボタンをクリックします。

|                                                                                                    | 商談見合わけ                           | せフォーム       |
|----------------------------------------------------------------------------------------------------|----------------------------------|-------------|
| 提案内容に対して商談を見合:<br>差し支えない範囲で商談を見                                                                               | わせる連絡を行います。<br>合わせる理由を提案者へお伝えくださ | ξU.         |
| 以下の発信先企業に                                                                                                    | 対して商談を見合わせま                      | <b>उ</b>    |
| ーノ瀬重機株式会社                                                                                                    |                                  |             |
|                                                                                                    |                                  | テンプレートを選択する |
|                                                                                                    |                                  |             |
| 差し支えない範囲で商談を                                                                                                  | 見合わせる理由を入力してください。                |             |
| 差し支えない範囲で高談を                                                                                                  | 見合わせる理由を入力してください。                |             |
| 差し支えない範囲で商談を                                                                                                  | 見合わせる理由を入力してください。                |             |
| 差し支えない範囲で偽設を                                                                                                  | 見合わせる理由を入力してください。                |             |
| 差し支えない範囲で偽設を<br>*入力可能文字数は最大4000                                                                               | 見合わせる理由を入力してください。<br>次字です        |             |
| <ul> <li>差し支えない範囲で商品を</li> <li>*入力可能文字数は最大4000</li> <li>添付資料.pdf</li> </ul>                                   | 見合わせる理由を入力してください。<br>文字です        | × Willie    |
| <ul> <li>差し支えない範囲で商品を</li> <li>&gt;入力可能文字数は最大4000         <u>活付資料.pdf</u> </li> <li>② 資料を添付する     </li> </ul> | 見合わせる理由を入力してください。<br>文字です        | × NJM       |

## Chapter 5. 企業と情報交換する (トピックスを利用する)

トピックとは、ジェグテックに登録されている企業と 掲示板形式で情報交換を行なうツールです。 自機関の販路開拓や課題解決のための話題を発信することで 様々な企業との出会いが期待できます。

| ▶ トピックス機能とは ──── 63 | ) |
|---------------------|---|
| ■ 新しくトピックを作成する 64   |   |
| ▶ トピックに参加する 67      | , |
| ■ よくあるご質問 68        | ) |

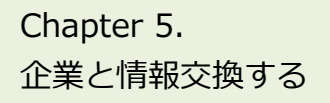

## トピックス機能とは

トピックス > トピックス一覧

| J-GcodTech | English 日本語 |           | 中小支援保険株式会社 保険太郎 様                  | お前合せ マイページ            | 保存消候素条件 | お気に入り 開覧履歴   | ガイド | ログアウト |
|------------|-------------|-----------|------------------------------------|-----------------------|---------|--------------|-----|-------|
| ホーム        | 企業検索        | ニーズ       | トピックス                              |                       |         |              |     |       |
|            |             | ł         | <b>ト</b> ピックス                      | 一覧                    |         |              |     |       |
| トピックス      | (は会員間で情報交換) | することができる拷 | 『示板です。                             |                       |         |              |     |       |
| NE:        | ックスカテゴリ     |           |                                    |                       |         | 使い方の説明       | を見る |       |
| ロノウ        | ハウ          |           | 新規トピックの作成 >                        |                       |         |              |     |       |
| □ 相談       | ・アドバイス      |           |                                    |                       |         |              |     |       |
| □ 事務       | 局からのお知らせ    |           |                                    |                       |         |              |     |       |
|            | ント情報        |           | SEE LIGHE AM                       | 技術                    |         |              |     |       |
| □ その       | 他・フリートーク    |           | 企業連携 均外信号                          |                       |         |              |     |       |
| ロプレ        | スリリース       |           | ★ 海外における環境・                        | リサイクル系の中              | 」古      | 10/10        |     |       |
| 日告知        |             |           | 重機の売買について                          | C.                    |         | 888580 - 10  |     |       |
| 79-        | -ワード検索      |           | 中古重機売買において日2<br>を誇る弊社のノウハウを2       | 本国内販売トップシュ<br>お教えします。 | L P     | DELPERA : 12 |     |       |
| 79-        | ワードを入力      | ٩         | 起意: 一ノ瀬重磯株式会社<br>単純更新日: 2023/12/21 |                       |         |              |     |       |

| りについて                          |
|--------------------------------|
| ― 自組織の特徴的な取り組みの発信              |
| -会員間での相談やアドバイス                 |
| -運営事務局から会員へのお知らせ               |
| ー新製品情報、イベント情報、<br>出展情報などの告知・宣伝 |
| その他の話題                         |
| 自組織のプレスリリースの発信                 |
| イベント情報以外の告知                    |
|                                |

### トピックス機能とは

ご自身の気になるテーマや関心事についてジェグテック会員企業と自由 に情報交換を行い、新たな企業同士の関係構築を図ることを目的とし た会員間の掲示板機能です。

「自組織の特徴的な取り組みの発信」「会員間での相談やアドバイス」 など様々な話題が掲示されています。

登録されているジェグテック会員企業であれば、トピックに参加したり新たにトピックを作成したりすることができます。

#### 企業名を伏せてトピックを発信することはできませんので、 ご注意ください。

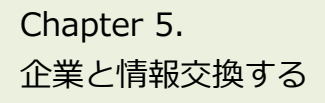

## 新しくトピックを作成する

トピックス > トピックス一覧

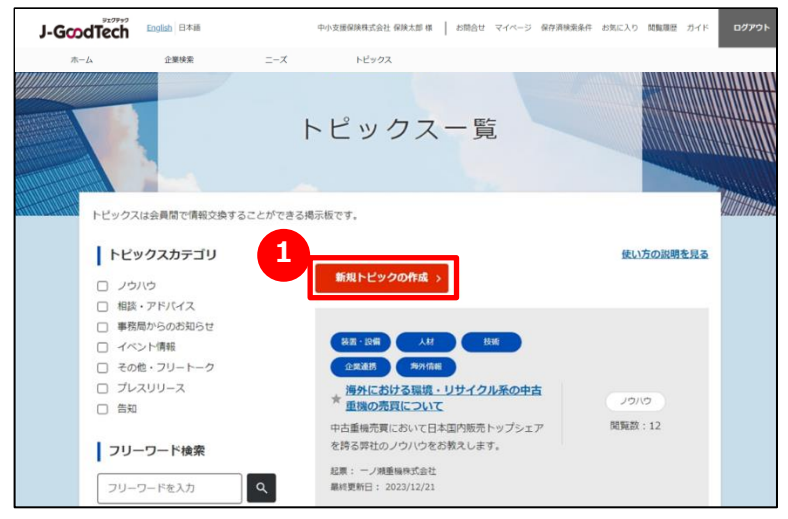

#### ホーム

| J-Good | Proppo<br>Tech English 日本語    |                     | 中小支援保険株式会社 保険太郎 様      | お問合せ   | マイページ 保存済検索条件 | お気に入り 開                                     | 覧履歴 ガイド | ログアウト |
|--------|-------------------------------|---------------------|------------------------|--------|---------------|---------------------------------------------|---------|-------|
| ホーム    | 企巢検索                          | ニーズ                 | トピックス                  |        |               |                                             |         |       |
|        | 毎週木曜日更新中<br>海外マッチングスクエ<br>詳細は | 7<br>256 <b>b</b> b | 毎外CEO商談会<br>詳細は        | 55     | SDGs+#        | ーボンニュー<br>and Carloss Randon<br>and Fanding | 15n     |       |
|        |                               |                     | 新着トピックス                | ス      |               | 新しい投稿                                       | をする >   |       |
|        | ノウハウ 海外におけ                    | る環境・リサイクル           | - <u>系の中古重機</u> … ーノ瀬) | 重機株式会社 | 更新日: 01月      | 28日                                         |         |       |

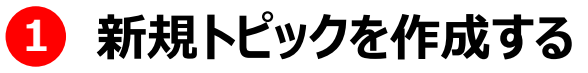

「トピックス一覧」画面の「新規トピックの作成」ボタンをクリックします。

ホーム画面の 2 「新しい投稿をする」ボタンからも同様の画面が開きます。

Chapter 5. 企業と情報交換する

## 新しくトピックを作成する

#### トピックス > トピックス一覧 > 新規トピックの作成

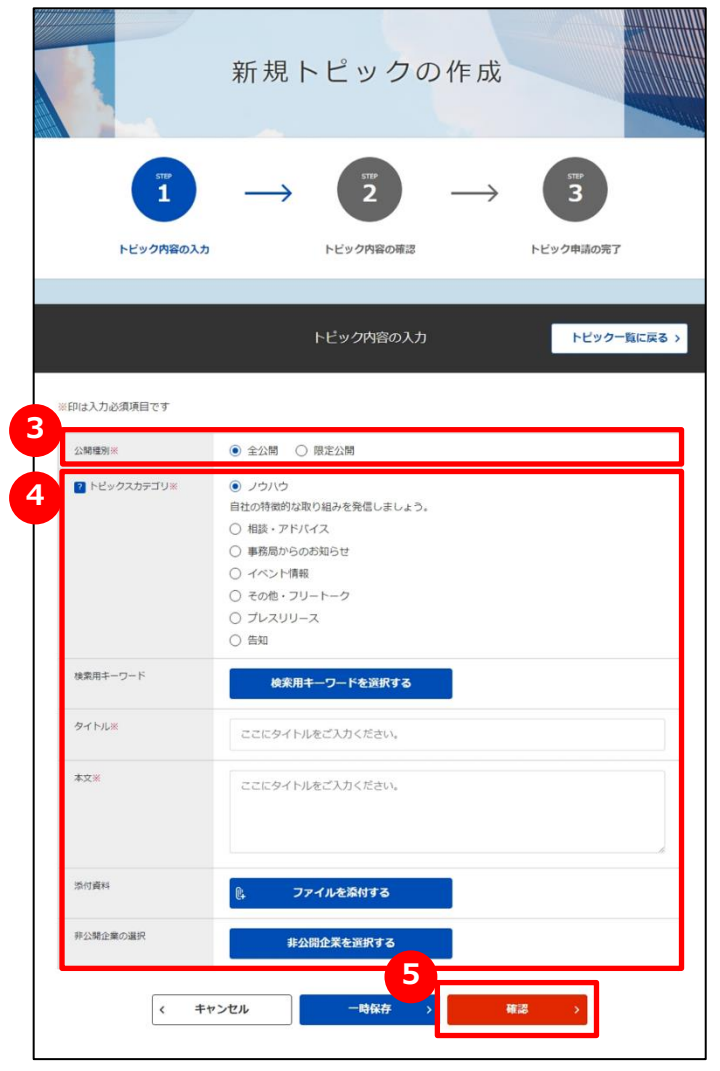

### 3 公開種別を選択する

「全公開」または「限定公開」をクリックします。 「限定公開」では、トピックを公開する企業を選択できます。 「全公開」では、トピックを非公開にする企業を選択できます。

### 🕘 トピック情報を入力する

トピック情報を入力します。各項目の説明は以下のとおりです。

| トピックスカテゴリ ※必須          | 7つのカテゴリから該当のものをクリックします。                                                                              |
|------------------------|----------------------------------------------------------------------------------------------------|
| 検索用キーワード               | 自分の立てるトピックを他社から検索しやすいキーワードで<br>登録します。「検索用キーワードを選択する」ボタンをクリック<br>して、用語の登録を行います。                       |
| タイトル ※ <mark>必須</mark> | トピックスの内容を分かりやすく簡潔に入力します。                                                                             |
| 本文 ※必須                 | トピックスの概要を入力します。                                                                                      |
| 添付資料                   | トピック内容を補足する資料があれば「ファイルを添付する」<br>ボタンをクリックしてファイルを添付します。                                                |
| 非公開企業の選択/<br>公開企業の選択   | 「非公開企業を選択する」ボタンをクリックして、トピックスを<br>公開したくない企業を選択します。<br>※公開種別で「限定公開」を選択した場合は、「公開企<br>業を選択する」ボタンが表示されます。 |

Chapter 5. 企業と情報交換する

## 新しくトピックを作成する

#### トピックス > トピックス一覧 > 新規トピックの作成

| ( <u>1</u> )                   | $\rightarrow$ $2 \rightarrow$ $3$        |  |  |  |  |
|--------------------------------|------------------------------------------|--|--|--|--|
| トビック内容の入                       | カ トビック内容の確認 トビック申請の完了                    |  |  |  |  |
|                                | トピック内容の確認                                |  |  |  |  |
|                                |                                          |  |  |  |  |
| 下の内容をご確認の上「申課<br>正する場合は「修正」ボタン | 転 ボタンをクリックしてください。<br>≉クリックしてください。        |  |  |  |  |
| 公開種別                           | 金公開                                      |  |  |  |  |
| トピックスカテゴリ                      | ノウハウ<br>自社の特徴的な取り組みを発信しましょう。             |  |  |  |  |
| 検索用キーワード                       | 後面·設備 人材 技術 企業連続 病外情報                    |  |  |  |  |
| タイトル                           | 海外における環境・リサイクル系の中古重編の売買について              |  |  |  |  |
| <b></b><br><u></u>             | 中古重義売買において日本国内販売トップシェアを誇る厚社のノウハウをお教えします。 |  |  |  |  |
| 添付資料                           | ーノ機重陽時式会社pdf                             |  |  |  |  |
| 非公開企業                          | * · · · · · · · · · · · · · · · · · · ·  |  |  |  |  |
| 公開企業                           |                                          |  |  |  |  |
| <                              | 修正 申請 >                                  |  |  |  |  |
|                                |                                          |  |  |  |  |
|                                |                                          |  |  |  |  |
|                                |                                          |  |  |  |  |
|                                |                                          |  |  |  |  |

### 6 トピックを申請する

入力したトピック内容を確認し、「申請」ボタンをクリックします。 ジェグテック事務局にて、トピックの内容を確認し、問題なければ公開 されます。

#### 7 「トピックス一覧」画面に戻る

「トピック申請の完了」画面が表示されたら、「トピックス一覧に戻る」ボ タンをクリックします。

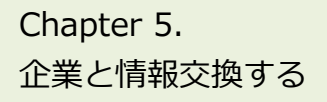

## トピックに参加する

トピックス > トピックス一覧

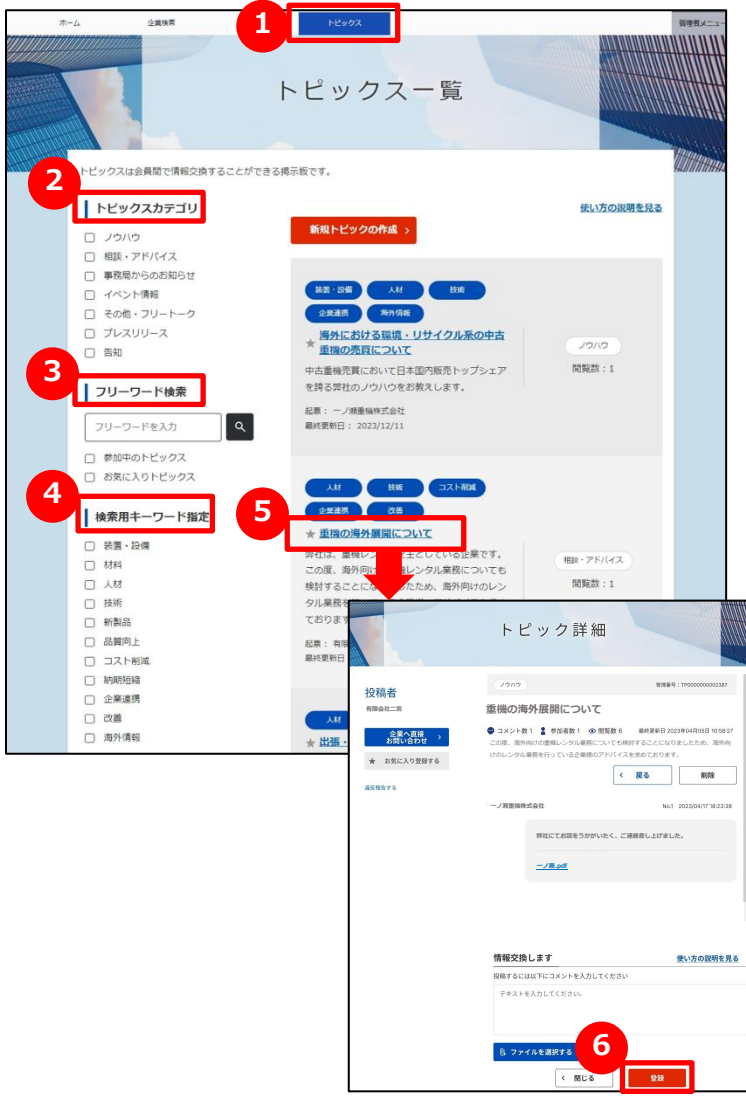

1 トピックス一覧を表示する

画面上部のメニューの「トピックス」をクリックします。

### 2 トピックスカテゴリで検索する

発信されているトピックをカテゴリで絞りたい場合は、該当のカテゴリの チェックボックスをクリックします。

### 3 フリーワードで検索する

キーワードを入力するとその文字列が入ったトピックに絞られます。 更に絞り込みたい場合は「参加中のトピックス」「お気に入りのトピック ス」をクリックすると該当されるトピックのみが表示されます。

### 4 検索用キーワードで検索する

トピックに設定されたキーワードでも絞り込みできます。該当の検索用 キーワードのチェックボックスをクリックします。

### 5 トピックを表示する

参加したいトピックを見つけたら、トピックタイトルをクリックします。

### 6 トピックに参加する

「トピック詳細」画面の「情報交換します」の下のテキストエリアにコメント を入力し、「登録」ボタンをクリックします。

Chapter 5. 企業と情報交換する

## よくあるご質問 Q.自分が立てたトピックに参加者が発言した場合は?

|                                                             | トピック詳細                                                             |                                                                            |
|-------------------------------------------------------------|--------------------------------------------------------------------|----------------------------------------------------------------------------|
| <b>投稿</b> 老                                                 | <u>/ゥハゥ</u>                                                        | 管理番号:TP000000002387                                                        |
| 有限会社二宫                                                      | 重機の海外展開について                                                        |                                                                            |
| <ul> <li>企業へ直接<br/>お問い合わせ →</li> <li>★ お気に入り登録する</li> </ul> | ● コメント数1 2 参加者数1 ◎ 限<br>この度、海外向けの重機レンタル業務につ<br>けのレンタル業務を行っている企業様のア | 第数 6 最終更新日 2023年04月05日 10:58:27<br>いても検討することになりましたため、海外向<br>いドバイスを求めております。 |
| ABLA, TA tot 2 9                                            | 一ノ瀬重機株式会社                                                          | No.1 2023/04/17 18:23:38                                                   |
|                                                             | 弊社にてお話をうかがい                                                        | いたく、ご連絡差し上げました。                                                            |
|                                                             | <sub>既</sub> <u>ーノ瀬.pdf</u>                                        |                                                                            |
|                                                             | 10                                                                 |                                                                            |
|                                                             | 諸                                                                  | 使い方の説明を見る                                                                  |
|                                                             | 28<br><b>情報交換します</b><br>投稿するには以下にコメントを入力して                         | <b>使い方の説明を見る</b><br>べださい                                                   |
|                                                             | ま<br>情報交換します<br>投稿するには以下にコメントを入力して<br>ここに返傷内容をご入力ください。             | <u>使い方の説明を見る</u><br>ください                                                   |

#### 自分が立てたトピックに参加者が発言した Q 場合は?

Α 自分の立てたトピックに発言があった場合、登録したメールアドレス に発言を知らせるメールが届きますので、ジェグテックへログインして 確認しましょう。

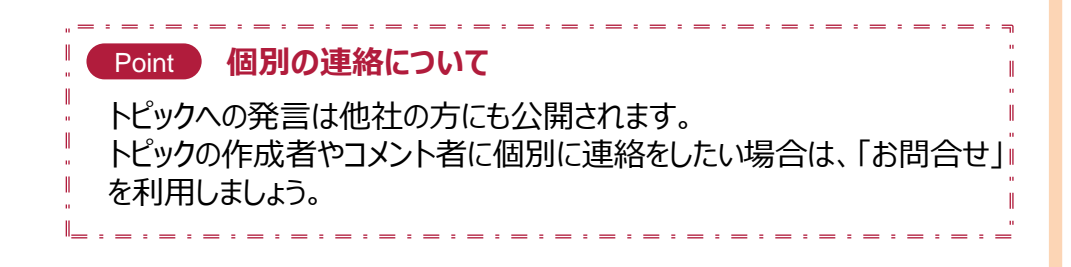

### Chapter 6. お問合せを確認する

自機関のニーズ、他企業からのお問い合わせなどを一括管理し検索することで 迅速に対応することができます。

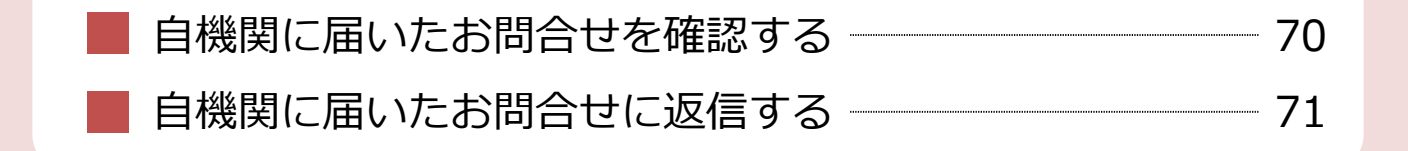

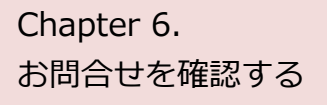

## 自機関に届いたお問い合せを確認する

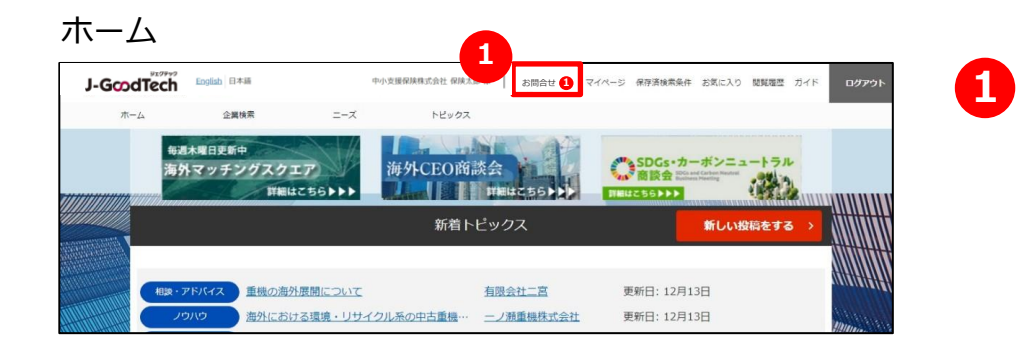

### お問い合わせの内容を確認する

他社から新しいお問い合わせがあると、画面上部のメニューの「お問合 せ」の横に赤色で未読件数が表示されます。 「お問合せ」をクリックするとお問い合わせの一覧が表示されます。

#### Chapter 6. お問合せを確認する

## 自機関に届いたお問い合せに返信する

ホーム > お問合せ

| お問い合わせ検索           |          |                 |      |                     |
|--------------------|----------|-----------------|------|---------------------|
| お問い合わせ内容を入力する      |          |                 |      | ٩                   |
| お問い合わせ             | お問い合わせID | :IQ000000853219 |      |                     |
| ロボットシステム株式会社       | 画像添付の件   |                 |      |                     |
| 画像添付の件             | ロボットシステ  | - ム株式会社         |      |                     |
| 2023年04月20日 15:28: | 01 大手 一郎 |                 | No.1 | 2023年04月20日 15:28:0 |
| お問い合わせ             |          | 添付資料をご確認ください。   |      |                     |
| ロボットシステム株式会社       | 既読       |                 |      |                     |
| 2023年04月20日 15:10: | 38       |                 |      |                     |
|                    | 2        |                 |      |                     |
|                    | こちらに返    | 信内容をご入力ください。    |      |                     |
|                    |          |                 |      |                     |
|                    |          |                 |      |                     |
|                    | 派社會到     |                 |      |                     |

### 1 お問い合わせを検索する

「お問合せ」画面では、自機関に届いたお問い合わせが一覧で表示されます。お問い合わせはフリーワードで検索することができます。

### 2 お問い合わせに返信する

コメントを返信したい場合は、コメント欄に入力します。 コメント入力後に「送信」ボタンをクリックしてください。

### Chapter 7. マイページを確認する

#### ご自身のタスク管理に利用したり、

自機関内でジェグテックを使える人を追加したりすることができます。 メンバーを増やし自機関内でジェグテックを活用しましょう。

| - マ        | イページ機能とは          | 73 |
|------------|-------------------|----|
| <b>末</b> 末 | 対応タスクを確認する ――――   | 78 |
| 1 活動       | か状況を確認する          | 79 |
| 自榜         | ※関の利用者情報を追加・変更する。 | 82 |
| -メー        | -ル通知を見る           |    |
| ショ ジョ      | ∟グテックを退会する ―――    |    |
| しよく        | くあるご質問            | 90 |
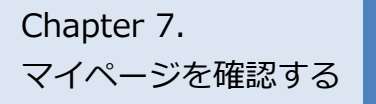

# マイページ機能とは

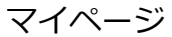

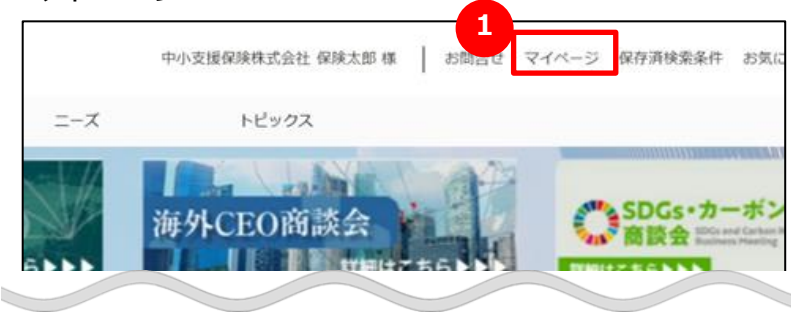

#### マイページ機能とは

「マイページ」画面では、貴社の情報や、利用者の情報 を編集できます。

#### 1 マイページを表示する

画面上部の「マイページ」をクリックすると、「マイ ページ」画面が表示されます。

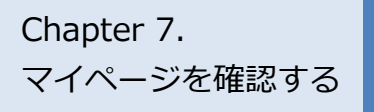

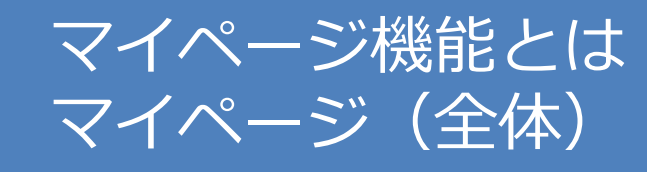

#### マイページ

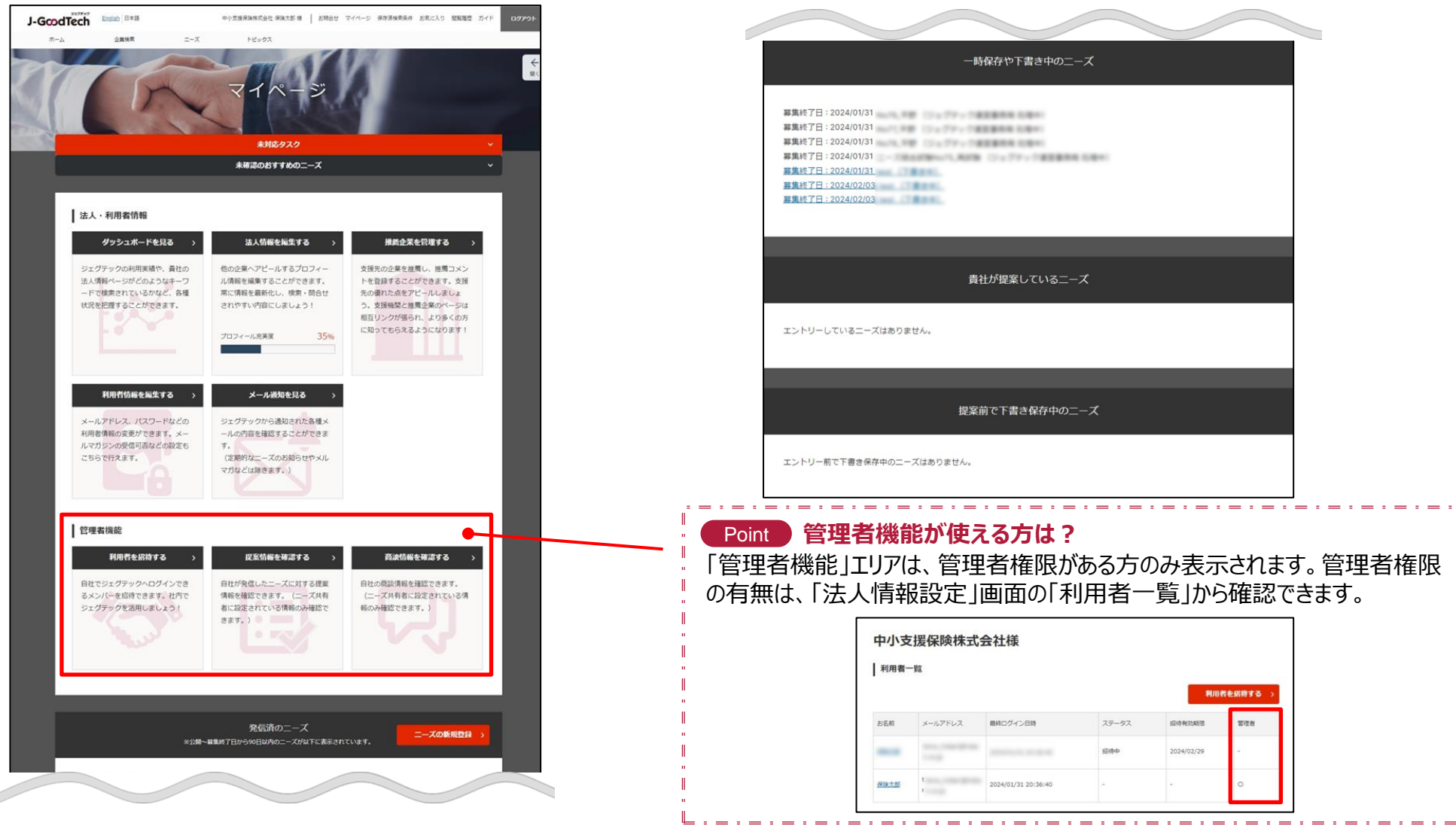

Chapter 7. マイページを確認する

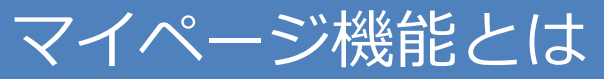

マイページ

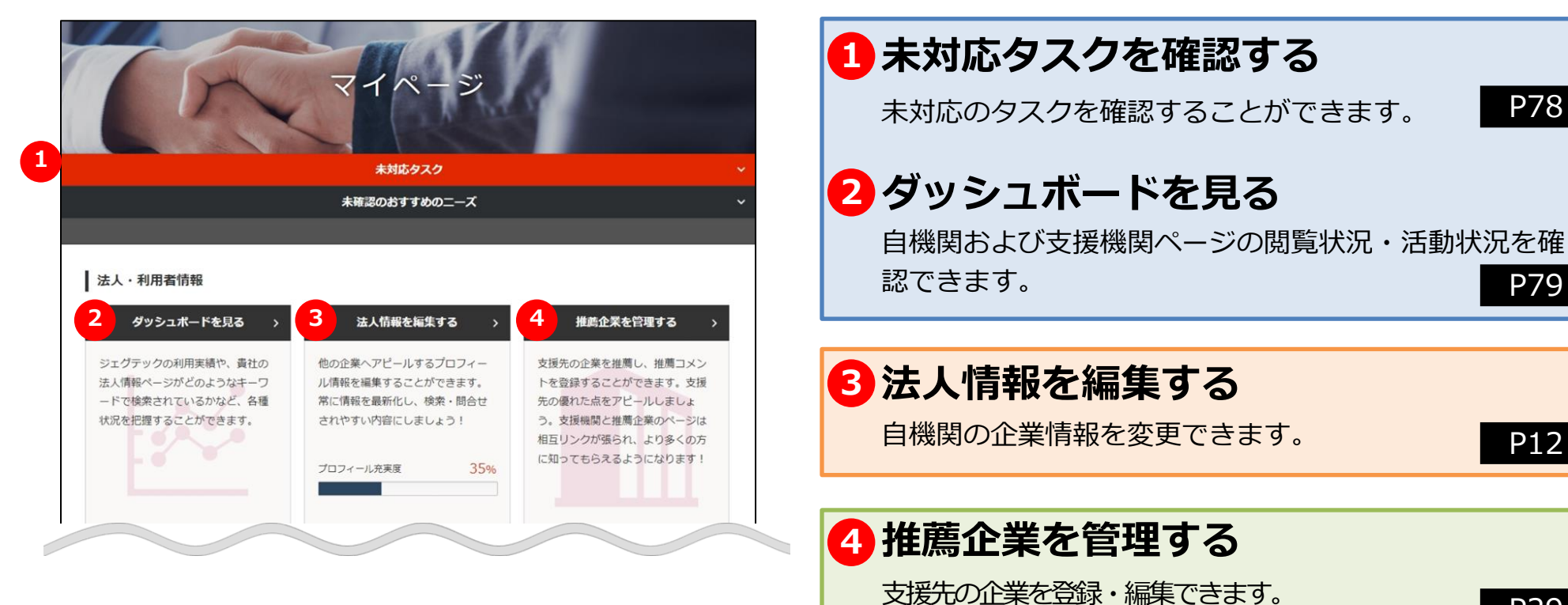

P78

P79

P12

P29

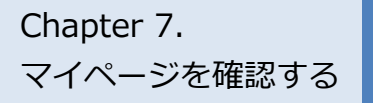

# マイページ機能とは

マイページ

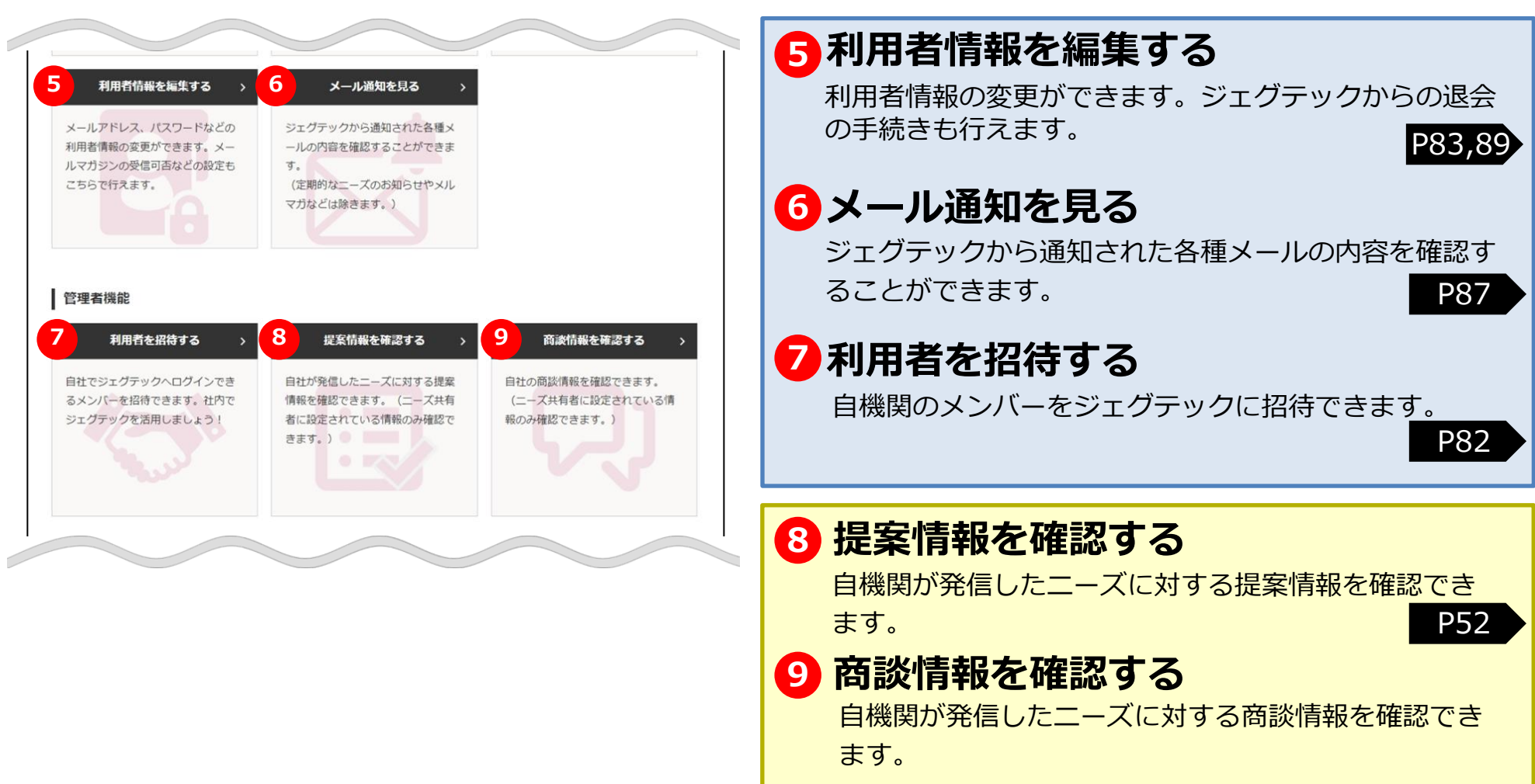

Chapter 7. マイページを確認する

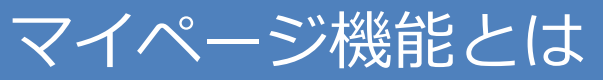

マイページ

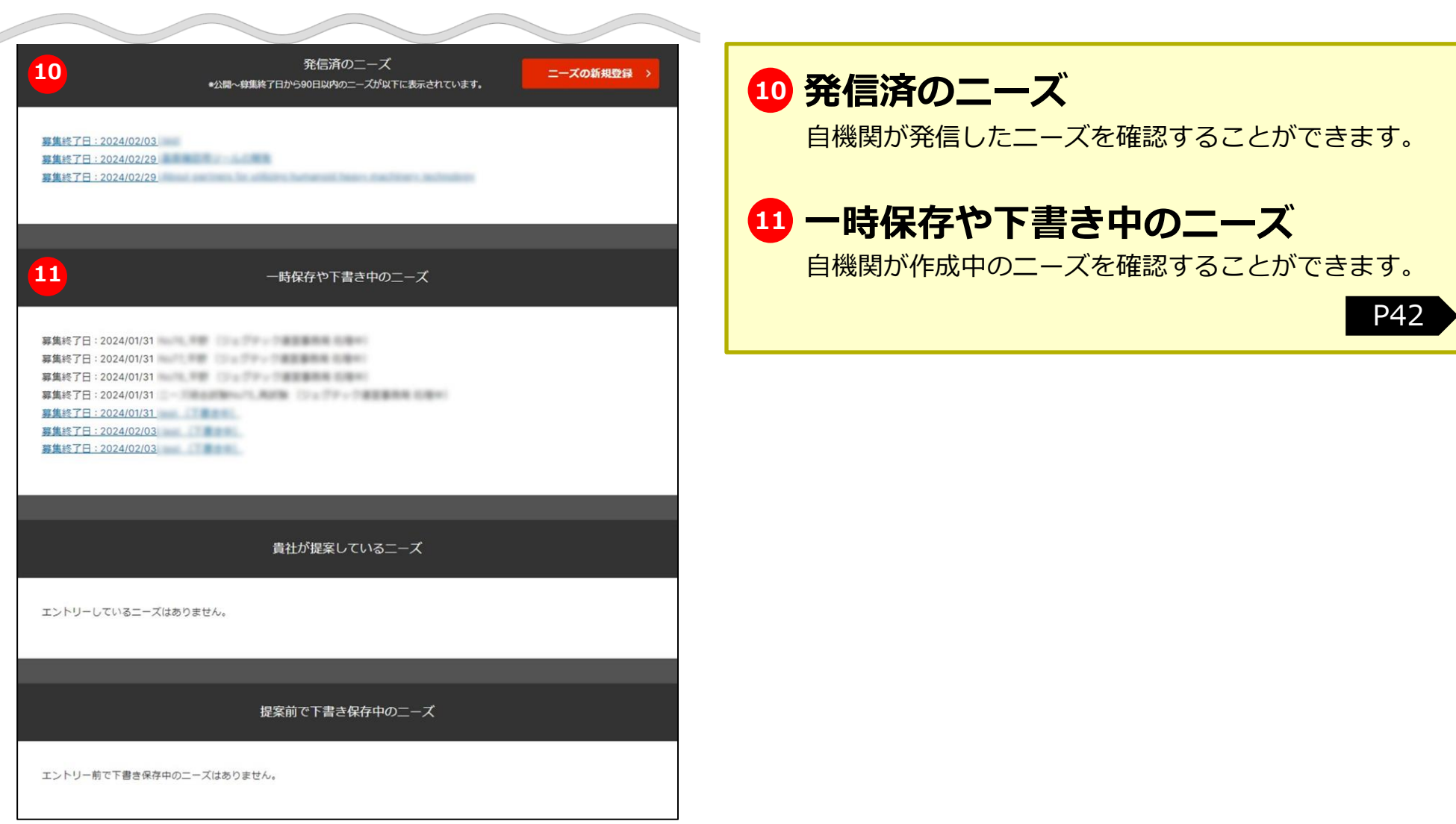

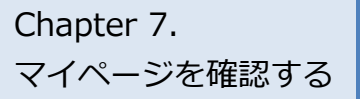

# 未対応タスクを確認する

マイページ > 未対応タスク

|                               |                         | 未対応夕                            | スク                      |                  |        |
|-------------------------------|-------------------------|---------------------------------|-------------------------|------------------|--------|
|                               |                         | 未確認のおすす                         | めのニース                   |                  |        |
|                               |                         |                                 |                         |                  | T      |
| 法人・利用者情報                      |                         |                                 |                         |                  |        |
|                               |                         | 未対応タ                            | スク                      |                  |        |
| 発信したニーズ                       |                         |                                 |                         |                  |        |
| 赤字となっている件数は未対                 | 応タスクです。                 |                                 |                         |                  |        |
| ニーズ件名                         | 提案者への結果連絡<br>が終わっていない件数 | 提案者に対して<br>商談日程をまだ<br>提示していない件数 | 商談日程の最終決定が<br>終わっていない件数 | 商談結果アンケート<br>未入力 | 1      |
| 人型重機の技術活用の<br>協業先について         | <u>3件</u>               | 0件                              | O件                      | <u>4件</u>        | 1      |
| <u>車機用油圧ブレーカの</u><br>製造業務発注希望 | 01年                     | 0件                              | <u>3件</u>               | 0件               |        |
| <u>防水型中継ボックスの</u><br>生産拠点募集   | 01年                     | <u>2件</u>                       | O件                      | 01年              |        |
| <u>無人探査機のレ円形技</u><br>術の共同開発   | 0件                      | 0件                              | O件                      | <u>1件</u>        |        |
| ページ1/1 ~                      | ページごとの項目数 20 、          | → 該当件数: 20 件                    |                         |                  | -<br>- |
| K 最初                          | へ 前へ                    | 次                               | へ 最後                    | ¢∧ >1            |        |
| 日程の個別調整を行ってい                  | るものは上記件数に反映され           | hません。(商談結果アン)                   | ケート未入力の件数には言            | (まれます。)          |        |
| 提案したニーズのうち                    | 貴社の対応が必要なニー             | ズ                               |                         |                  |        |
|                               |                         |                                 | ニーズ発信元が商談               | ブ発信元が商物          |        |
|                               |                         | ズ発信元から                          | を<br>希望し、御社が商談          | 候補日を             | 商談結果ア  |

#### 1 未対応タスクを確認する

「未対応タスク」をクリックすると、未対応のタスクを確認 できます。

### 2 発信したニーズ

発信したニーズに対して、各段階ごとの未対応タスクが赤字 で表示されます。

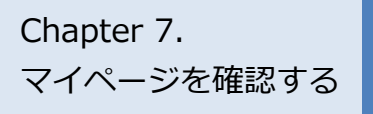

# 活動状況を把握する 推薦企業の活動状況を見る

#### マイページ

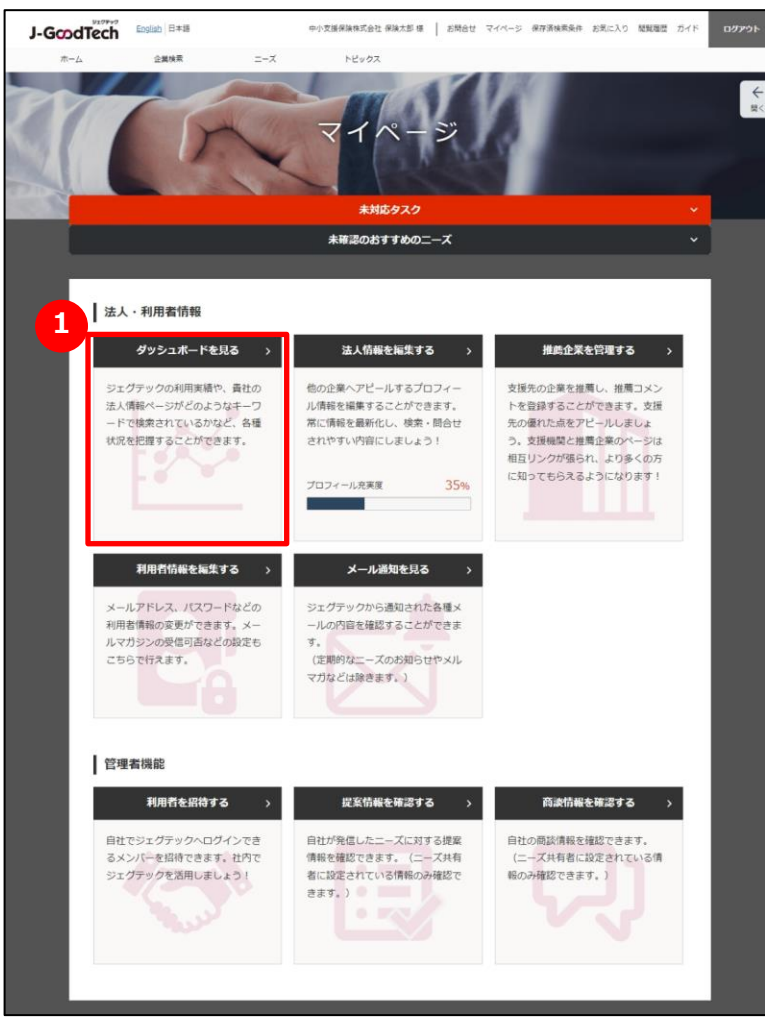

#### 1 ダッシュボードで活動状況を見る

「ダッシュボードを見る」をクリックします。

Chapter 7. マイページを確認する

# 活動状況を把握する 推薦企業の活動状況を見る

マイページ > ダッシュボード(推薦企業)

|             |             | 推薦企業         |            |               |                     | 貴社          |              |          |
|-------------|-------------|--------------|------------|---------------|---------------------|-------------|--------------|----------|
| 推薦企業の       | 利用状況        |              |            |               |                     |             |              |          |
| 推薦企業として重    | 録している1      | 全職の活動状況です    | t.         | tal( 7 h a    |                     |             |              |          |
| 推薦している企業    | がニーズにタ      | 対する提案などを追    | 通して商談に     | :酸がるよう        | らに支援しましょう。          |             |              |          |
| 利用状況一       | 覧 (当年)      |              |            |               |                     |             |              |          |
| 集計期間: 2023/ | 01/01~ 2024 | 4/01/30      |            |               |                     |             |              |          |
| JGT法人管理番号   |             |              |            | 法人名           |                     |             | ٩            | 検索       |
|             |             | 1            | -          |               |                     | 101.000     |              |          |
| 法人名         |             | ログイン 回数      | 7074       | - ル充実度        | 法人情報 最终更新日時         | 法人信報<br>ページ | おすすめ<br>ニーズ数 | 間台<br>受信 |
|             |             | 12           | 15.9       | 12%           | 2024/01/20 00:04:24 | 009624      | 1            | 0        |
|             |             | 12           | 15%        | 1276          | 2024/01/29 00:04:24 | 0           |              | 0        |
| -           | -           | 8            | 15%<br>非公開 | 0%<br>非公開     | 2024/01/15 19:45:21 | 0           | 0            | 0        |
|             |             |              |            |               |                     |             |              |          |
| at 211/1    | N-32        | ごとの項目数 5     | ▼ 該当       | 件数:2 件d       | b1-2                |             |              |          |
|             |             | - Constant o |            | 11 201 2 11 1 |                     |             |              |          |
| X-91/1 X    |             |              |            |               |                     |             |              |          |

# 1 推薦企業の利用状況を見る

「推薦企業」タブには推薦している企業の当月の利用実績が表示されます。

自機関の利用状況を見る場合は、「貴社」タブをクリックします。

## 2 推薦企業を検索する

「JGT法人番号」または「法人名」を入力し「検索」ボタンを押すと、表示する企業を絞り込むことができます。

一覧の「法人名」をクリックすると、その企業の法人情報ページを表示します。

## **3** ファイルをダウンロードする

推薦している企業の利用状況を、月を指定してファイルにダウンロード することができます。「CSVダウンロード」をクリックしてください。 Chapter 7. マイページを確認する

# 活動状況を把握する 自機関の活動状況を見る

マイページ > ダッシュボード

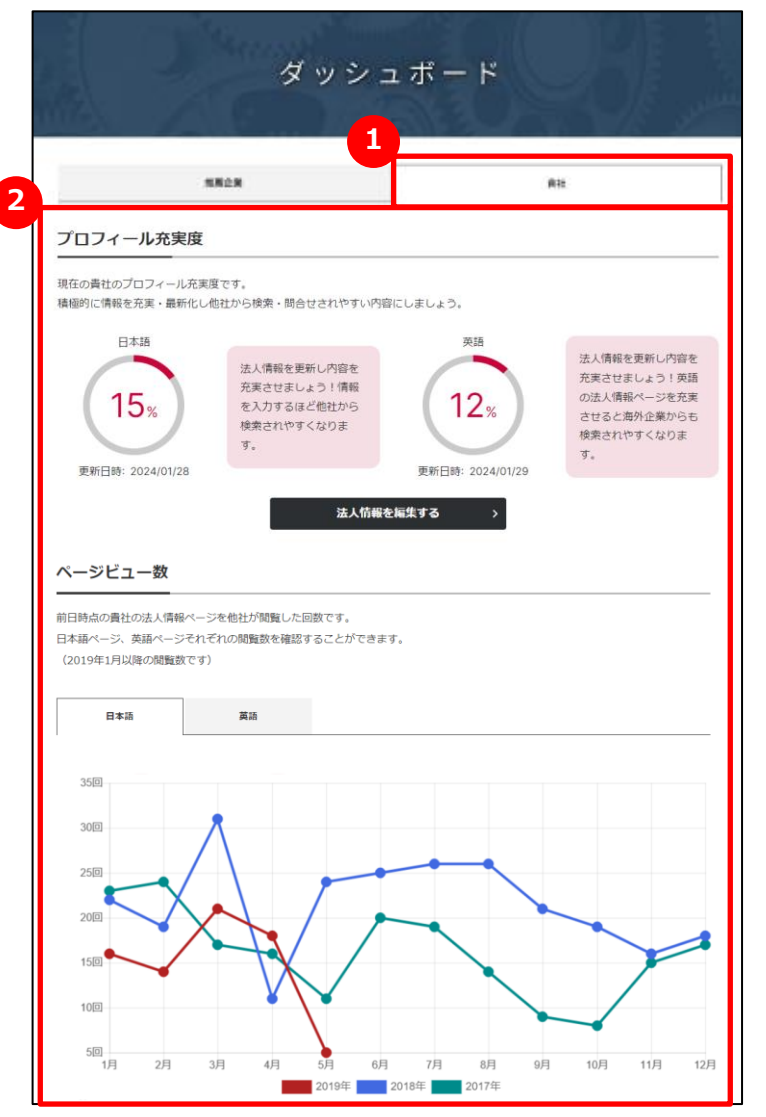

## 1 自機関の利用状況を見る

「貴社」タブには、自機関の利用状況やジェグテック全体の実績が表示 されます。

# 2 ダッシュボードの各項目について

貴社タブでは、次の項目を参照することができます。

| プロフィール充実度  | 貴機関のプロフィール充実度                |
|------------|------------------------------|
| ページビュー数    | 貴機関の法人情報ページが閲覧された回数          |
| 前月閲覧数ランキング | ジェグテックで前月の閲覧された回数が多い企業のランキング |
| ニーズ実績      | ニーズを発信した件数と商談まで至った件数         |
| ジェグテック利用実績 | ジェグテックの各機能を利用した数             |

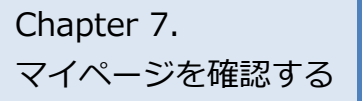

マイページ > 利用者招待

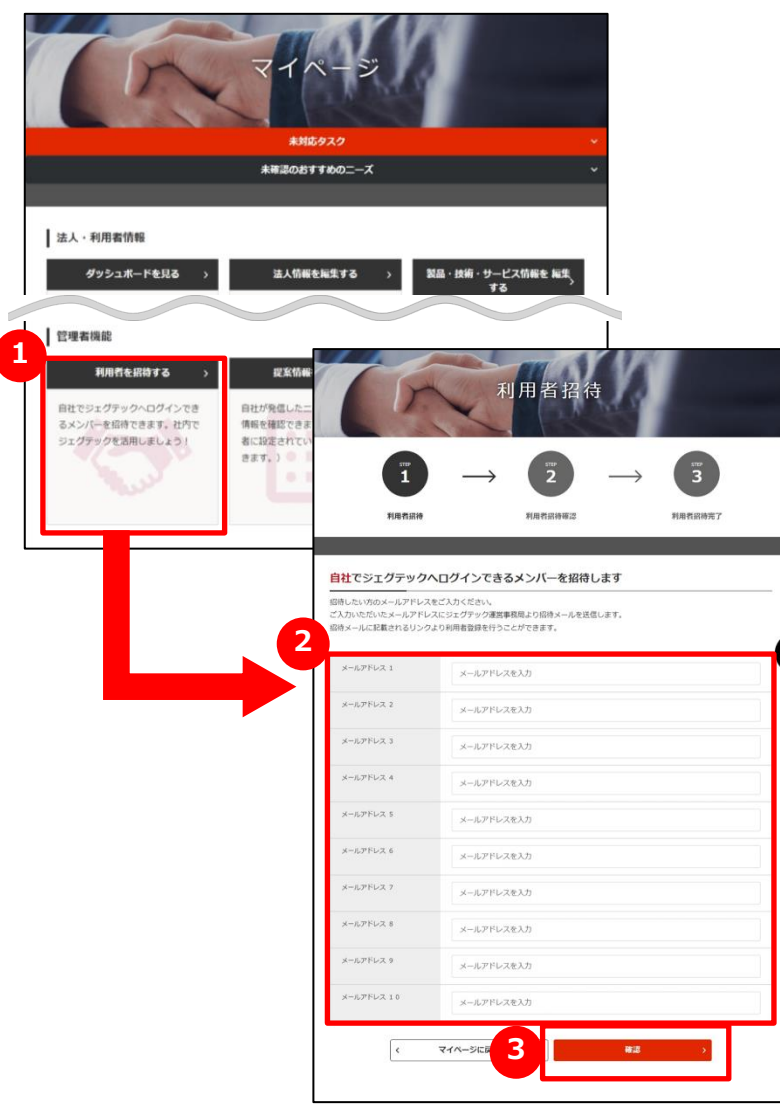

# 1 自機関の方を招待する

管理者機能エリアの「利用者を招待する」をクリックします。 ※管理者権限がある方のみ利用できます。管理者権限の有無は、「法 人情報設定」画面の「利用者一覧」から確認できます。

## 2 メールアドレスを入力する

権限設定

招待したい利用者のメールアドレスを入力します。

#### 3 入力内容を確認して招待する

「確認」ボタンをクリックし、確認画面で「招待する」ボタンをクリック すると、入力されたメールアドレスに招待メールが送信されます。 招待された方は、受信したメール手順に沿って、名前等を設定し ログインしてください。

#### Point 利用者を招待できるのは管理者権限がある方のみ

招待機能は、管理者権限がある方のみ使用ができます。管理者権限 は、マイページ「利用者情報を編集する」から確認できます。

組織内の管理者権限を付与する
 管理者権限の方は組織内のユーザ招待、代行操作を行うことが出来ます。

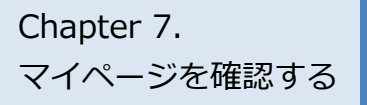

マイページ

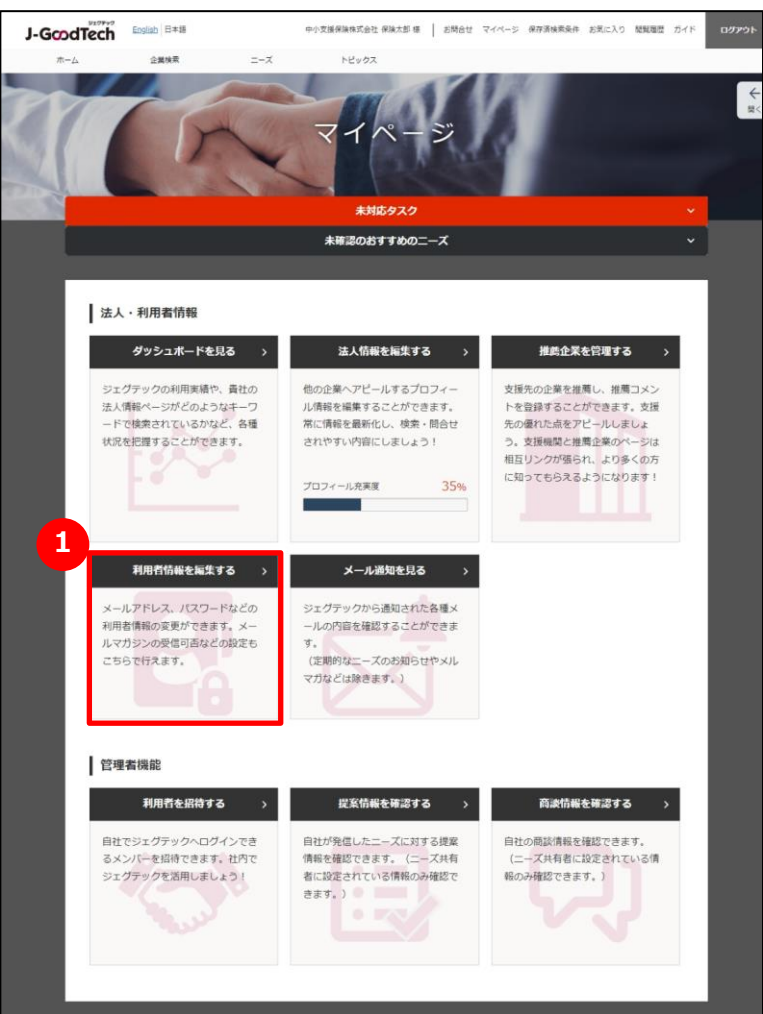

#### 1 利用者情報を編集する

「利用者情報を編集する」をクリックします。

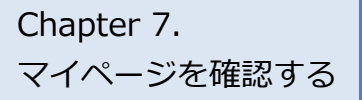

マイページ > 利用者情報

| - 6   | 2          | 山小市道是除井市会社                                         |
|-------|------------|----------------------------------------------------|
|       | 役職 (日本語)   | 谷識名を入力                                             |
|       | 投職(英語)     | 0.22.2 + 1 +                                       |
|       | お名前        | 包裹 合 化 人 力                                         |
|       |            | 保険太郎                                               |
|       | お名前 (ふりかな) | ほけんたろう                                             |
|       | お名前(ローマ字)  | hokentarou                                         |
|       | メールアドレス    | 変更 >                                               |
| 利用者情報 | 電話番号       | 電話番号を入力                                            |
|       | タイムゾーン     | (UTC +09:00)日本標準時                                  |
| 6     | メールマガジン設定  | ▼ ジェグテックのお知らせ                                      |
|       |            | シェクテックに関する消除で4年小院開い局政会、イベンド消散などをメールでお知らせします。       |
|       |            | 新しいニーズなどをメールでお知らせします。なお、ニーズに対す<br>る提案は中小企業のみが可能です。 |
| 4     | 4 權限設定     | ✓ 組織内の管理者権限を付与する                                   |
|       |            | 管理者権限の方は組織内のユーザ招待、代行操作を行うことが出来ま<br>ナ               |

2)お名前や役職を入力する 利用者の役職、お名前を入力してください。 😉 メールマガジンの受信設定をする メールマガジンの受信設定ができます。 受信する場合は、チェックをつけてください 不要な場合は、チェックをはずしてください 受信設定の変更反映 Point メールマガジンの受信設定の変更が反映されるまで、最長1ヶ月程 度お時間をいただく場合がございます。 お急ぎの場合はジェグテック事務局までご連絡ください。 4 権限を設定する 管理者権限があると自機関内でジェグテックにログインできるユーザを追加

する招待機能や、他のユーザの情報を編集する機能が利用できます。 管理者権限を付与する場合は、チェックをつけてください ・・・・・ 管理者権限が不要な場合は、チェックをはずしてください ・・・・・

#### 5 変更した設定を反映する

「確認」ボタンをクリックします。

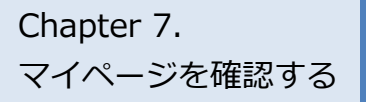

マイページ > 利用者情報

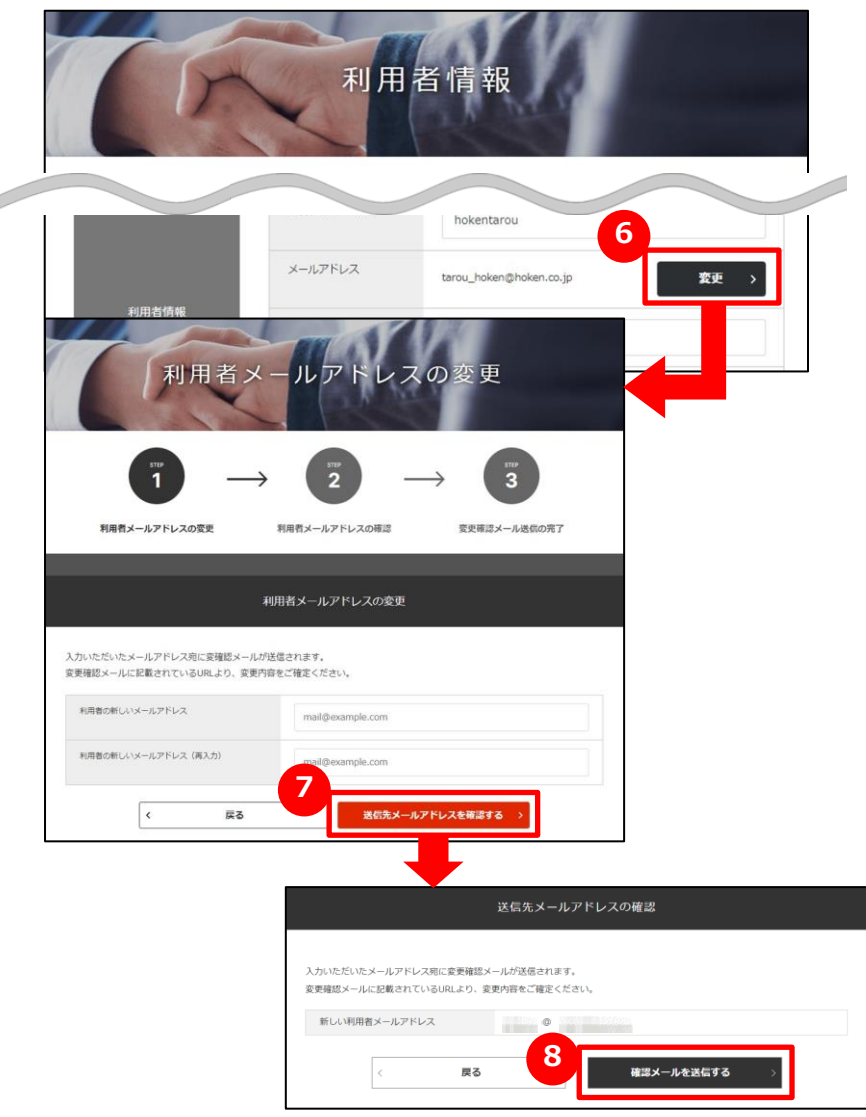

#### 6 メールアドレスを変更する

利用者情報のメールアドレス欄にある「変更」ボタンをクリックします。

# 💋 新しいメールアドレスを入力する

変更するメールアドレスを入力し、「送信先メールアドレスを確認する」 ボタンをクリックします。

# 8 入力したメールアドレスを確認する

入力したメールアドレスを確認し、「確認メールを送信する」ボタンを クリックします。

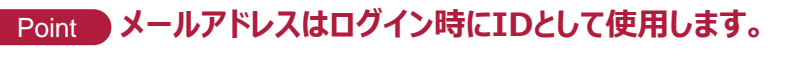

ここで登録されたメールアドレスはログイン時のIDになります。 変更後は変更前のメールアドレスではログインできません。

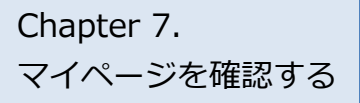

マイページ > 利用者情報

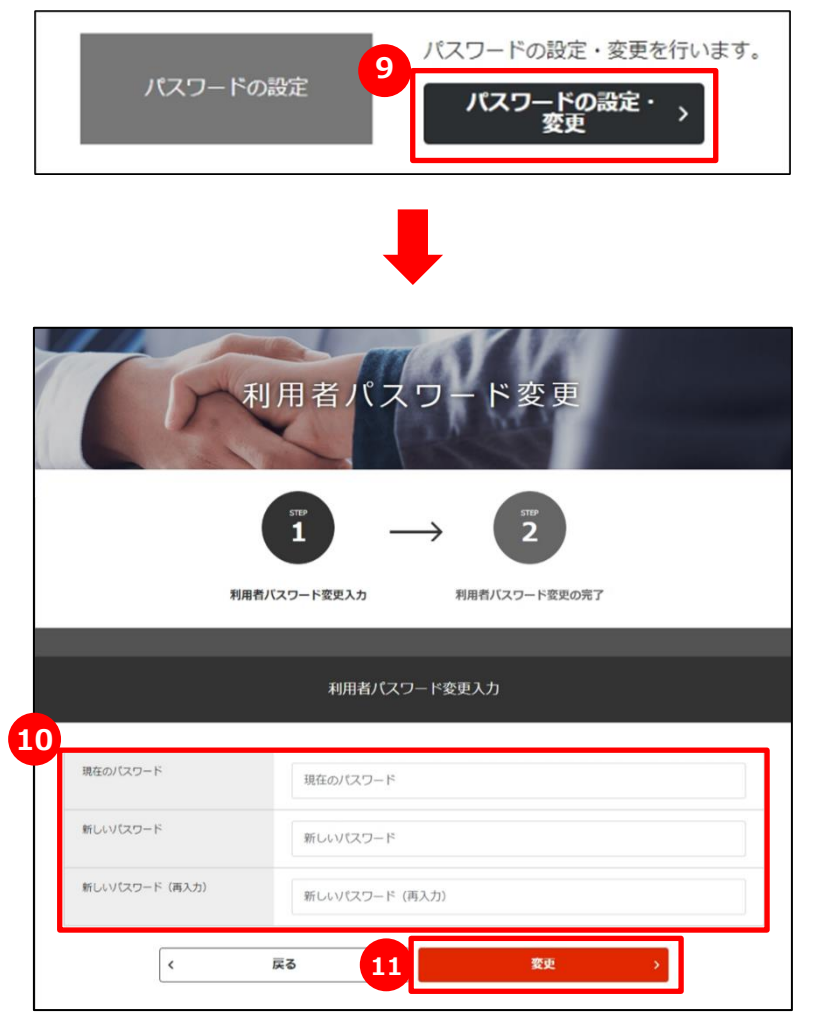

#### 🥑 パスワードを変更する

「パスワードの設定・変更」をクリックし、設定を行ってください。

## บ パスワードを入力する

現在のパスワードと新しいパスワードを2回入力してください。

#### 👥 変更を確定する

パスワードの入力が終わったら、「変更」ボタンをクリックしてください。

パスワードは、ジェグテック運営事務局でもお調べできませんので、大切 に管理してください。

パスワードで使用できる文字数 Point パスワードは、半角英数字で少なくとも1つの数字、大文字、小文字 を含む8文字から16文字以内にしてください。 また、使用できる記号は以下のとおりです。 `"#\$%^&\*()+'-.:;<>=?[] {}|~

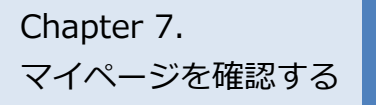

# メール通知を見る

#### マイページ

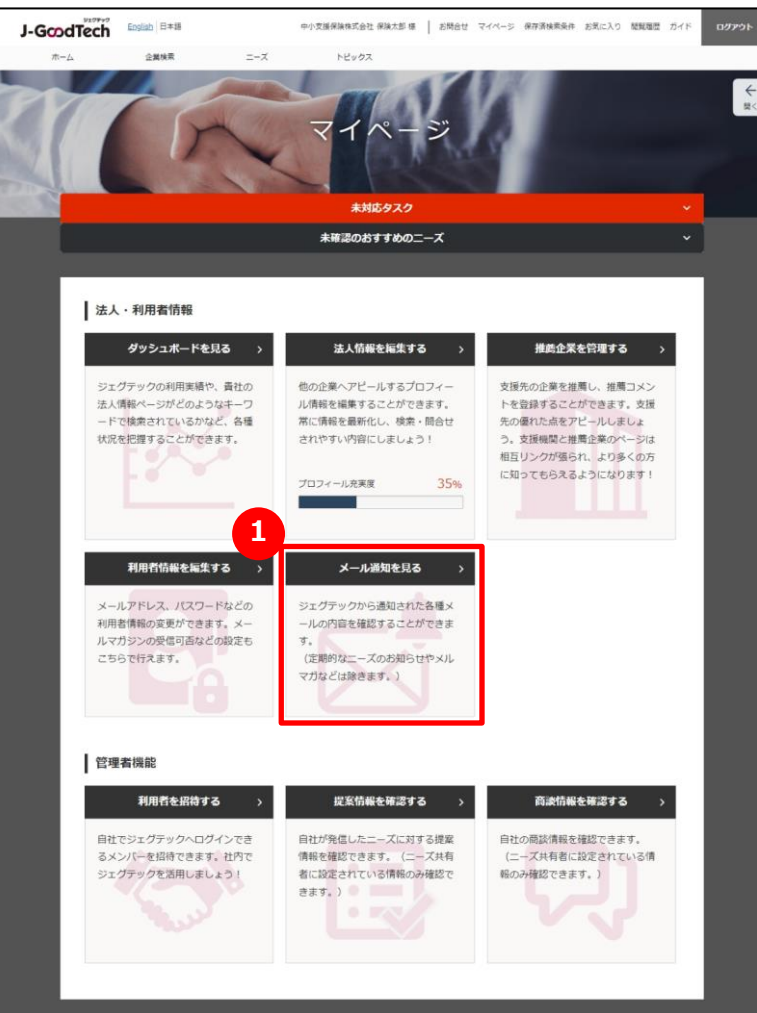

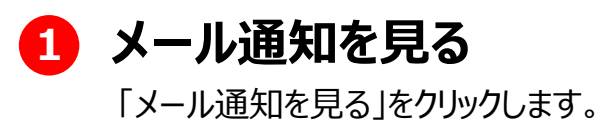

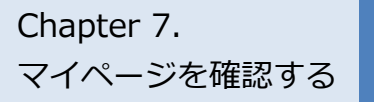

# メール通知を見る

マイページ > メール通知一覧

| 田老悟起                                                                                                    |                                                                                                    |
|----------------------------------------------------------------------------------------------------|----------------------------------------------------------------------------------------------------|
|                                                                                                    |                                                                                                    |
| 表人名                                                                                                    | 中小支援保険株式会社                                                                                                    |
| 川用者名                                                                                                    | 保険大郎                                                                                                    |
| <-ルアドレス                                                                                                    | tarou_hoken@hoken.co.jp                                                                                                    |
| 024/01/29 22:15:56                                                                                                    | Li-GoodTech】商誌提業アンケート入力完了通知                                                                                                    |
| -ルアドレスを変更した地                                                                                                    | A合、変更前のメール通知情報は表示されません。                                                                                                    |
|                                                                                                    |                                                                                                    |
| 024/01/29 22:09:09                                                                                                    |                                                                                                    |
|                                                                                                    | 【J-GoodTech】商助検袖日への回答がありましたご確認お願いいたします。                                                                                                    |
| 024/01/29 20:24:39                                                                                                    |                                                                                                    |
| 024/01/29 20:24:39                                                                                                    | ① [J-GoodTech] 提案者から意該受け入れの連絡がありました                                                                                                    |
| 024/01/29 20:24:39<br>024/01/29 18:31:01<br>024/01/29 16:59:07                                                                                                    | ① 「Li-GoodTech」 提案者から直接受け入れの連絡がありました     ① 「Li-GoodTech」 責任のニーズに提案がありました                                                                                                    |
| 024/01/29 20:24:39<br>024/01/29 18:31:01<br>024/01/29 16:59:07<br>024/01/29 13:18:03                                                                                      | ①                                                                                                    |
| 024/01/29 20:24:39<br>024/01/29 18:31:01<br>024/01/29 18:59:07<br>024/01/29 13:18:03<br>024/01/26 22:58:16                                                                | ① 「Li-GoodTech] 提覧者から直接受け入れの連続がありました           ① 「Li-GoodTech] 責任のニーズに提覧がありました           ① 「Li-GoodTech] 責任が申請したニーズが公開されました           ① 「Li-GoodTech] 責任が申請したニーズが公開されました           ① 「Li-GoodTech] 責任が申請したニーズが公開されました                                                                                                    |
| 024/01/29 20:24:39<br>024/01/29 18:31:01<br>024/01/29 18:59:07<br>024/01/29 13:18:03<br>024/01/26 22:58:16<br>024/01/26 22:58:16                                          |                                                                                                    |
| 024/01/29 20:24:39<br>024/01/29 18:31:01<br>024/01/29 18:59:07<br>024/01/29 13:18:03<br>024/01/26 22:58:16<br>024/01/26 22:54:59<br>024/01/26 22:54:59                    | ① Li-GoodTechl 提案者から意味受け入れの連続がありました           ① Li-GoodTechl 責任のニーズに提案がありました           ① Li-GoodTechl 責任が申請したニーズが公開されました           ① Li-GoodTechl 責任が申請したニーズが公開されました           ① Li-GoodTechl 責任が申請したトビックが公開されました           ① Li-GoodTechl 責任が申請したトビックが公開されました           ① Li-GoodTechl 責任が申請したトビックが公開されました           ① Li-GoodTechl 責任が申請したトビックが公開されました           ① Li-GoodTechl 責任が申請が見てしました.                            |
| 024/01/29 20:24:39<br>024/01/29 18:31:01<br>024/01/29 18:59:07<br>024/01/29 13:18:03<br>024/01/26 22:58:16<br>024/01/26 22:54:59<br>024/01/26 22:54:07<br>024/01/26 22:55 | ① 「Li-GoodTechl 提案者から意思受け入れの連続がありました           ① 「Li-GoodTechl 責任が申請したニーズに分類されました           ① 「Li-GoodTechl 責任が申請したニーズが公開されました           ① 「Li-GoodTechl 為なたが起業したトビックが公開されました           ① 「Li-GoodTechl あなたが起業したトビックが公開されました           ① 「Li-GoodTechl あなたが起業したトビックが公開されました           ① 「Li-GoodTechl あなたが起業したトビックが公開されました           ① 「Li-GoodTechl あなたが起業したトビックが公開されました」           ① 「Li-GoodTechl あなたが起業したトビックが公開されました」 |
| 0024/01/29 20:24:39<br>1024/01/29 18:31:01<br>1024/01/29 18:59:07<br>1024/01/29 13:18:03<br>1024/01/26 22:58:16<br>1024/01/26 22:54:59<br>1024/01/26 22:54:07             | ① 12-GoodTechl 提集者から資源受け入れの連接がありました           ① 12-GoodTechl 責任のニーズに提集がありました           ② 12-GoodTechl 責任が申請したニーズが公開されました           ③ 12-GoodTechl 責任が申請したトビックが公開されました           ③ 12-GoodTechl あなたが認識したトビックが公開されました           ③ 12-GoodTechl あなたが認識したトビックが公開されました           ③ 12-GoodTechl あなたが認識したトビックが公開されました           ④ 12-GoodTechl あなたが認識したトビックが公開されました           ③ 12-GoodTechl あなたが認識したトビックが公開されました                |

#### 2 メール通知の一覧を見る

過去3か月間に受け取ったメール通知の一覧が表示されます。

# 🔒 メール通知の本文を見る

メール通知の本文を見たいときは、メール件名をクリックします。

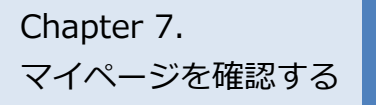

# ジェグテックを退会する

#### マイページ > 利用者情報

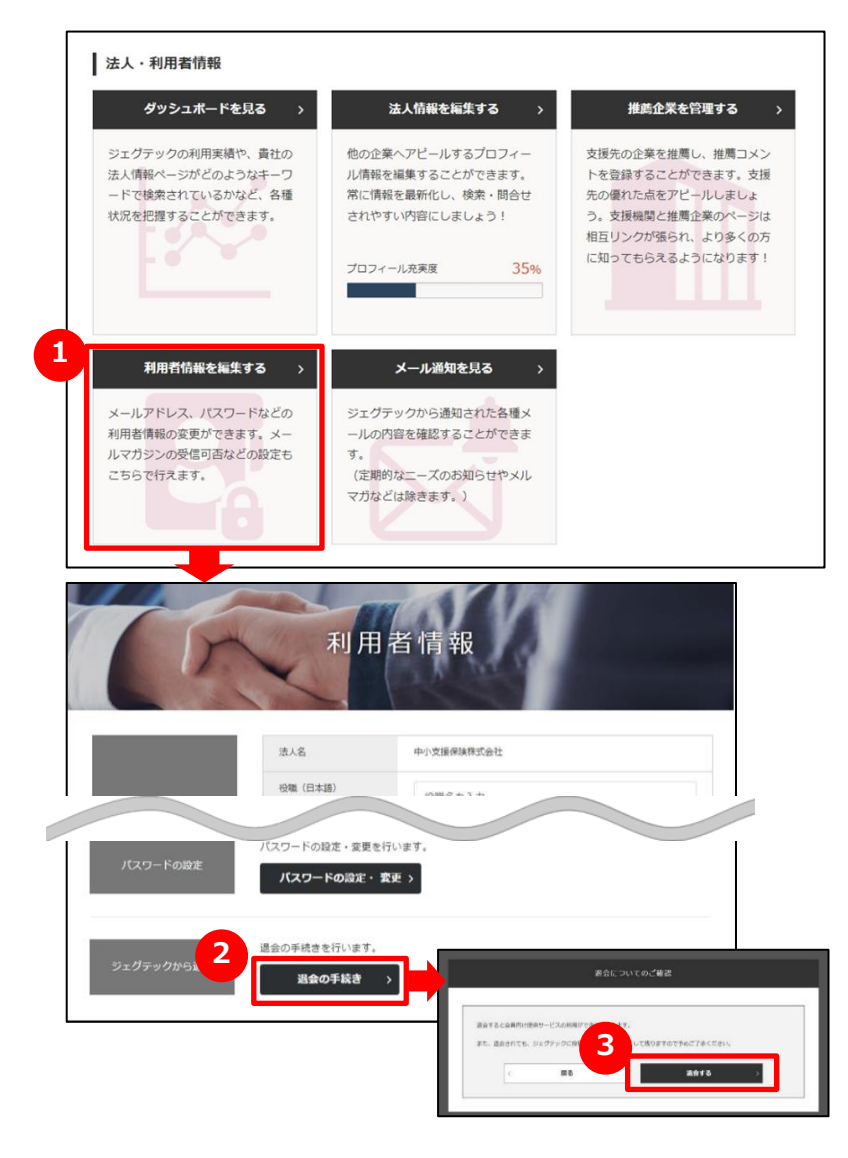

## 1 ジェグテックから退会する

「利用者情報を編集する」をクリックします。

#### 2 退会を手続きする

•••••••••••••••••

編集画面の下部にある「退会の手続き」をクリックします。

### **③** 退会についての確認をする

表示される内容を確認し、「退会する」をクリックします。

| Point 退会についてのご確認<br>退会すると、会員向け提供サービスの利用ができなくなります。退会さ<br>れても、ジェグテックに投稿した内容は、履歴として残りますので、あらか<br>じめご了承ください。<br>また、すべての利用者が退会しても企業情報は残りますので、企業情<br>報もすべて削除したい場合には、ジェグテック運営事務局までご連絡く<br>ださい |            |
|----------------------------------------------------------------------------------------------------|------------|
| Point       管理者が利用者の退会手続きをする         第四本(1)       第四本(2)                                                                                                    | J<br>      |
| 官埋者は、利用者の退会を代行して行うことかできます。<br>操作手順は、91ページをご参照ください。                                                                                                    | <br>  <br> |

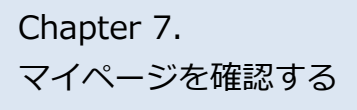

# よくあるご質問 Q.招待メールが届いたら?

A

| 川用者登録                                                     |                                           |                   |                      |     |
|-----------------------------------------------------------|-------------------------------------------|-------------------|----------------------|-----|
|                                                           | 利用者登                                      | 録                 |                      |     |
| STEP<br>1<br>利用者登禄                                        | → STEP<br>2<br>利用者登録確認                    | $\longrightarrow$ | STEP<br>3<br>利用者登録完了 |     |
|                                                           | 利用者登録確認                                   |                   |                      |     |
| 利用者情報をご入力ください<br>ご登録売了後でも利用者情報変更は可能です。                    |                                           |                   |                      |     |
| お名明                                                       |                                           |                   |                      |     |
| 口一マ字                                                      |                                           |                   |                      |     |
| メールアドレス                                                   |                                           |                   |                      |     |
| 122-1                                                     |                                           |                   |                      |     |
| 第1条 (総則)<br>1. 本規約は、本ウェブサイトトで当際權                          | が提供するサービス (本ウェブサ                          | イトトで当線構が提供        | するサービスの総称をいい         |     |
| プライバシーポリシー                                                |                                           |                   |                      |     |
| 「J-GoodTech (https://jgoodtech.jp/)<br>ず。                 | 」のユーザーのプライバシー保護                           | に配慮し、プライバミ        | シーボリシーを規定している        |     |
| 基本的な考え方<br>中小企業基盤整備機構では、「J-GoodTec<br>際し、ユーザーのプライバシーの保護に配 | :h (https://jgoodtech.jp/) 」<br>通をしております。 | 以下、「本ウェブサー        | イト」といいます。)の運動        | É(C |
| C                                                         | ] 利用規約・プライバシーポリシ                          | 一に同意する            |                      |     |
|                                                           | 確認                                        | >                 |                      |     |
|                                                           |                                           |                   |                      |     |

#### Q 招待メールが届いたら?

管理者が「マイページ」画面の利用者招待機能を使って、ジェ グテックへログインできるメンバーを招待すると、招待された方に メールが発信されます。

招待された方は、メールに記載されている招待会員登録URL より「利用者登録」画面を開き、お名前・パスワードなど必要 な情報を入力、利用規約及びプライバシーポリシーを確認し たうえで「確認」ボタンをクリックすると利用者登録が完了する 必要があります。

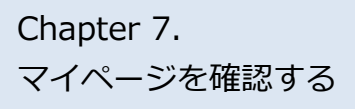

# よくあるご質問 Q.代行操作とは?

マイページ > 法人情報設定

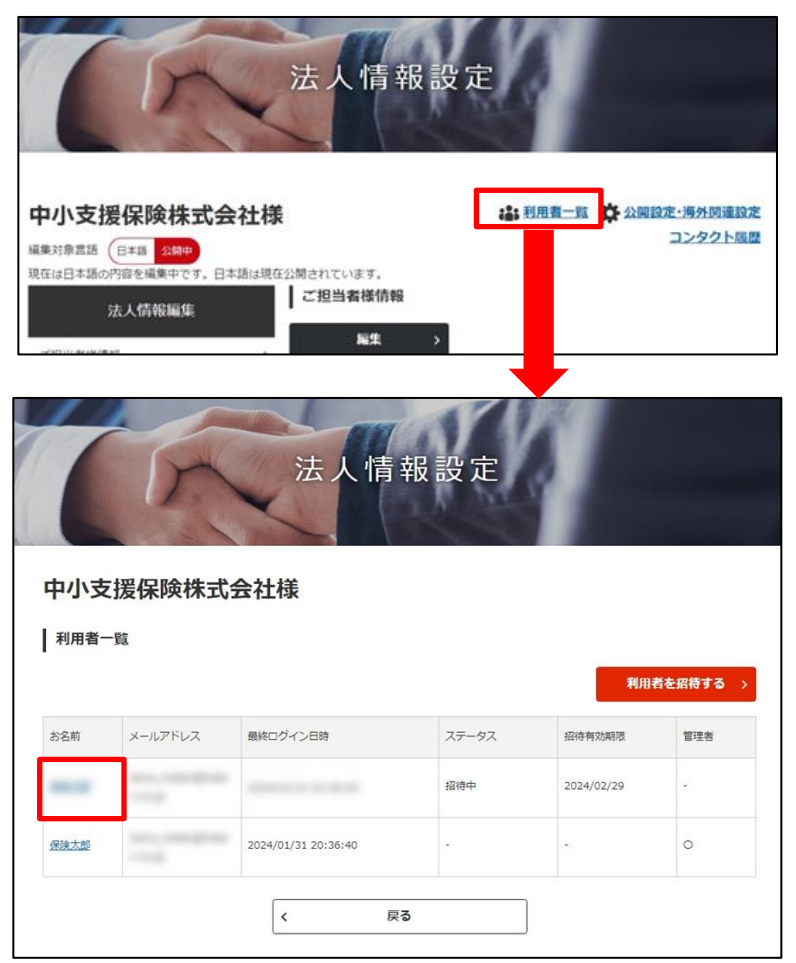

#### Q 代行操作とは?

Α

管理者は、招待した利用者など、他の利用者情報を変更す ることができます。

「マイページ」画面から「法人情報を編集する」をクリックし、画 面上部にある「利用者一覧」をクリックします。編集したい利 用者名をクリックすると、利用者情報画面に遷移します。

役職やメールマガジン受信設定、権限設定、利用者の削除 (退会)などの操作ができます。

# Chapter 8. その他便利機能

活用すると便利な機能をご紹介します。

| ■ お気に入りを確認する                  | 93 |
|-------------------------------|----|
| <ul> <li>閲覧履歴を確認する</li> </ul> | 94 |

#### Chapter 8. その他便利機能

# お気に入りを確認する

#### 法人情報

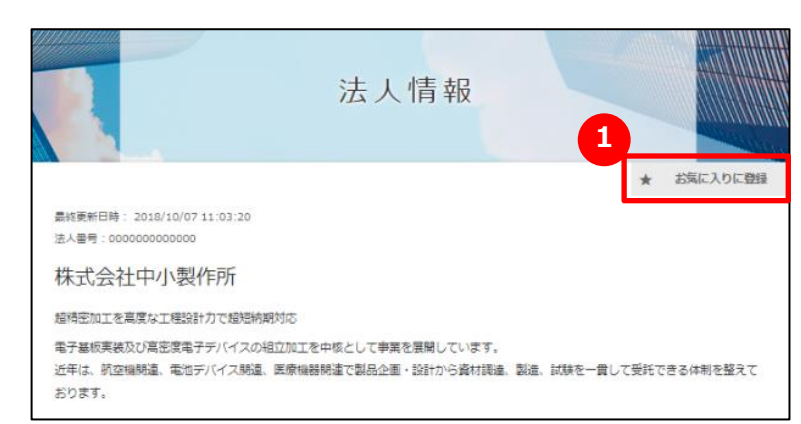

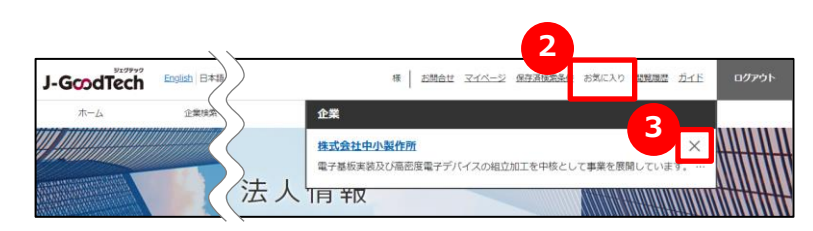

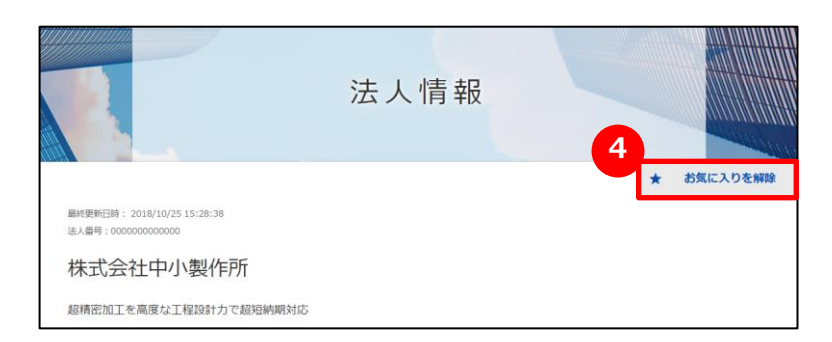

# 1 お気に入りに登録する

企業ページ、製品ページの右上にある「お気に入りに登録」をクリックします。

## 2 お気に入りを見る

画面上部メニューの「お気に入り」をクリックすると、登録した企業や製品 が表示されます。

## 3 お気に入りを解除する

画面上部メニューの「お気に入り」をクリックし、解除したい企業や製品の右にある「×」をクリックします。 企業ページ、製品ページの右上にある 4 「お気に入りを解除」を クリックしても、お気に入りを解除することができます。

#### Point ニーズ・トピックスでもお気に入り登録ができます。 企業情報や製品・技術・サービス情報だけでなく、ニーズやトピックスでも お気に入り登録ができます。登録するとあとからすぐに対象の情報を閲 覧することができます。

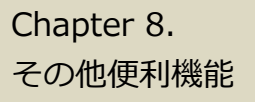

# 閲覧履歴を確認する

#### 閲覧履歴

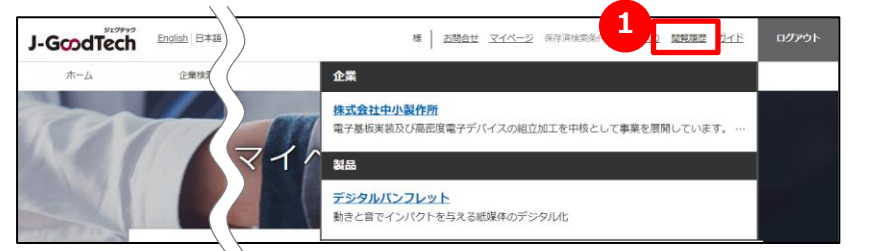

#### \rm 閲覧履歴を見る

画面上部メニューの「閲覧履歴」をクリックします。 直近で見た企業ページ、製品ページの履歴を見ることができます。 企業名や製品名をクリックすると、該当ページに遷移します。

# J-GcodTech

― ジェグテック運営事務局 -

東京都港区虎ノ門3-5-1虎ノ門37森ビル5F

- ↓ 03-5470-1538 (平日午前10時から午後6時まで)
- jgoodtech\_cs2@smrj.go.jp